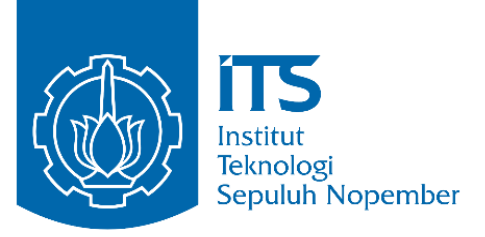

# **TUGAS AKHIR - TE145561**

### PERANCANGAN KOMUNIKASI ANTAR PLC DAN VISUAL STUDIO MENGGUNAKAN CX - SERVER LITE UNTUK AUTOMATION TOOL'S CRIB

Fredrico Aditrio Pohan NRP. 10311500000010

Pembimbing Imam Arifin, S.T., M.T. Dr. Ir. Ari Santoso, DEA Ayassy Az Zurqi, S.T

Departemen Teknik Elektro Otomasi Fakultas Vokasi Institut Teknologi Sepuluh Nopember Surabaya 2018

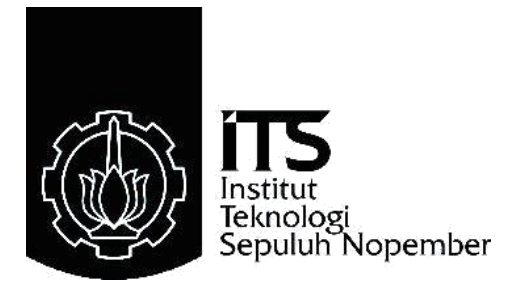

### TUGAS AKHIR - TE145561

# PERANCANGAN KOMUNIKASI ANTAR PLC DAN VISUAL STUDIO MENGGUNAKAN CX – SERVER LITE UNTUK *AUTOMATION TOOL'S CRIB*

Fredrico Aditrio Pohan NRP. 10311500000010

Pembimbing Dr. Ir. Ari Santoso, DEA Imam Arifin, S.T., M.T. Ayyasy As Zurqi, S.T

Departemen Teknik Elektro Otomasi Fakultas Vokasi Institut Teknologi Sepuluh Nopember Surabaya 2018

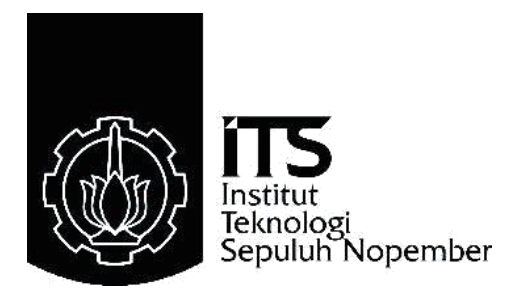

### FINAL PROJECT - TE145561

# DESIGN OF PLC - VISUAL STUDIO COMMUNICATION USING CX - SERVER LITE FOR AUTOMATION TOOL'S CRIB

Fredrico Aditrio Pohan NRP. 10311500000010

Supervisor Dr. Ir. Ari Santoso, DEA Imam Arifin, S.T., M.T. Ayyasy As Zurqi, S.T

Department of Electrical Automation Engineering Faculty of Vocational Institut Teknologi Sepuluh Nopember Surabaya 2018

### PERNYATAAN KEASLIAN TUGAS AKHIR

Dengan ini saya menyatakan bahwa isi sebagian maupun keseluruhan dari Tugas Akhir saya dengan judul:

# "PERANCANGAN KOMUNIKASI ANTAR PLC DAN VISUAL STUDIO MENGGUNAKAN CX – SERVER LITE UNTUK *AUTOMATION TOOL'S CRIB*"

adalah benar-benar hasil karya intelektual mandiri, diselesaikan tanpa menggunakan bahan-bahan yang tidak diizinkan dan bukan merupakan karya pihak lain yang saya akui sebagai karya sendiri.

Semua referensi yang dikutip maupun dirujuk telah ditulis secara lengkap di dalam daftar pustaka. Apabila ternyata pernyataan ini tidak benar, saya bersedia menerima sanksi sesuai dengan peraturan yang berlaku.

> Surabaya, 22 Juni 2018

Fredrico Aditrio Pohan NRP. 10311500000010

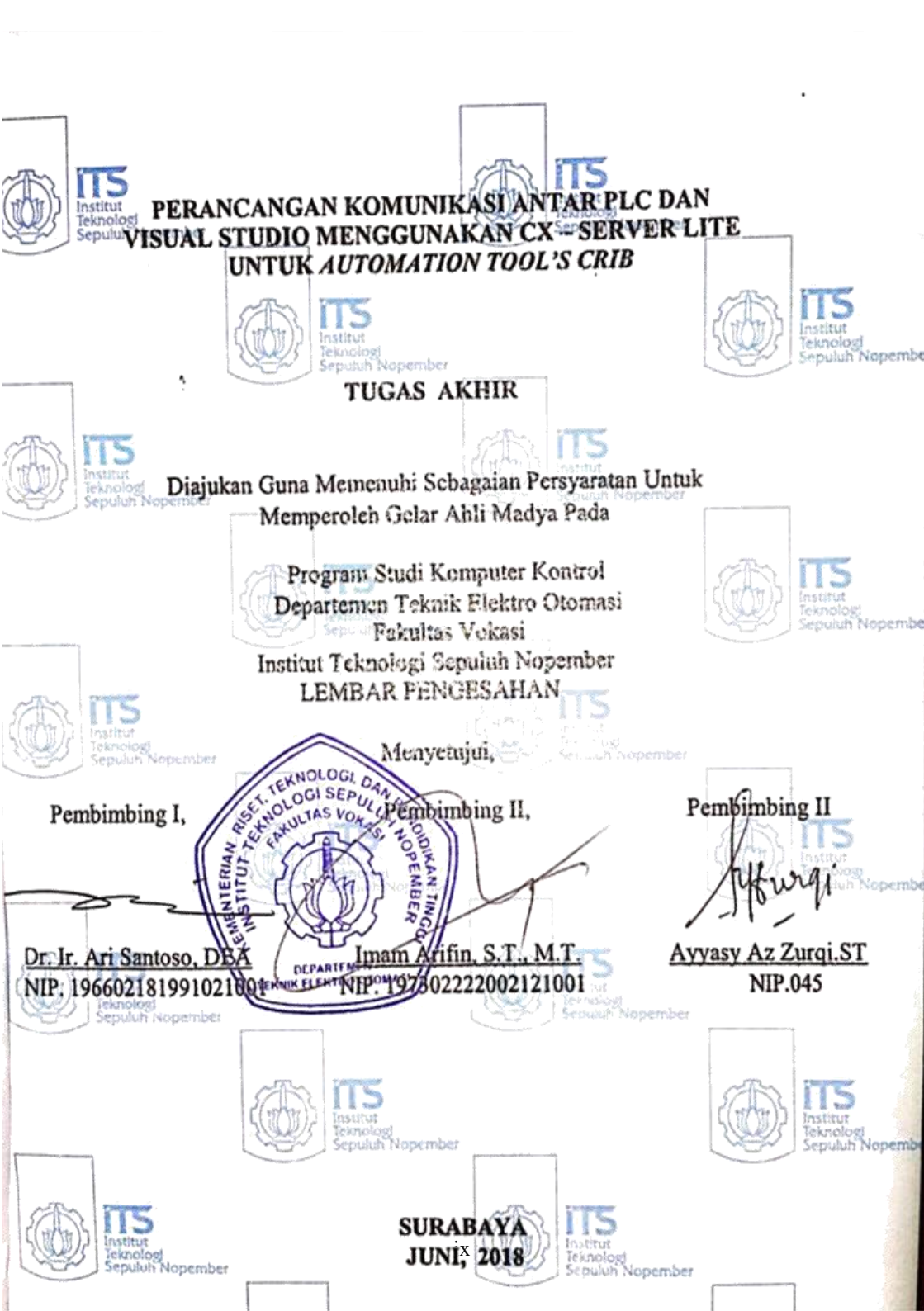

# PERANCANGAN KOMUNIKASI ANTAR PLC DAN VISUAL STUDIO MENGGUNAKAN CX – SERVER LITE UNTUK AUTOMATION TOOL'S CRIB

| Nama         | : Fredrico Aditrio Pohan   |
|--------------|----------------------------|
| Pembimbing 1 | : Dr. Ir. Ari Santoso, DEA |
| Pembimbing 2 | : Imam Arifin, ST.,MT.     |
| Pembimbing 3 | : Ayyasy As Zurqi, S.T     |

#### ABSTRAK

Peran tool's pada suatu perusahaan sangat vital, karena suatu mesin tidak dapat bekerja jika salah satu tool's tidak tersedia. Permasalahan yang terjadi pada saat transaksi pinjam dan kembali tool's disebabkan kurangnya informasi mengenai tool's yang tersedia sehingga operator menghabiskan waktu untuk mencari tool's dan peminjam menghabiskan waktu untuk menunggu operator. Untuk mengatasi permasalahan tersebut diperlukan sistem baru dari tool's crib yang merupakan tempat penyimpanan tool's. Sistem baru ini menggunakan web sebagai penyedia ketersedian too's dan penggunaan PLC Omron sebagai pengganti operator. PLC dikoneksikan dengan PC menggunakan kabel ethernet dan diprogram dengan platform Visual Studio sebagai master dari PLC. Namun dalam komunikasi PLC dengan Visual Studio tidak dapat dilakukan secara langsung sehingga memerlukan aplikasi untuk menjembatani komunikasi tersebut. OPC merupakan solusi dari tidak dapatnya komunikasi antar PLC dengan Visual Studio karena OPC merupakan software khusus untuk mengkoneksikan hardware dan software yang berbeda vendor. OPC yang digunakan yaitu CX - Server Lite dari Omron. Dengan adaya komunikasi antar PLC dan Visual Studio ini, sistem sebelumnya berubah menjadi otomatis dan disebut dengan Automation Tool's Crib dan Automation Tool's Crib memberikan waktu yang lebih cepat dibandingkan dengan Tool's Crib konvensional yaitu kurang lebih 90 detik.

Kata Kunci : OPC, PLC, Visual Studio

# DESIGN OF PLC-VISUAL STUDIO COMMUNICATION USING CX - SERVER LITE FOR AUTOMATION TOOL'S CRIB

| Nama         | : Fredrico Aditrio Pohan   |
|--------------|----------------------------|
| Pembimbing 1 | : Dr. Ir. Ari Santoso, DEA |
| Pembimbing 2 | : Imam Arifin, ST.,MT.     |
| Pembimbing 3 | : Ayyasy As Zurqi, S.T     |

#### ABSTRACT

The role of tool's in enterprise is important, because a machine can't work if one of tool's is not available. The problem that happened during borrow and loan prosses of tool's due to lack of information about the availability of tool's so the operator spend some time for searching the tool's and the borrower is waiting to for the operator. To solve this problem, a new system of tool's crib is requied for the tool's storage. This new system uses the web as tool's availability and uses Omron PLC instead of operator. PLC is connected to PC using ethernet cable and programmed with Visual Studio as master of PLC. But in communication between PLC and Visual Studio can't happended because PLC and Visual Studio can't connected directly, so that requies an application to connected them. OPC is solution for of communication between PLC and Visual Studio because OPC is special to connected different hardware and software vendor. This OPC called CX – Server Lite from Omron. With this communication between PLC and Visual Studio, the previous system is changed to automatic and called Automation Tool's Crib and this machine gives the faster time than tools crib more or less 90 second.

Keyword : OPC, PLC, Visual Studio

### KATA PENGANTAR

Puji syukur penulis panjatkan kepada Tuhan Yang Maha Esa yang telah melimpahkan rahmat, taufik serta hidayah-Nya sehingga penulis dapat menyelesaikan Tugas Akhir (TA) serta dapat menyelesaikan laporannya tepat waktu dan tanpa adanya halangan yang berarti.

Laporan ini disusun berdasarkan apa yang telah penulis lakukan pada saat di industri yakni pada PT Astra Otopart Divisi Winteq yang beralamat di Jl. Raya Jakarta - Bogor Km. 47 Nanggewer Mekar Cibinong dengan judul **"Perancangan Komunikasi Antar PLC Dan Visual Studio Menggunakan Cx – Server Lite Untuk** *Automation Tool's Crib*" guna memenuhi syarat kelulusan pada Program Studi komputer kontrol, Departemen Elektro Otomasi Fakultas Vokasi Institut Teknologi Sepuluh Nopember (ITS) Surabaya.

Dalam penyusunan laporan ini penulis banyak mendapatkan bantuan dari berbagai pihak, oleh sebab itu penulis ingin mengungkapkan rasa terima kasih kepada Bapak Ayas sebagai penanggung jawab dan pembimbing dari PT Astra Otopart Divisi Winteq dan Bu Lia sebagai penaggung jawab kemahasiswaan di PT Astra Otopart Divisi Winteq. Terimakasih kepada Bapak Abu dan Bapak Helmi sebagai atasan yang mengkoordinir kami dalam melakukan pekerjaan serta Seluruh karyawan dan staf PT Astra Otopart Divisi Winteq yang telah membantu selama kerja praktek dan mengajarkan kami banyak ilmu dari bagaimana cara pembuatan mesin sampai mesin dikirim ke *customer* dan cara memprogram mesin. Bapak Imam Arifin sebagai dosen pembimbing laboratorium Otomation And Computer System kami yang telah memberikan arahan dan bimbingan kepada kami dan Bapak Andri selaku dosen pembimbing yang telah membimbing kami selama menjalani kerja praktik Terimakasih juga kepada seluruh staff pengajaran yang telah membantu administrasi kerja praktek kami di Departemen Teknik Elektro Otomasi.

Surabaya, 2 Juni 2018

Penulis

# **DAFTAR ISI**

| PERNYA  | TAAN KEASLIAN TUGAS AKHIR              | vii   |
|---------|----------------------------------------|-------|
| ABSTRA  | К                                      | xi    |
| KATA PE | ENGANTAR                               | XV    |
| DAFTAR  | ISI                                    | xvii  |
| DAFTAR  | GAMBAR                                 | xxi   |
| DAFTAR  | TABEL                                  | xxiii |
| BAB 1   |                                        | 1     |
| 1.1.    | Latar Belakang                         | 1     |
| 1.2.    | Permasalahan                           | 3     |
| 1.3.    | Batasan Masalah                        | 3     |
| 1.4.    | Tujuan                                 | 3     |
| 1.5.    | Metodologi Penelitian                  | 4     |
| 1.6.    | Sistematika Laporan                    | 5     |
| BAB II  |                                        | 7     |
| 2.1.    | Tool's Crib                            | 7     |
| 2.2.    | Automation Tool's Crib                 | 8     |
| 2.3.    | PLC                                    | 9     |
| 2.3.1   | . <i>CPU</i> (Central Prosessing Unit) |       |
| 2.3.2   | 2. Memory                              |       |
| 2.3.3   | 3. Input/Output Module                 | 15    |
| 2.4.    | Visual Studio                          | 16    |
| 2.4.1   | . Project                              |       |
| 2.4.2   | 2. Form                                | 19    |
| 2.4.3   | 3. Toolbox                             | 19    |
| 2.4.4   | A. Properties                          | 19    |
| 2.4.5   | 5. Event                               | 19    |
| 2.4.6   | 5. Metode ( <i>Method</i> )            |       |
| 2.5.    | Database                               |       |
| 2.5.1   | . Database MySQL                       |       |
| 2.5.2   | 2. Microsoft Access                    |       |
| 2.6.    | OPC                                    |       |
| 2.7.    | RFID                                   |       |
| 2.7.1   | . Interrogator                         |       |
| 2.7.2   | 2. Transponder                         |       |
| 2.8.    | HMI (Human Machine Interface)          | 27    |
| 2.9.    | Solenoid Door Lock                     |       |
| 2.9.1   | . Solenoida Linear                     | 29    |

| 2.10.       Limit Switch                                                                                                    | 2.9.2   | Solenoid I            | Rotasi 30                               |
|----------------------------------------------------------------------------------------------------|---------|-----------------------|-----------------------------------------|
| 2.11.       Kabel Ethernet.       31         BAB III.       33         3.1.       Perancangan Hardware       33         3.1.1.       Rancang Bangun Pilot Project.       34         3.1.2.       Perancangan Sistem Automation Tool's Crib       35         3.1.3.       Rangkaian Daya Pada Mesin Automation Tool's Crib       36         3.1.4.       Rangkaian I/O Pada Mesin Automation Tool's Crib       37         3.1.5.       Rangkaian Relay Untuk Solenoid Door Lock.       37         3.2.       Perancangan Software       38         3.2.1.       Konfigurasi PLC pada CX Programmer       38         3.2.2.       Konfigurasi File .cdm       39         3.2.3.       Perancangan OPC pada Visual Studio       40         3.2.4.       Program Read Visual Studio       42         3.2.5.       Write Value Indikator Lampu Merah       42         3.2.6.       Write Value Indikator Lampu Kuning       43         3.2.7.       Write Value Indikator Lampu Hijau       43         3.2.8.       Write Value Indikator Lampu Hijau       43         3.2.9.       Write Asyncronous       44         3.3.       Flowchart Prosses Pinjam kembali Automation Tool's Crib       52         BAB IV.       47                                                                                                    | 2.10.   | Limit Switch          |                                         |
| BAB III.333.1.Perancangan Hardware333.1.1.Rancang Bangun Pilot Project.343.1.2.Perancangan Sistem Automation Tool's Crib353.1.3.Rangkaian Daya Pada Mesin Automation Tool's Crib363.1.4.Rangkaian I/O Pada Mesin Automation Tool's Crib373.1.5.Rangkaian Relay Untuk Solenoid Door Lock.373.1.5.Rangkaian Relay Untuk Solenoid Door Lock.373.2.Perancangan Software383.2.1.Konfigurasi PLC pada CX Programmer383.2.2.Konfigurasi File .cdm393.2.3.Perancangan OPC pada Visual Studio403.2.4.Program Read Visual Studio423.2.5.Write Value Indikator Lampu Merah423.2.6.Write Value Indikator Lampu Kuning433.2.7.Write Value Indikator Lampu Hijau.433.2.8.Write Value Door Lock433.2.9.Write Asyncronous443.3.Flowchart Prosses Pinjam kembali Automation Tool's<br>Crib 4547A.1.1.Pengujian OPC474.1.2.Pengujian PLC pada Form Login484.1.3.Pengujian PLC pada Form User (Tanpa Transaksi)<br>$49$ 4.1.4.Pengujian PLC pada Form User (Dengan<br>Transaksi) 50<br>$4.1.5.$ 514.1.5.Percobaan PLC Saat kunci diputar514.1.6.Percobaan kecepatan pinjam dan kembali antara<br>Tool's Crib Konvensional dengan Automation Tool's Crib.524.2.Manual Book51                                                                                                    | 2.11.   | Kabel Ethernet.       |                                         |
| 3.1.       Perancangan Hardware       33         3.1.1.       Rancang Bangun Pilot Project       34         3.1.2.       Perancangan Sistem Automation Tool's Crib       35         3.1.3.       Rangkaian Daya Pada Mesin Automation Tool's Crib       36         3.1.4.       Rangkaian I/O Pada Mesin Automation Tool's Crib       37         3.1.5.       Rangkaian Relay Untuk Solenoid Door Lock                                                                                                    | BAB III |                       |                                         |
| 3.1.1.       Rancang Bangun Pilot Project                                                                                                    | 3.1.    | Perancangan <i>Ha</i> | 11 <i>rdware</i>                        |
| 3.1.2.       Perancangan Sistem Automation Tool's Crib                                                                                                    | 3.1.1   | Rancang I             | Bangun Pilot Project                    |
| 3.1.3.       Rangkaian Daya Pada Mesin Automation Tool's         Crib       36         3.1.4.       Rangkaian I/O Pada Mesin Automation Tool's Crib         37       3.1.5.         Rangkaian Relay Untuk Solenoid Door Lock                                                                                                    | 3.1.2   | Perancang             | an Sistem Automation Tool's Crib 35     |
| Crib363.1.4.Rangkaian I/O Pada Mesin Automation Tool's Crib373.1.5.Rangkaian Relay Untuk Solenoid Door Lock                                                                                                    | 3.1.3   | Rangkaiar             | Daya Pada Mesin Automation Tool's       |
| 3.1.4.       Rangkaian I/O Pada Mesin Automation Tool's Crib<br>37         3.1.5.       Rangkaian Relay Untuk Solenoid Door Lock                                                                                                    | Crib    | 36                    |                                         |
| 37         3.1.5.       Rangkaian Relay Untuk Solenoid Door Lock                                                                                                    | 3.1.4   | Rangkaiar             | n I/O Pada Mesin Automation Tool's Crib |
| 3.1.5.       Rangkaian Relay Untuk Solenoid Door Lock                                                                                                    |         | 37                    |                                         |
| 3.2.       Perancangan Software       38         3.2.1.       Konfigurasi PLC pada CX Programmer       38         3.2.2.       Konfigurasi File .cdm       39         3.2.3.       Perancangan OPC pada Visual Studio       40         3.2.4.       Program <i>Read</i> Visual Studio       42         3.2.5.       Write Value Indikator Lampu Merah       42         3.2.6.       Write Value Indikator Lampu Kuning       43         3.2.7.       Write Value Indikator Lampu Hijau       43         3.2.8.       Write Value Door Lock       43         3.2.9.       Write Asyncronous       44         3.3.       Flowchart Prosses Pinjam kembali Automation Tool's       47         4.1.       Pengujian OPC       47         4.1.1.       Pengujian OPC       47         4.1.2.       Pengujian PLC Pada Form Login       48         4.1.3.       Pengujian PLC pada Form User (Tanpa Transaksi)       49         4.1.4.       Pengujian PLC pada Form User (Dengan Transaksi)       50         4.1.5.       Percobaan PLC Saat kunci diputar       51         4.1.6.       Percobaan kecepatan pinjam dan kembali antara Tool's Crib Konvensional dengan Automation Tool's Crib.       52         4.2.       Manual Book       54                                                                                        | 3.1.5   | Rangkaiar             | n Relay Untuk Solenoid Door Lock 37     |
| 3.2.1.       Konfigurasi PLC pada CX Programmer       38         3.2.2.       Konfigurasi File .cdm       39         3.2.3.       Perancangan OPC pada Visual Studio       40         3.2.4.       Program <i>Read</i> Visual Studio       42         3.2.5.       Write Value Indikator Lampu Merah       42         3.2.6.       Write Value Indikator Lampu Merah       42         3.2.6.       Write Value Indikator Lampu Kuning       43         3.2.7.       Write Value Indikator Lampu Hijau       43         3.2.8.       Write Value Door Lock       43         3.2.9.       Write Asyncronous       44         3.3.       Flowchart Prosses Pinjam kembali Automation Tool's Crib       45         BAB IV       47       4.1.       Pengujian OPC       47         4.1.1.       Pengujian PLC dengan Program Visual Studio       48         4.1.2.       Pengujian PLC Pada Form Login       48         4.1.3.       Pengujian PLC pada Form User (Dengan Transaksi)       49         4.1.4.       Pengujian PLC pada Form User (Dengan Transaksi)       50       51         4.1.6.       Percobaan Recepatan pinjam dan kembali antara Tool's Crib Konvensional dengan Automation Tool's Crib.       52         4.2.       Manual Book       54 <td< td=""><td>3.2.</td><td>Perancangan So</td><td>ftware</td></td<> | 3.2.    | Perancangan So        | ftware                                  |
| 3.2.2.       Konfigurasi File .cdm       39         3.2.3.       Perancangan OPC pada Visual Studio       40         3.2.4.       Program <i>Read</i> Visual Studio       42         3.2.5.       Write Value Indikator Lampu Merah       42         3.2.6.       Write Value Indikator Lampu Merah       43         3.2.7.       Write Value Indikator Lampu Hijau       43         3.2.8.       Write Value Door Lock       43         3.2.9.       Write Asyncronous       44         3.3.       Flowchart Prosses Pinjam kembali Automation Tool's       70's         Crib       45       45         BAB IV       47       4.1.       Pengujian OPC       47         4.1.1.       Pengujian PLC dengan Program Visual Studio       48         4.1.2.       Pengujian PLC pada Form Login       48         4.1.3.       Pengujian PLC pada Form User (Tanpa Transaksi)       49         4.1.4.       Pengujian PLC pada Form User (Dengan Transaksi) 50       51       51         4.1.5.       Percobaan PLC Saat kunci diputar       51       51         4.1.6.       Percobaan kecepatan pinjam dan kembali antara Tool's Crib Konvensional dengan Automation Tool's Crib.       52         4.2.       Manual Book       54       54                                                                                         | 3.2.1   | Konfigura             | si PLC pada CX Programmer 38            |
| 3.2.3.       Perancangan OPC pada Visual Studio       40         3.2.4.       Program Read Visual Studio       42         3.2.5.       Write Value Indikator Lampu Merah       42         3.2.6.       Write Value Indikator Lampu Merah       43         3.2.7.       Write Value Indikator Lampu Hijau       43         3.2.8.       Write Value Door Lock       43         3.2.9.       Write Asyncronous       44         3.3.       Flowchart Prosses Pinjam kembali Automation Tool's Crib       45         BAB IV       47       4.1.       Pengujian OPC       47         4.1.1.       Pengujian PLC dengan Program Visual Studio       48         4.1.2.       Pengujian PLC Pada Form Login       48         4.1.3.       Pengujian PLC pada Form User (Tanpa Transaksi)       49         4.1.4.       Pengujian PLC pada Form User (Dengan Transaksi) 50       4.1.5.       51         4.1.6.       Percobaan PLC Saat kunci diputar       51       51         4.1.6.       Percobaan kecepatan pinjam dan kembali antara Tool's Crib Konvensional dengan Automation Tool's Crib.       52         4.2.       Manual Book       54       54         BAB V       61       DAFTAR PUSTAKA       63                                                                                                    | 3.2.2   | Konfigura             | si File .cdm 39                         |
| 3.2.4.       Program Read Visual Studio                                                                                                    | 3.2.3   | Perancang             | an OPC pada Visual Studio 40            |
| 3.2.5.       Write Value Indikator Lampu Merah       42         3.2.6.       Write Value Indikator Lampu Kuning       43         3.2.7.       Write Value Indikator Lampu Hijau       43         3.2.8.       Write Value Door Lock       43         3.2.9.       Write Asyncronous       44         3.3.       Flowchart Prosses Pinjam kembali Automation Tool's Crib       45         BAB IV       47       4.1.       Pengujian OPC       47         4.1.1.       Pengujian PLC dengan Program Visual Studio       48         4.1.2.       Pengujian PLC Pada Form Login       48         4.1.3.       Pengujian PLC pada Form User (Tanpa Transaksi)       49         4.1.4.       Pengujian PLC pada Form User (Dengan Transaksi)       50         4.1.5.       Percobaan PLC Saat kunci diputar       51         4.1.6.       Percobaan kecepatan pinjam dan kembali antara Tool's Crib Konvensional dengan Automation Tool's Crib       52         4.2.       Manual Book       54         BAB V       61       DAFTAR PUSTAKA       63                                                                                                    | 3.2.4   | Program <i>I</i>      | Read Visual Studio 42                   |
| 3.2.6.       Write Value Indikator Lampu Kuning       43         3.2.7.       Write Value Indikator Lampu Hijau       43         3.2.8.       Write Value Door Lock       43         3.2.9.       Write Asyncronous       44         3.3.       Flowchart Prosses Pinjam kembali Automation Tool's       44         3.3.       Flowchart Prosses Pinjam kembali Automation Tool's       47         4.1.       Pengujian OPC       47         4.1.       Pengujian PLC dengan Program Visual Studio       48         4.1.2.       Pengujian PLC Pada Form Login       48         4.1.3.       Pengujian PLC pada Form User (Tanpa Transaksi)       49         4.1.4.       Pengujian PLC pada Form User (Dengan Transaksi) 50       51         4.1.5.       Percobaan PLC Saat kunci diputar       51         4.1.6.       Percobaan kecepatan pinjam dan kembali antara Tool's Crib Konvensional dengan Automation Tool's Crib.       52         4.2.       Manual Book       54         BAB V       61       DAFTAR PUSTAKA       63         LAMPIRAN       65                                                                                                    | 3.2.5   | Write Vali            | ue Indikator Lampu Merah 42             |
| 3.2.7.       Write Value Indikator Lampu Hijau                                                                                                    | 3.2.6   | Write Vali            | ue Indikator Lampu Kuning               |
| 3.2.8.       Write Value Door Lock       43         3.2.9.       Write Asyncronous       44         3.3.       Flowchart Prosses Pinjam kembali Automation Tool's       44         3.3.       Flowchart Prosses Pinjam kembali Automation Tool's       47         6.1       Value       47         4.1.       Pengujian OPC       47         4.1.1.       Pengujian PLC dengan Program Visual Studio       48         4.1.2.       Pengujian PLC Pada Form Login       48         4.1.3.       Pengujian PLC pada Form User (Tanpa Transaksi)       49         4.1.4.       Pengujian PLC pada Form User (Dengan Transaksi) 50       50         4.1.5.       Percobaan PLC Saat kunci diputar       51         4.1.6.       Percobaan kecepatan pinjam dan kembali antara Tool's Crib Konvensional dengan Automation Tool's Crib.       52         4.2.       Manual Book       54         BAB V       61       0AFTAR PUSTAKA       63         LAMPIRAN       65                                                                                                    | 3.2.7   | Write Vali            | ue Indikator Lampu Hijau 43             |
| 3.2.9.       Write Asyncronous       44         3.3.       Flowchart Prosses Pinjam kembali Automation Tool's         Crib       45         BAB IV       47         4.1.       Pengujian OPC         4.1.1.       Pengujian PLC dengan Program Visual Studio         4.1.2.       Pengujian PLC Pada Form Login         4.1.3.       Pengujian PLC pada Form User (Tanpa Transaksi)         49       4.1.4.         4.1.5.       Percobaan PLC Saat kunci diputar         Transaksi) 50       50         4.1.6.       Percobaan kecepatan pinjam dan kembali antara         Tool's Crib Konvensional dengan Automation Tool's Crib.       52         4.2.       Manual Book       54         BAB V       61         DAFTAR PUSTAKA       63                                                                                                    | 3.2.8   | Write Vali            | ue Door Lock                            |
| 3.3. Flowchart Prosses Pinjam kembali Automation Tool's<br>Crib       45         BAB IV                                                                                                    | 3.2.9   | Write Asy             | <i>ncronous</i>                         |
| Crib45BAB IV                                                                                                    | 3.3.    | Flowchart Pross       | es Pinjam kembali Automation Tool's     |
| BAB IV                                                                                                    | Crib    | 45                    | -                                       |
| 4.1.       Pengujian OPC       47         4.1.1.       Pengujian PLC dengan Program Visual Studio 48         4.1.2.       Pengujian PLC Pada Form Login                                                                                                    | BAB IV  |                       |                                         |
| <ul> <li>4.1.1. Pengujian PLC dengan Program Visual Studio 48</li> <li>4.1.2. Pengujian PLC Pada Form Login</li></ul>                                                                                                    | 4.1.    | Pengujian OPC         |                                         |
| 4.1.2.       Pengujian PLC Pada Form Login                                                                                                    | 4.1.1   | Pengujian             | PLC dengan Program Visual Studio 48     |
| 4.1.3.       Pengujian PLC pada Form User (Tanpa Transaksi)<br>49         4.1.4.       Pengujian PLC pada Form User (Dengan<br>Transaksi) 50         4.1.5.       Percobaan PLC Saat kunci diputar                                                                                                    | 4.1.2   | Pengujian             | PLC Pada Form Login 48                  |
| 49<br>4.1.4. Pengujian PLC pada Form User (Dengan<br>Transaksi) 50<br>4.1.5. Percobaan PLC Saat kunci diputar                                                                                                    | 4.1.3   | Pengujian             | PLC pada Form User (Tanpa Transaksi)    |
| 4.1.4.Pengujian PLC pada Form User (Dengan<br>Transaksi) 504.1.5.Percobaan PLC Saat kunci diputar                                                                                                    |         | 49                    |                                         |
| Transaksi) 50       4.1.5.       Percobaan PLC Saat kunci diputar                                                                                                    | 4.1.4   | Pengujian             | PLC pada Form User (Dengan              |
| 4.1.5.Percobaan PLC Saat kunci diputar514.1.6.Percobaan kecepatan pinjam dan kembali antara<br><i>Tool's Crib</i> Konvensional dengan Automation Tool's Crib.524.2.Manual Book54BAB V61DAFTAR PUSTAKA63LAMPIRAN65                                                                                                    | Tran    | aksi) 50              |                                         |
| 4.1.6.Percobaan kecepatan pinjam dan kembali antara<br><i>Tool's Crib</i> Konvensional dengan Automation Tool's Crib524.2.Manual Book                                                                                                    | 4.1.5   | Percobaan             | PLC Saat kunci diputar                  |
| Tool's Crib Konvensional dengan Automation Tool's Crib.       52         4.2.       Manual Book                                                                                                    | 4.1.6   | Percobaan             | kecepatan pinjam dan kembali antara     |
| 4.2.Manual Book                                                                                                    | Tool    | s Crib Konvensi       | onal dengan Automation Tool's Crib 52   |
| BAB V                                                                                                    | 4.2.    | Manual Book           |                                         |
| DAFTAR PUSTAKA                                                                                                    | BAB V   |                       |                                         |
| LAMPIRAN                                                                                                    | DAFTAR  | PUSTAKA               |                                         |
|                                                                                                    | LAMPIRA | N                     |                                         |

| A-1.                                                                             | Listing Program                                                                                                    | 65                                                |
|----------------------------------------------------------------------------------|----------------------------------------------------------------------------------------------------|---------------------------------------------------|
| A-2.                                                                             | Program write lampu merah                                                                                                    | 79                                                |
| A-3.                                                                             | Program write lampu kuning                                                                                                    | 79                                                |
| A-4.                                                                             | Program write lampu hijau                                                                                                    | 79                                                |
| A-5.                                                                             | Program pembaca Limit Switch                                                                                                    | 80                                                |
| A-6.                                                                             | Flowchart pada form login user dan loginadmin                                                                                                    | 81                                                |
| A-7.                                                                             | Flowchart pada form user                                                                                                    | 82                                                |
| A-8.                                                                             | Flowchart RFID                                                                                                    | 83                                                |
| A-9.                                                                             | Flowchart pada form userpinjamkembali dan tools                                                                                                    |                                                   |
|                                                                                  | 0.1                                                                                                    |                                                   |
| tersedia                                                                         | 84                                                                                                    |                                                   |
| tersedia<br>A-10.                                                                | 84<br>Flowchart komunikasi CX – Server Lite                                                                                                    | 85                                                |
| A-10.<br>A-11.                                                                   | 84<br>Flowchart komunikasi CX – Server Lite<br>Manual book                                                                                                    | 85<br>86                                          |
| tersedia<br>A-10.<br>A-11.<br>A-12.                                              | <ul> <li>Flowchart komunikasi CX – Server Lite</li> <li>Manual book</li> <li>Datasheet CPU PLC</li> </ul>                                                                                                    | 85<br>86<br>97                                    |
| tersedia<br>A-10.<br>A-11.<br>A-12.<br>A-13.                                     | <ul> <li>84</li> <li>Flowchart komunikasi CX – Server Lite</li> <li>Manual book</li> <li>Datasheet CPU PLC</li> <li>Datasheet Input</li> </ul>                                                                           | 85<br>86<br>97<br>109                             |
| tersedia<br>A-10.<br>A-11.<br>A-12.<br>A-13.<br>A-14.                            | <ul> <li>84</li> <li>Flowchart komunikasi CX – Server Lite</li> <li>Manual book</li> <li>Datasheet CPU PLC</li> <li>Datasheet Input</li> <li>Datasheet Output</li> </ul>                                                 | 85<br>86<br>97<br>109<br>115                      |
| tersedia<br>A-10.<br>A-11.<br>A-12.<br>A-13.<br>A-14.<br>A-15.                   | <ul> <li>84</li> <li>Flowchart komunikasi CX – Server Lite</li> <li>Manual book</li> <li>Datasheet CPU PLC</li> <li>Datasheet Input</li> <li>Datasheet Output</li> <li>Power Supply unit</li> </ul>                      | 85<br>86<br>97<br>109<br>115<br>118               |
| tersedia<br>A-10.<br>A-11.<br>A-12.<br>A-13.<br>A-14.<br>A-15.<br>A-16.          | <ul> <li>Flowchart komunikasi CX – Server Lite</li> <li>Manual book</li> <li>Datasheet CPU PLC</li> <li>Datasheet Input</li> <li>Datasheet Output</li> <li>Power Supply unit</li> <li>RFID</li> </ul>                    | 85<br>86<br>97<br>109<br>115<br>118<br>125        |
| tersedia<br>A-10.<br>A-11.<br>A-12.<br>A-13.<br>A-14.<br>A-15.<br>A-16.<br>A-17. | <ul> <li>Flowchart komunikasi CX – Server Lite</li> <li>Manual book</li> <li>Datasheet CPU PLC.</li> <li>Datasheet Input</li> <li>Datasheet Output</li> <li>Power Supply unit</li> <li>RFID</li> <li>Tag RFID</li> </ul> | 85<br>86<br>97<br>109<br>115<br>118<br>125<br>127 |

# DAFTAR GAMBAR

| Gambar 2.1 Tool's Crib PT. Astra Otopart Divisi Winteq | 7  |
|--------------------------------------------------------|----|
| Gambar 2.2 Automation Tool's Crib                      | 8  |
| Gambar 2.3 PLC                                         | 9  |
| Gambar 2.4 Database MySQL                              | 21 |
| Gambar 3.1 Ruang Lingkup Kerja                         | 34 |
| Gambar 3.2 Pilot Project                               | 34 |
| Gambar 3.3 Desain Automation Tool's Crib               | 35 |
| Gambar 3.4 Rangkaian daya mesin Automation Tool's Crib | 36 |
| Gambar 3.5 Rangkaian I/O Automation Tool's Crib        | 37 |
| Gambar 3.6 Rangkaian relay Automation Tool's Crib      | 38 |
| Gambar 3.7 Konfigurasi PLC pada CX Programmer          | 38 |
| Gambar 3.8 Setting File .cdm                           | 39 |
| Gambar 3.9 Setting File didalam CX Server Lite         | 40 |

# DAFTAR TABEL

| Table 4.1 Tabel I/O                                          | 47   |
|--------------------------------------------------------------|------|
| Tabel 4.2 Tabel Pengujian pada Form Login                    | 48   |
| Tabel 4.3 Tabel Pengujian pada Form User (Tanpa transaksi)   | 49   |
| Tabel 4.4 Tabel Pengujian PLC pada Form User (Dengan transal | ksi) |
|                                                              | 50   |
| Tabel 4.5 Tabel Percobaan PLC saat kunci diputar             | 51   |
| Tabel 4.6 Tabel Perbandingan Tool's Crib dengan Automation   |      |
| tool's Crib (1)                                              | 52   |
| Tabel 4.7 Tabel Perbandingan Tool's Crib dengan Automation   |      |
| tool's Crib (2)                                              | 53   |
| Table 4.8 Konsumsi Daya Mesin Automation Tool's Crib         | 55   |
| Table 4.9 Komponen yang digunakan                            | 55   |
| Table 4.10 Fitur Mesin Automation Tool's Crib                | 57   |
| Table 4.11 Kapasitas RFID dan Lemari Automation Tool's Crib  | . 57 |
| Table 4.12 Dimensi dan Layout mesin Automation Tool's Crib   | 58   |
| Table 4.13 Software yang digunakan                           | 58   |
| Table 4.14 Spesifikasi Hardware yang digunakan               | 59   |

### BAB 1 PENDAHULUAN

#### 1.1. Latar Belakang

Perancangan Komunikasi antar PLC dan Visual Studio menggunakan CX – Server Lite untuk Mesin *Automation Tool's Crib* ini dimulai dari awal magang yang dilakukan di PT. Astra Otoparts Divisi Winteq. Peruhaan ini merupakan sebuah grup perusahaan komponen otomotif terbesar dan terkemuka di Indonesia yang memproduksi dan mendistribusikan beranekaragam suku cadang bermotor baik roda dua dan roda empat. Grp Astra Otoparts saat ini memiliki 7 unit bisnis,14 anak perusahaan konsolidasi, 20 entitas asosiasi dan ventura bersama, 1 penyertaan saham perusahaan, serta 11 cucu perusahaan yang di dukung oleh 37.148 orang karyawan. Pada PT. Astra Otoparts ini terbagi menjadi beberapa bagian yaitu bagian manufacturing yang terdiri dari manufacturing divisions dan manufacturing subdiaries serta bagian trading yang juga terbagi menjadi trading divisions dan trading subdiaries. PT. Astra Otoparts Divisi Winteq ini termasuk dalam manufacturing divisions.

Dalam proses magang, penempatan tempat magang dipisah menjadi 4 divisi yang pertama RnD (Research and Development) yang merupakan pusat riset dari PT. Astra Otoparts Winteq. Kedua yaitu divisi Machinery yang merupakan divisi untuk mengerjakan atau meakukan proses assembly pada semua mesin yang ada di PT. Astra Otoparts Divisi Winteq. Ketiga ada divisi PMD (Project Management Development) yang merupakan divisi sebagai supervisory dari semua mesin yang ada di PT. Astra Otoparts Divisi Winteq dan menentukan target selesai dari suatu mesin yang akan dikirim ke customer. Kempat yaitu divisi After Sales yang merupakan divisi dalam perusahaan yang bertujuan untuk melakukan penjualan terhadap konsumen dan melakukan komunikasi dengan konsumen setelah melakukan transaksi saat terjadi masalah pada mesin yang dipesan. Penempatan divisi yang akan dibahas yaitu divisi RnD dan Machinery karena saat awal magan ditempatkan di divisi RnD terlebih dahulu kemudian dipindah tempat ke divisi Machinery. Divisi Rnd merupakan divisi riset yang membuat konsep dan desain dari mesin yang akan dipesan. Dalam divisi ini juga bagian yang membuat manual book dari mesin. Riset yang dilakukan yaitu riset AGV (Automation Guided Vehicle) yang merupakan kendaraan

pengangkut benda kerja yang mengikuti jalur *magnetic tape* yang dipasang di *line* produksi.

Tiga bulan setalah melakukan magang di divisi RnD, kemudian dipindah ke divisi Machinery karena dari divisi tersebut membutuhkan tambahan man power untuk mengejar target akhir tahun. Divisi machinery ini, mesin yang dikerjakan yaitu mesin Snap Gauge. Pengerjaan mesin ini membutuhkan peralatan kerja seperti tang potong untuk memotong kabel sehingga proses wiring dapat dilaksanakan. Selain menggunakan tang potong, penggunaan *avometer* juga dibutuhkan untuk proses *troubleshooting* apakah kabel sudah terhubung dengan alamat yang sudah ditentukan di dalam manual book. Alat tersebut tersedia di tool's crib yang merupakan operasi manufaktur untuk menyimpan alat, dimana alat tersedia untuk mesin pada suatu pabrik [1] dan dijaga oleh seorang operator. Pada saat proses magang, terdapat tugas mata kuliah technopreneurship yang mengharuskan membuat prototype dari tugas akhir yang ingin dibuat. Diskusi dilakukan dengan management dari PT. Astra Otopart Divisi Winteq untuk menentukan konsep dari technopreneurship dan implementasinya ke tugas akhir. Hasil dari diskusi yang pertama didapati konsep vending machine untuk pengambilan baut sesuai dengan ukuran baut yang diinginkan, namun ditolak karena pengambilan baut pada werehouse masih dapat diatasi sehingga perlu dilakukan diskusi lanjutan.

Diskusi selanjutnya, terdapat hasil dari diskusi dilihat dari kebutuhan karyawan saat bekerja, karyawan membutuhkan peralatan kerja namun saat melakukan peminjaman alat pada tool's crib terdapat masalah seperti mengantri lama karena banyaknya karyawan yang melakukan peminjaman dan kurang adanya informasi apakah alat yang akan dipinjam tersedia atau tidak. Tool's Crib Mesin automation tool's crib menjadi solusi dari diskusi tersebut sehingga dibuatlah alat technopreneurship yang merupakan miniatur dari automation tool's crib. miniatur ini menggunakan laci kecil dengan 3 rak dan kontroler arduino dengan output, 3 button untuk membuka 3 rak, door lock dan LCD sebagai informasi rak dapat dibuka. Fungsi *door lock* sebagai pengunci saat laci sudah tertutup sehingga tidak dapat dibuka sebelum button ditekan. Setelah proses pembuatan miniatur selesai dan berdiskusi mengenai mata kuliah technopreneurship ini, disepakati pembuatan mesin tool's crib dan diberi nama Automation Tool's Crib.

Pada Tugas akhir ini buat *Automation Tool's Crib* dengan system peminjaman barang secara otomatis menggunakan kartu ID

atau login Web. Mesin ini menggunakan RFID sebagai *scanner too'ls* yang ada didalam lemari dan sebagai login kartu ID. Setelah login, *door lock* akan terbuka dan karyawan dapat mengambil barang yang akan dipinjam atau akan mengembalikan *Tool's* lalu lemari ditutup dan RFID *scan Tool's* sisa yang ada di lemari. program akan membandingkan jumlah barang saat *scan* sebelum pintu dibuka dan saat *scan* setelah pintu ditutup untuk menentukan apakah karyawan melakukan transaksi pinjam atau kembali. Sinyal RFID di konversikan ke data digital dan dimasukan ke dalam database sebagai history peminjaman. Pembagian ruang lingkup kerja dibagi dan di diskusikan sehingga terwujud tema buku tugas akhir yang diberi judul Komunikasi antar PLC dan Visual Studio menggunakan CX – Server Lite untuk Mesin *Automation Tool's Crib* 

#### 1.2. Permasalahan

Peminjaman alat perkakas pada Tool's crib masih menggunakan cara manual sehingga memerlukan koin, dan satu koin hanya bisa ditukar oleh satu alat saja. Koin yang digunakan merupakan koin buatan sendiri oleh PT. Astra Otopart Divisi Winteq sehingga apabila terjadi kehilangan maka karyawan yang koinnya hilang dikenai biaya penggantian. Banyak kasus yang terjadi saat bekerja dan ingin meminjam alat untuk proses Assembly, namun koin yang digunakan untuk meminjam alat hilang karena kelalaian dari karyawan bisa jatuh saat bekerja atau tertinggal. Penggunaan koin ini masuh terbatas sampai sembilan koin saja. Dan setelah konsep dibuat untuk membuat mesin Automation Tool's Crib terjadi masalah karena PLC tidak dapat terhubung secara langsung dengan software PC karena perbedaan merk.

#### 1.3. Batasan Masalah

Pada proses pembuatan mesin ini menggunakan PLC Omron CJ1M karena PLC ini merupakan modular sehingga bisa ditambahkan I/O sesuai keinginan dan terdapat port Ethernet sebagai perantara komunikasi dengan PC, sedangkan untuk komunikasi antar PLC yang dihubungkan dengan *software* menggunakan CX – Server Lite yang diinstal pada *software* Visual Studio.

#### 1.4. Tujuan

Sistem Tool's crib yang semula manual dirubah menjadi otomatis sehingga dapat meningkatkan kualitas kerja pada line

produksi dan proses peminjaman alat yang semakin cepat. Dalam penggunaannya, untuk mengatasi terjadinya kesalahan pada sensor dan indikator maka dibuat komunikasi antara visual studio dengan PLC sehingga HMI dapat memonitoring I/O pada PLC.

#### 1.5. Metodologi Penelitian

Dalam pelaksanaan Tugas Akhir yang berupa Perancangan Struktur Database Mesin Automation Tool's Crib, ada beberapa kegiatan yang dapat diuraikan mulai dari tahap persiapan yaitu tahap pembelajaran mengenai literature mengenai pembelajaran PHPMyAdmin sebagai database yang digunakan, pembelajaran Visual Studio sebagai platform untuk membuat program HMI dan komukasi RFID, PLC dan PC, kemudian pembelajaran mengenai komunikasi PLC dengan Visual Studio dengan menggunakan OPC. Setelah melalui tahap persiapan, tahap identifikasi dan permodelan sistem merupakan tahap kedua. Pada tahap ini dilakukan identifikasi dari system alat sesuai dengan data yang telah didapatkan dari studi literatur serta dilakukan permodelan dari alat yang akan dikerjakan. Tahap ketiga setelah identifikasi dan permodelan sistem adalah tahap perancangan. Pada tahap ini akan dilakukan sebuah perancangan dan permodelan dari alat automation Tool's crib, mulai dari bagian elektronik sampai sistem mekanik. Pada perancangan ini digunakan digunakan RFID untuk mendeteksi keberadaan alat yang ada di dalam lemari karena dapat mencakup banyak alat dalam satu scan. RFID melakukan scan setelah pintu lemari ditutup rapat sehingga dapat menghitung jumlah Tool's yang ada dan diteruskan menuju database MySQL. Data yang keluar dari RFID ini berupa data hexa dan harus dikonversikan terlebih dahulu dengan Program Visual Studio. Penguncian lemari menggunakan *doorlock* yang dikendalikan menggunakan PLC. Lemari akan terbuka bila kartu karyawan yang sudah ditempelkan ke RFID untuk login dan dibaca oleh database MySQL apakah kartu sudah terdaftar atau belum, setelah terbaca Visual Studio membaca MySQL sudah login dan menggerakan PLC untuk membuka doorlock lemari.

Setelah mendapat teori dasar pada pembuatan Tugas Akhir ini, dilakukan perancangan alat Tugas Akhir ini. Perencanaan dilakukan agar alat yang dibuat sesuai dengan teori dasar yang dimiliki dengan menerapkan ke dalam praktik bertujuan untuk alat yang dibuat memiliki hasil yang sesuai dengan yang diharapkan. Perancangan yang dilakukan terdiri dari perancangan *hardware* yang meliputi perancangan rangkaian elektronika, perancangan mekanik dan perancangan *software*. Pembuatan mesin atau juga rancang bangun mesin masuk kedalam tahap keempat yaitu tahap pembuatan alat. Mulai dari rancang bangun miniatur sampai rancang bangun mesin *Automation Tool's Crib*. Setelah mesin selesai dibuat, dilakukan pengujian apakah mesin dapat berjalan sesuai dengan *flow* yang ditentukan. Tahap ini masuk kedalam tahap pengujian alat. Tahap terakhir yaitu tahap pembuatan dan penyusunan laporan setelah alat berhasil dibuat dan berkerja dengan baik tanpa adanya *error*, pengambilan data dan analisa data terpenuhi, maka tahap selanjutnya yaitu penyusunan laporan untuk buku Tugas Akhir. Diharapkan buku Tugas Akhir ini bermanfaat bagi semua orang, dan dapat dijadikan pedoman dalam melanjutkan dan mengembangkan ide Tugas Akhir ini.

#### 1.6. Sistematika Laporan

Untuk pembahasan lebih lanjut, laporan Tugas Akhir ini disusun dengan sistematika sebagai berikut:

#### **Bab I PENDAHULUAN**

Membahas tentang latar belakang, perumusan masalah, batasan masalah, maksud dan tujuan, sistematika laporan, metodologi, serta relevansi Tugas Akhir yang dibuat.

#### **Bab II TEORI DASAR**

Menjelaskan teori yang berisi teori-teori dasar yang dijadikan landasan dan mendukung dalam perencanaan dan pembuatan alat yang dibuat.

#### **Bab III PERANCANGAN ALAT**

Membahas perencanaan dan pembuatan tentang perencanaan dan pembuatan *hardware* yang meliputi desain mekanik dan perancangan *software* yang meliputi program yang akan digunakan untuk menjalankan alat tersebut.

#### Bab IV PENGUKURAN DAN ANALISA

Membahas pengujian alat dan menganalisa data yang didapat dari pengujian tersebut serta membahas tentang pengukuran, pengujian, dan penganalisaan terhadap alat.

#### **Bab V PENUTUP**

Berisi penutup yang menjelaskan tentang kesimpulan yang didapat dari Tugas Akhir ini dan saran-saran untuk pengembangan alat ini lebih lanjut.

# BAB II TEORI DASAR

Beberapa teori penunjang yang dipaparkan dalam buku Tugas Akhir ini adalah teori dasar mengenai pengolahan database, Pengaturan koneksi PLC Omron CJ1M menggunakan OPC (*Ole for Process Control*) CX Server Lite dengan program Visual Basic.NET yang berada pada *Software* Visual Sudio

#### 2.1. Tool's Crib

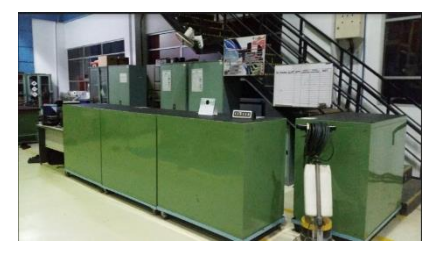

Gambar 2.1 Tool's Crib PT. Astra Otopart Divisi Winteq

Tempat penyimpanan aset peralatan dari suatu perusahaan dinamakan Divisi *Tool's Crib*. Selain sebagai tempat penyimpanan, Divisi ini memiliki fungsi sebagai tempat peminjaman alat perkakas untuk proses *assembly* mesin karena dalam proses *assembly* ini memerlukan alat perkakas sebagai media pembuatan mesin seperti merapatkan baut untuk mengencangkan bagian mekanik. Dapat dilihat pada Gambar 2.1 yaitu gambaran dari *Tool's crib* yang berada di PT. Astra Otoparts Divisi Winteq.

Cara kerja dari *Tool's Crib* sendiri dengan menggunakan sistem koin yaitu satu koin digunakan untuk meminjam satu alat perkakas, diawali dengan karyawan datang ke *Tool's Crib* dan meminta admin untuk meminjam alat yang diinginkan. Kemudian admin mengambilkan alat yang akan dipinjam dalam pengambilan alat perkakas admin akan mencari pada lemari dengan alamat dari alat perkakas. Setelah itu karyawan akan menukar koin dengan alat perkakas yang dipinjam.

Setiap bulannya admin akan menulis laporan mengenai peminjaman alat perkakas selama satu bulan, sebagai laporan untuk management agar mengetahui alat yang sering dipakai dan mengetahui berapa lama lagi alat tersebut bisa diapaki dalam jangka waktu tertentu. Setiap alat memiliki jangka waktu pemakaian sendiri – sendiri, seperti obeng yang batas pemakaian menurut standartnya sampai seribu kali setelah itu ditukar dengan obeng yang baru.

#### 2.2. Automation Tool's Crib

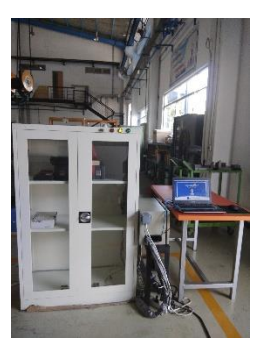

Gambar 2.2 Automation Tool's Crib

Sistem dari divisi ini yang di anggap kurang cepat dan tepat seiring dengan meningkatnya produksi dalam perusahaan menyebabkan keterlambatan dalam pengerjaan suatu proyek yang dapat merugikan perusahaan. Melalui pemikiran dan diskusi dengan management, dibuatlah konsep dari *Tool's Crib* yang otomatis dan dapat melayani karyawan lebih cepat dan tepat dibandingkan dengan *Tool's crib*. Mesin yang awalnya konsep ini sudah terlaksana sehingga menjadi mesin yang dinamakan *Automation Tool's Crib* yang artinya penyimpanan alat perkakas yang otomatis, artinya proses peminjaman dan pengembalian serta pembukuan sudah menjadi otomatis tanpa adanya admin.

Automation Tool's Crib merupakan pengembangan dari Tool's Crib yang awalnya manual menjadi otomatis. Cara kerja dari mesin ini menggunakan RFID sebagai scanner dari tag RFID alat dan tag RFID pengguna. Karyawan yang akan meminjam menggunakan kartu tag RFID khusus pengguna sebagai identitas peminjam dengan menempelkan kartu ke kaca dari mesin pada Gambar 2.2. kemudian layar HMI akan memunculkan biodata dari peminjam dan pintu lemari dapat dibuka, sehingga peminjam dapat mengambil alat perkakas yang tersedia. Saat pintu dapat dibuka, terdapat *limit switch* pada bagian bawah dari mesin yang menandakan apabila pintu terbuka maka *limit switch* dalam keadaan relase, pada keadaan ini RFID berhenti sedangkan saat pintu tertutup keadaan *limit switch*  sedang *press.* Setelah mengambil alat yang diinginkan, pintu akan ditutup dan *limit switch* dalam keadaan *press* kemudian PLC akan membaca bahwa *limit switch press* sehingga *value* dari *limit switch* berubah dan program HMI membaca bahwa pintu tertutup. Setelah pintu tertutup, layar pada HMI akan muncul alat yang dipinjam kemudian kembali ke layar awal login.

Mesin ini bekerja lebih cepat dari pada *Tool's crib* karena prosesnya yang otomatis dan karyawan hanya tinggal mencari alat yang ingin dipinjam tanpa harus menunggu konfirmasi dari admin seperti pada divisi ini. Perbandingan dari *Tool's Crib* dengan *Automation Tool's Crib* dapat dilihat pada tabel 4.6 dan tabel 4.7.

#### 2.3. PLC

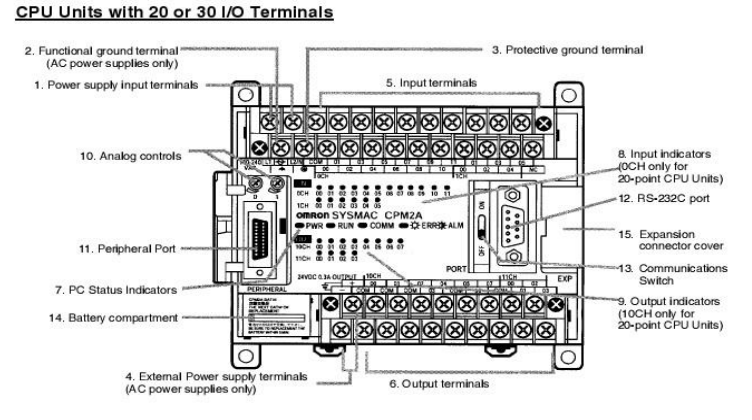

Gambar 2.3 PLC

*Programmable Logic Controller* (PLC) merupakan alat listrik dan elektronik yang dapat diprogram untuk mengontrol berbagai fungsi secara berurutan pada mesin-mesin atau sistem listrik [2]. PLC awal dirancang untuk menggantikan sistem logika relai. PLC ini diprogram dalam "logika ladder", yang sangat menyerupai diagram skematik logika relay. Notasi program ini dipilih untuk mengurangi tuntutan pelatihan bagi teknisi sehingga teknisi dapat memepelajari program dengan cepat. PLC dapat di program dan di kontrol oleh operator atau admin melalui komputer. Program yang ada didalam PLC dinamakan program diagram ladder. Program ini menggambarkan hubungan yang diperlukan untuk suatu proses. PLC akan mengoperasikan system I/O yang dapat terdiri dari kontak dan

koil yang tersambung dengan sensor dan aktuator. Pada awalnya PLC bekerja untuk kondisi ON dan OFF untuk menggerakan motor, sensor, dan actuator. PLC juga merupakan suatu system elektronika digital yang dirancang agar dapat mengendalikan mesin dengan proses mengimplementasikan fungsi nalar kendali sekuensial, operasi, perwaktuan (timing), pencacahan (counting), dan aritmatika. Kontroler ini juga memiliki I/O, unit memory, unit kontrol, dan processor sendiri sehingga dapat disebut dengan komputer digital. Mereka dapat dirancang untuk pengaturan ganda I/O digital dan analog, rentang suhu yang diperpanjang, kekebalan terhadap gangguan listrik, dan ketahanan terhadap getaran dan benturan. Program untuk mengontrol operasi mesin biasanya disimpan dalam memori yang didukung baterai atau non – volatile (memori yang datanya dapat ditulis atau dihapus, dan data akan hilang ketika tidak mendapat *power* / daya. Memory jenis ini hanya untuk penyimpanan data sementara saja, bukan untuk jangka waktu yang lama).

PLC, kontrol, sequencing, dan logika pengaman interlock untuk manufaktur terdiri dari relay, timer cam, sequencer drum, dan pengontrol loop tertutup khusus. Karena ini bisa berjumlah ratusan atau bahkan ribuan, proses untuk memperbarui fasilitas-fasilitas tersebut untuk perubahan model tahunan sangat memakan waktu dan mahal, seperti yang diperlukan para profesional listrik untuk secara individu me - rewire relay untuk mengubah karakteristik operasional mereka. Ketika komputer digital sudah ada dan menjadi perangkat yang dapat diprogram untuk tujuan umum segera diterapkan untuk mengontrol logika sekuensial dan kombinatorial dalam proses industri. Namun, komputer awal ini membutuhkan pemrogram khusus dan kontrol lingkungan operasi yang ketat untuk suhu, kebersihan, dan kualitas daya. Untuk memenuhi syarat ini, PLC dikembangkan dengan beberapa atribut penting seperti penambahan kipas pada panel agar panas dari panel keluar yang dapat mengakibatkan PLC overheat. Ini akan menoleransi lingkungan kerja, itu akan mendukung masukan dan keluaran yang terpisah (bit form) dengan cara yang mudah diperluas, tidak akan membutuhkan bertahun-tahun pelatihan untuk digunakan, dan memungkinkan operasinya untuk di monitor. Karena banyak proses industri memiliki skala waktu yang mudah diatasi oleh waktu respons milidetik, elektronik modern (cepat, kecil, andal) sangat memfasilitasi pembuatan pengendali yang andal, dan kinerja dapat diperdagangkan untuk keandalan.

PLC modern dapat diprogram dalam berbagai cara, mulai dari logika ladder yang diturunkan ke Bahasa pemrograman seperti basic dan C. Metode lainnya adalah logic state, bahasa pemrograman tingkat tinggi yang dirancang untuk memrogram PLC berdasarkan diagram transisi. Mayoritas sistem PLC saat ini memenuhi standar pemrograman sistem kontrol IEC 61131/3 yang terdiri dari 5 bahasa: Ladder Diagram (LD), Structured Text (ST), Function Blok Diagram (FBD), Instruction List (IL) dan Squential Flow Chart (SFC). Banyak PLC lama yang tidak memiliki terminal pemrograman yang mampu merepresentasikan grafis dari logika, jadi logika diwakili sebagai serangkaian ekspresi logika dalam beberapa versi format Boolean, mirip dengan aljabar Boolean. Ketika terminal pemrograman berevolusi dari analog ke digital, itu menjadi lebih umum untuk logika *ladder* apabila digunakan, untuk alasan yang disebutkan di atas dan karena itu adalah format yang umum digunakan untuk panel kontrol elektromekanik. Format yang lebih baru seperti structured text dan instruction list (yang mirip dengan cara logika digambarkan ketika menggunakan sirkuit logika terintegrasi digital) masih tidak sepopuler logika *ladder*. Alasan utamanya adalah PiLC memecahkan logika dalam urutan diprediksi dan berulang, dan logika ladder memungkinkan programmer (orang yang menulis logika) untuk melihat masalah dengan waktu urutan logika lebih mudah daripada yang mungkin di lain format.

Untuk menjalankan suatu PLC pasti memerlukan program membuat PLC tersebut bekerja, program ini disebut agar Programming *Devices*, vaitu alat untuk memprogram suatu peralatan yang digunakan untuk menuliskan, mengedit, memodifikasi atau memonitoring program yang ada di dalam memori PLC. Sistem pemrograman PLC dapat dilakukan dengan dua cara. Pertama dengan menggunakan *personal computer*, yaitu rancangan kontrol konvensional ditulis dalam bentuk ladder diagram dan dapat langsung di-download ke PLC. Kedua dengan menggunakan programming console, yaitu ladder diagram yang telah didapat tadi diubah terlebih dahulu menjadi mnemonic code dan selanjutnya dapat dituliskan pada keypad dari console. Mnemonic code merupakan perintah dasar yang sederhana dan umum digunakan oleh PLC. Dalam penulisan *mnemonic code* mempunyai hubungan erat dengan ladder diagram yang dibuatnya. Apabila memasukkan program ke PLC dengan menggunakan Programming Console, pemrograman mnemonic code haruslah lebih dulu dan benar. Apabila mnemonic code salah maka ladder diagram pun akan menjadi salah, begitu juga dengan sebaliknya sehingga PLC tidak dapat dioperasikan. PLC mengenal berbagai macam perangkat lunak, termasuk *State Language*, SFC, dan bahkan C. Yang paling populer digunakan ialah RLL (*Relay Ladder Logic*). Semua bahasa pemrograman tersebut dibuat berdasarkan proses sekuensial yang terjadi dalam *plant* (sistem yang dikendalikan). Semua instruksi dalam program akan dieksekusi oleh modul CPU, dan penulisan program itu bisa dilakukan pada keadaan online maupun offline. Jadi PLC dapat bisa ditulisi program kontrol pada saat ia mengendalikan proses tanpa mengganggu pengendalian yang sedang dilakukan. Eksekusi perangkat lunak tidak akan mempengaruhi operasi I/O yang tengah berlangsung.

PLC yang digunakan pada mesin automation Tool's crib yaitu PLC CJ1M keluaran dari Omron dengan seri CJ. PLC ini merpakan PLC tipe modular yang berarti I/O nya bisa ditambah sesuai dengan kebutuhan pengguna dan komponennya terpisah. CJ1M ini terpisah pisah menjadi 4 bagian yaitu CJ1M CPU 13 yang merupakan bagian yang berfungsi sebagai CPU atau Prossesor dari PLC Seri CJ ini. CPU 13 ini memiliki kapasitas memory sebesar 20Ksteps dan mempunyai I/O hingga 640 point. Untuk komunikasi, PLC ini menggunakan serial RS-232 dan Ethernet karena tersedia port Peripheral Port (port utama pada PC/Laptop) untuk Ethernet dan RS-232 Port untuk serialnya. Untuk programnya menggunakan Software bernama CX Programmer. Bagian kedua merupakan CJ1M PA-202 yang merupakan bagian Power Supply untuk unit CPU. CJ1M PA-202 memiliki spesifikasi tegangan sebesar 110 – 240 VAC dan total daya 14 watt. PA-202 memiliki Output 5 VDC sebesar 2,8 A dan 24 VDC sebesar 0,4 A. PA-202 memiliki range sebesar 50 Hz - 60 Hz. Bagian ketiga ada CJ1M ID-211 bagian yang merupakan merupakan modul *input* dari PLC. ID-211 ini merupakan *input* digital yang tidak memiliki spesifikasi untuk sinyal digital namun tidak bisa digunakan untuk sinyal analog. PLC ini memiliki input sebanyak 16, voltase sebesar 24 VDC dan arus sebesar 7mA. Bagian keempat merupakan CJ1M OC-211 yang merupakan modul output dari PLC. OC-211 ini hanya menerima hasil keluaran seperti ON/OFF atau 1/0 karena OC-211 hanya digunakan untuk mengkontrol device external saja. Modul ini terdiri dari 16 output saja serta memiliki voltase 12 -24 VDC dengan maximal arus 0,5 A per point dan 5 A per Unit. PLC memiliki struktur datanya sendiri yaitu:
# 2.3.1. CPU (Central Prosessing Unit)

CPU berfungsi untuk mengontrol dan mengawasi semua pengoperasian dalam PLC, melaksanakan program yang sudah tersimpan didalam memory PLC itu sendiri. CPU merupakan Otak dari system PLC. CPU akan bertugas mengambil intruksi memori, mengkodenya, dan mengeksekusi intruksi tersebut. Selama prosses tersebut, processor akan menghasilkan sinyal kontrol yang memindahkan data I/O port atau sebaliknya, mendeteksi sinyal dari luar CPU. CPU mempunyai elemen kontrol yang disebut *Arithmetic and Logic Unit* (ALU), sehingga mampu mengerjakan operasi logika (penjumlahan, pengurangan, perkalian, pembagian, dan lain – lain) dan aritmatika (operasi OR, AND, NOT, dan lain – lain) [2].

Sebagian besar CPU berisi baterai cadangan yang berfungsi untuk menjaga program operasi yang ada dalam penyimpanan jika terjadi kegagalan *supply daya* pada PLC. Pada PLC tertentu kadang dijumpai pula beberapa prosesor yang sekaligus menjadi satu modul, yang ditujukan untuk mendukung keandalan sistem. Beberapa prosesor tersebut bekerja sama dengan suatu prosedur tertentu untuk meningkatkan kinerja pengendalian.

## 2.3.2. Memory

Tempat penyimpanan data dalam PLC merupakan memori yang terdapat pada PLC berfungsi untuk menyimpan program dan memberikan lokasi - lokasi dimana hasil - hasil perhitungan dapat disimpan di dalamnya. Memory umumnya menjadi satu modul dengan processor/CPU. Jika berbentuk memori eksternal maka itu merupakan memory tambahan. Data yang tersimpan di dalam memori berupa Operating System PLC, Status Input – Output, Data memori, dan Program yang dibuat. Dalam memory PLC ada yang disebut dengan Operating System Memory, Data (status) memori, dan program memori. Operating System Memory berfungsi 8menyimpan Operating System PLC. Memori ini berupa ROM (Read Only Memory) sehingga tidak dapat diubah oleh user. Data (status) memori berfungsi untuk menyimpan status *input-output* tiap saat. Memori ini berupa RAM (Random Access Memory) sehingga dapat berubah sesuai kondisi input-output. Status akan kembali ke kondisi awal jika PLC mati. Program memori berfungsi untuk menyimpan program pengguna. Jenis memori ini berupa RAM. RAM dapat menggunakan baterai cadangan untuk menyimpan program selama jangka waktu tertentu. Selain itu dapat berupa EEPROM (*Electrical Erasable Programmable Read Only Memory*).

Untuk kebutuhan program, area memori pada PLC ada register, flag register, Auxiliary relays, timer, dan counter. Register berfungsi untuk menyimpan sekumpulan bit data, baik berupa nibble (4 bit), byte (8 byte), maupun word (16 bit). Flag register berfungsi untuk mengindikasikan perubahan kondisi (state) input-output fisik. Flag register berupa satu bit data. CPU pada umumnya memiliki internal flag untuk berbagai keperluan internal PLC. Auxiliary relays adalah elemen memori 1 bit dalam RAM yang digunakan untuk memanipulasi data dalam program. Auxiliary relays disebut juga relay yang imajiner, karena dapat menggantikan fungsi relay namun berbentuk program. Timer adalah pemberian penundaan waktu dalam suatu proses. Timer berasal dari built in clock osicillator dalam CPU. Timer pada umumnya memiliki alamat khusus. Counter adalah komponen penghitung input yang diberikan oleh input device. CPU memiliki counter internal. Counter ini umumnya memiliki alamat khusus. Memori juga memiliki berbagai jenis seperti RAM yang merupakan *memory* yang cepat dan bersifat *volatile* (data yang hilang bila arus listrik mati).

RAM digunakan sebagai memori utama dalam PLC, berfungsi sebagai tempat penyimpanan program, program yang telah ditulis tersimpan di dalam RAM yang ada di dalam PLC sehingga dapat diubah/diedit melalui programming unit, namun kerugian penyimpanan di RAM adalah progam dan data akan hilang ketika power supply mati, dan untuk mengatasi hal ini RAM dapat di backup dengan baterai, sehingga meskipun power supply mati, program dan data tidak hilang, umumnya bila baterai tidak rusak, program dan data bisa di simpan selama bertahun - tahun. Lalu ada ROM (Read Only *Memory*), merupakan tempat penyimpanan *Operating System* yang dibuat oleh pabrik pembuat PLC. Operating System ini hanya dapat dibaca oleh processor dan berfungsi untuk mengeksekusi program yang tersimpan di dalam RAM. Ketiga ada EPROM (Erasable Programmable Read Only Memory) adalah jenis memori yang cepat dan juga murah harganya, sama dengan memori RAM hanya saja EPROM bersifat non - volatile, artinya isi memori ini tetap ada walaupun supply tegangan hilang.

Untuk keperluan modifikasi program, memori ini harus dikosongkan isinya melalui penyinaran dengan sinar ultraviolet. Karena proses penghapusan untuk memprograman ulang begitu kompleks bahkan meskipun harganya murah, orang cenderung memilih RAM. Baru bila programnya sudah benar dan lengkap langsung bisa ditransfer ke EPROM secara permanen. Keempat ada EEPROM adalah memori yang mirip dengan memori EPROM, hanya saja untuk proses penghapusannya menggunakan arus listrik. Kapasitas memori tergantung penggunaannya dan seberapa jauh pengoptimalisasikan ruang memori PLC yang dimiliki, yang berarti pula tergantung seberapa banyak lokasi yang diperlukan program kontrol untuk mengendalikan plant tertentu. Program kontrol untuk pengaliran bahan bakar dalam turbin gas tentu membutuhkan lokasi memori yang lebih banyak dibandingkan dengan program kontrol untuk menggerakkan putaran mekanik robot pemasang bodi mobil pada industri otomotif. Suatu modul memori tambahan bisa juga diberikan ke sistem utama apabila kebutuhan memori memang meningkat.

# 2.3.3. Input/Output Module

Input/Output Modul merupakan suatu peralatan atau perangkat elektronik yang berfungsi sebagai perantara atau penghubung (interface) antara CPU dengan peralatan input output devices [2]. Modul I/O bertugas mengatur hubungan PLC dengan piranti eksternal atau periferal yang bisa berupa suatu komputer host, saklar - saklar, unit penggerak motor, dan berbagai macam sumber sinyal yang terdapat dalam plant. Fungsi dari sebuah modul input adalah untuk mengubah sinyal masukan dari sensor ke PLC untuk diproses dibagian CPU. Sedangkan modul output adalah kebalikannya, mengubah sinyal PLC kedalam sinyal yang sesuai untuk menggerakkan aktuator. Dari modul input dan output kita dapat menentukan jenis suatu PLC dari hubungan antara processor dengan modul input dan output yaitu compact PLC. Bila input modul processor dan *output* modul dikemas dalam suatu wadah dan Modular PLC yang bila modul *input*, modul *output* dan processor dikemas secara tersendiri.

Modul *input* adalah modul tempat menghubungkan sensorsensor dengan modul itu sendiri. Sinyal sensor tersebut selanjutnya akan diteruskan ke Processor. Modul *input* berfungsi untuk mengkonversi sinyal diskrit dan analog yang berasal dari *input device* menjadi sinyal digital. Modul *input* bertugas untuk menerima sinyal dari unit pengindera periferal, dan memberikan pengaturan sinyal, terminasi, isolasi, maupun indikator keadaan sinyal masukan. Sinyalsinyal dari piranti periferal akan di-*scan* dan keadaannya akan dikomunikasikan melalui modul antar muka dalam PLC. Modul *input*  dibagi menjadi dua yaitu *input* analog yang dapat menerima tegangan dan arus dengan level tertentu (misal 0–10V, 4–20mA) dari *input device* analog (misal: sensor analog, potensiometer) dan digital yang berfungsi menghubungkan *input* diskrit fisik (*switch*, sensor) dengan PLC. Sinyal *input* dapat berupa logika 0/1 dan ON/OFF ataupun sinyal analog. Modul ini tersedia dalam tegangan DC dan AC (umumnya: 240VAC, 120VAC, 24VDC, dan 5VDC). Didalamnya terdapat *optoisolator* untuk mencegah lonjakan tegangan tinggi masuk PLC (sebagai pengaman).

Output Modul berfungsi untuk mengkonversi sinyal digital menjadi sinyal analog sehingga dapat mengaktifkan kembali peralatan luar (output devices). Modul output mengeluarkan sinyal dari Processor ke kontrol elemen yang diperlukan untuk menggerakkan aktuator sesuai dengan tugas yang telah diberikan. Modul keluaran mengaktivasi berbagai macam piranti seperti aktuator hidrolik, pneumatik, solenoid, starter motor, dan tampilan status titik-titik periferal yang terhubung dalam sistem. Fungsi modul keluaran lainnya mencakup conditioning, terminasi dan juga pengisolasian sinyal-sinyal yang ada. Proses aktivasi itu tentu saja dilakukan dengan pengiriman sinyal-sinyal diskrit dan analog yang relevan, berdasarkan watak PLC sendiri yang merupakan piranti digital. Modul output juga dibagi menjadi dua yaitu output analog yang dapat memberikan tegangan dan arus dengan level tertentu (misal 0-10V, 4-20 mA) pada output device analog (misal: motor DC, motor AC, control valve) dan modul output digital yang menghubungkan *output* diskrit fisik (lampu, *relay*, solenoid, motor) dengan PLC. Setiap PLC memiliki jumlah I/O yang terbatas berdasarkan tipe PLC. Dalam aplikasi sendiri seringkali I/O dari PLC tidak mencukupi, oleh karena itu diperlukan ekspansi atau penambahan I/O dari suatu PLC sehingga kebutuhan I/O terpenuhi.

# 2.4. Visual Studio

*Software* ini dapat digunakan untuk membuat dan melakukan pengembangan banyak aplikasi, bisa aplikasi game, pekerjaan bisnis, aplikasi windows maupun HMI [3]. *Software* ini mencakup yang pertama kompiler yaitu program komputer yang berfungsi untuk menerjemahkan program komputer yang ditulis dalam bahasa program tertentu menjadi program yang ditulis dalam bahasa program lain, bahasa yang diterjemahkan biasanya ditulis dalam bahasa pemrograman tinggi (Seperti bahasa *Pascal*, C++, Basic, FORTRAN,

Visual Basic, Visual C++, Java, xBase, atau Cobol) menjadi bahasa mesin, biasanya dengan bahasa *assembly* sebagai perantara.

Yang kedua yaitu SDK (*software Development Kit*) yang merupakan alat pengembangan perangkat lunak yang memungkinkan pembuatan aplikasi untuk paket *software* tertentu, *software framework, hardware platform*, sistem komputer, konsol video game, sistem operasi, atau *platform* pengembang serupa. Beberapa pengembang SDK sangat penting untuk mengembangkan aplikasi platform spesifik, misalnya pengembangan aplikasi android di *platform* java memerlukan *java development kit*, untuk aplikasi iOS, SDK iOS, dan untuk *Platform Windows Universal*, .NET framework SDK.

Ketiga vaitu IDE (Integrated Development Environment) adalah program komputer yang memiliki beberapa dasilitas yang diperlukan dalam pembangunan software [3]. Tujuan dari IDE sendiri yaitu menyediakan semua utilitas yang diperlukan dalam membangun software. IDE memiliki lima fasilitas seperti editor yaitu fasilitas untuk menuliskan kode sumber dari software, Compiler yaitu fasilitas untuk mengecek sintak dari kode sumber kemudian mengubah dalam bentuk binari yang sesuai dengan bahasa mesin, Kompiler yang dimasukkan ke dalam paket Visual Studio antara lain Visual C++. Visual C#. Visual Basic, Visual Basic .NET, Visual FoxPro. InterDev. Visual J++, Visual J#, Visual dan Visual SourceSafe. Linker yaitu fasilitas untuk menyatukan data binari yang dihasilkan oleh *compiler* sehingga data – data binari tersebut menjadi satu kesatuan dan menjadi suatu program komputer yang siap dieksekusi, debugger yaitu fasilitas untuk mengetes jalannya program untuk mencari bug atau kesalahan yang terdapat pada program.

Keempat yaitu dokumentasi atau MSDN Library yaitu bagian dari microsoft yang bertanggung jawab untuk mengelola hubungan perusahaan dengan pengembang dan penguji, seperti pengembang hardware yang tertarik pada sistem operasi (OS), dan pengembang hardware yang berkembang di platform OS mengguanakan API atau scripting bahasa aplikasi Microsoft. Pada mesin Automation Tool's Crib ini menggunakan bahasa pemrograman visual basic.NET yaitu pemrograman yang mengembangkan dan membangun aplikasi yang sistem .NET bergerak di atas Framework, dengan menggunakan bahasa BASIC. Dengan menggunakan alat ini, para *programmer* dapat membangun aplikasi Windows Forms, Aplikasi web berbasis ASP.NET, dan juga aplikasi command-line. Alat ini dapat diperoleh secara terpisah dari beberapa produk lainnya (seperti Microsoft Visual C++, Visual C#, atau Visual J#), atau juga dapat diperoleh secara terpadu dalam Microsoft Visual Studio .NET.

Bahasa Visual Basic .NET menganut paradigma bahasa pemrograman berorientasi objek yang dapat dilihat sebagai evolusi dari Microsoft Visual Basic versi sebelumnya vang diimplementasikan di atas .NET Framework. Untuk membuat obvekobyek pembantu program, seperti Control Active X, File Help, Aplikasi Internet dan sebagainya serta menguji program (debugging) dan menghasilkan program akhir berakhiran "EXE" yang bersifat executable atau dapat langsung dijalankan. Visual basic.NET memiliki keistimewaan seperti menggunakan platform pembuatan program yang diberi nama developer studio, yang memiliki tampilan seperti C++ dan visual J++, memiliki kompiler handal yang dapat menghasilkan File Executable yang lebih cepat dan tepat, memiliki tambahan saran wizard yang baru. Tambahan kontrol - kontrol baru dan lebih canggih serta peningkatan kaidah struktur bahasa Visual Basic, kemampuan membuat Active X dan fasilitas internet yang lebih banyak, sarana akses yang lebih cepat dan andal untuk membuat aplikasi database yang berkemampuan tinggi, dan Visual Basic.net memiliki beberapa versi baru edisi yang disesuaikan dengan kebutuhan pemakainya.

Dalam visual basic terdapat komponen – komponen sebuah program dibagi menjadi bagian-bagian kecil yang disebut dengan objek. Objek - objek yang terpisah ini dapat diolah sendiri, dan setiap objek memiliki sekumpulan sifat dan metode yang melakukan fungsi tertentu sesuai dengan yang telah kita programkan [4]. Visual Studio ini merupakan *platform* yang menjadi tempat komunikasi dari PLC dilakukan, karena pada visual studio ini sudah diinstal dan ditambahkan *reference* mengenai CX – Server Lite sehingga bisa dapat saling berkomunikasi dan hanya memprogram sesuai *syntax* dari CX – Server Lite. Objek yang dipergunakan dalam program ini yaitu :

## 2.4.1. Project

Sekumpulan modul dapat disebut sebagai project. Project disimpan dalam file yang berakhiran VBP. Jika kita akan melaksanakan pembuatan program aplikasi, akan terdapat jendela project yang berisi semua file yang dibutuhkan menjalankan program aplikasi Visual Basic.NET pada saat pembuatan program aplikasi baru maka jendela project otomatis akan berisi object form1. Pada jendela project terdapat tiga icon yaitu View Code, View Object, dan Toggle Folders. Icon View Code dipakai untuk menampilkan jendela editor kode program. Icon View Object dipakai untuk menampilkan bentuk formulir (form) dan icon Toggle Folders digunakan untuk menampilkan folder.

## 2.4.2. Form

Jendela yang dipakai untuk membuat user *interface* (tampilan) pada HMI disebut *form*. Secara otomatis akan tersedia *form* yang baru jika membuat suatu program aplikasi yang baru, dengan nama Form1. pada umumnya dalam suatu form terdapat garis titik-titik yang disebut dengan Grid. Untuk lebih memahami form ini maka di bawah ini terdapat gambar jendela form.

# 2.4.3. Toolbox

Kumpulan dari obyek yang digunakan untuk membuat user *interface* serta control bagi program aplikasi berguna untuk menempatkan control pada suatu form dapat dilakukan dengan klik ganda control dalam toolbox, kemudian mengubah besar dan ukurannya serta memindahkannya dengan metode Drag and Drop atau dengan cara mengklik kontrol toolbox, kemudian pindahkan pointer mouse jendela form. Kursor berubah menjadi *Crosshair* lalu tempatkan pada sudut kiri atas dimana kita inginkan kontrol tersebut diletakkan, tekan tombol mouse kiri dan tahan ketika menyeret kursor ke arah sudut kanan bawah.

## 2.4.4. Properties

Daftar struktur setting properti yang digunakan pada sebuah object terpilih pada Visual Studio. Kotak *drop - down* pada bagian atas jendela berisi daftar semua object pada form yang aktif. Ada tab tampilan, yaitu *alphabetic* (urut abjad) dan *categorized* (urut berdasarkan kelompok).

# 2.4.5. Event

Event adalah peristawa atau kejadian yang diterima oleh suatu objek, misalnya click, dbclick, keypress dan sebagainya [3]. Sebuah program yang baik harus mampu mengakomodasi seluruh kemampuan event yang akan dilakukan oleh pemakainya. Tetapi tentu saja untuk menyediakan puluhan kemungkinan event pada sebuah program tidaklah mudah. Berikut ini beberapa event yang sering digunakan oleh pemakai program, yaitu :

- a. Click : event ini terjadi bila tombol kiri mouse ditekan dan dilepas dengan cepat saat posisi pointer berada di atas objek.
- b. dblclick : event ini tejadi bila tombol kiri mouse ditekan dan dilepas dengan cepat sebanyak dua kali saat posisi pointer berada diatas objek.
- c. Load : event ini tejadi bila sebuah form dibuka atau dipanggil
- d. unload : event ini tejadi bila form ditutup
- e. Change : event ini terjadi bila isi dari sebuah kontrol diubah
- f. Dragdrop : Event ini terjadi bila tombol kiri mouse ditekan dan ditahan kemudian menyeret/menggeser objek dari satu tempat ke tempat lain, kemudian melepas tombol kiri mouse tersebut.
- g. MouseDown : Event ini terjadi bila tombol kiri mouse ditekan dan ditahan
- h. Resize : Event ini terjadi bila sebuah form diubah ukurannya
- i. Deactive : Event ini terjadi ketika anda berpindah dari satu *form* ke *form* yang lain
- j. QueryUnload : Event ini terjadi apabila suatu aplikasi ditutup. Biasanya digunakan untuk memastikan bahwa semua yang berhubungan dengan aplikasi juga telah ditutup,atau memastikan bahwa data telah disimpan sebelum aplikasi ditutup.
- k. Timer : Event ini terjadi ketika event lain dijalankan sebelum event timer ini. event ini hanya berhubungan dengan kontrol timer
- 1. Scroll : Event ini terjadi saat anda menyeret kotak kecil pada scroll bar. Event ini hanya berhubungan dengan kontrol scroll bar.
- m. Validate : Event ini digunakan untuk memastikan data telah ditangani dengan \*.\* diubah menjadi \*.jpg.

# 2.4.6. Metode (Method)

perintah yang sudah tersedia pada suatu obyek yang dapat diminta untuk mengerjakan tugas khusus disebut dengan metode. Fungsi ini tidak dapat didefinisikan di luar *Class*, struktur, maupun modul.

# 2.5. Database

Basis data (*database*) adalah suatu kumpulan data yang disusun dalam bentuk tabel-tabel yang saling berkaitan maupun berdiri sendiri dan disimpan secara bersama-sama pada suatu media

[5]. Basis data dapat digunakan oleh satu atau lebih program aplikasi secara optimal, data disimpan tanpa mengalami ketergantungan pada program yang akan menggunakannya. Terdapat beberapa aturan yang harus dipatuhi pada file basis data agar dapat memenuhi kriteria sebagai suatu basis data, yaitu kerangkapan data, yang berarti munculnya data-data yang sama secara berulang-ulang pada file basis data. Inkonsistensi data, yaitu munculnya data yang tidak konsisten pada field yang sama untuk beberapa file dengan kunci yang sama. Data terisolasi, disebabkan oleh pemakaian beberapa file basis data.

Program aplikasi tidak dapat mengakses file tertentu dalam sistem basis data, kecuali program aplikasi dirubah atau ditambah sehingga seolah-olah ada file yang terpisah atau terisolasi terhadap file yang lain. Keamanan data, berhubungan dengan masalah keamanan data dalam sistem basis data. Pada prinsipnya file basis data hanya boleh digunakan oleh pemakai tertentu yang mempunya wewenang untuk mengakses. Integrasi data berhubungan dengan unjuk kerja sistem agar dapat melakukan kendali atau kontrol pada semua bagian sistem sehingga sistem selalu beroperasi dalam pengendalian penuh.

# 2.5.1. Database MySQL

| - Server, 127.0.0.        | 1 » 👩 Detabase. | database vb       |                |           |            |                 |            |        |            |       |        |
|---------------------------|-----------------|-------------------|----------------|-----------|------------|-----------------|------------|--------|------------|-------|--------|
| 🕅 Structure 🔝             | SQL 🔍 Sea       | rch 🕢 Query       | 🖴 Export       | 🛃 Import  | Operations | Privileges      | - Routine  | :5 🕑   | Events 🔻 N | ore   |        |
| Table name:               |                 |                   | Add            | 1 osli    | imn(s) Go  |                 |            |        |            |       |        |
|                           |                 |                   |                |           |            |                 |            |        |            | - Str | ucture |
| Namo                      | Туре 🥹          | Length/V          | alues 🤬 🛛      | Default 😡 | Collatio   | on              | Attributes | Null h | sdex       |       | AJ (   |
| Rek from Central Columns  | INT             | •                 |                | None      | •          | •               | •          |        |            | ٠     |        |
| Pisk from Central Columns | INT             | •                 |                | None      | •          | •               | •          |        |            | •     |        |
| Pick from Central Columns | INT             | •                 |                | None      | •          | •               | •          |        |            | •     |        |
| Pick from Central Columns | INT             | •                 |                | None      | •          | ٠               | •          |        |            | •     |        |
| Table comments:           |                 |                   | Collation:     |           |            | Storage Engine: | 0          |        |            |       |        |
|                           |                 |                   |                |           |            | InneDB          | •          |        |            |       |        |
| PARTITION definition:     | 9               |                   |                |           |            |                 |            |        |            |       |        |
| Partition by:             |                 | ( Expression or o | olumn list 💦 ) |           |            |                 |            |        |            |       |        |
| Partitions:               |                 |                   |                |           |            |                 |            |        |            |       |        |
|                           |                 |                   |                |           |            |                 |            |        |            |       |        |
| Console                   |                 |                   |                |           |            |                 |            | (P     | IOX weiver | Na    | va)    |

Gambar 2.4 Database MySQL

MySQL merupakan salah satu perangkat lunak yang menyediakan database SQL (DBMS) yang *multithread*, dan *multiuser*. *Multithread* adalah kemampuan sebuah program untuk melakukan lebih dari satu pekerjaan sekaligus. Keuntungan dari *multithread* adalah sifat respons yang interaktif dan real - time. Multithread ini merupakaan teknik pada manipulasi data dimana node-node pada struktur pohon data berisi penunjuk ke node yang lebih tinggi untuk membuat lintasan struktur menjadi lebih efisien. Sedangkan *Multi-User* adalah suatu sistem dimana lebih dari satu user menggunakan secara bersama satu atau lebih perangkat keras, piranti lunak dan data/ informasi, orang dan prosedur melalui masing-masing komputer atau workstation. MySQL adalah implementasi dari sistem management basis data relasional (RDBMS) [6].

Kehandalan suatu sistem basis data dapat diketahui dari cara kerja pengoptimasinya dalam melakukan proses perintah - perintah SQL yang dibuat oleh pengguna maupun program - program aplikasi yang memanfaatkannya. Sebagai server basis data, MySQL mendukung operasi basis data transaksional maupun operasi basis data non - transaksional [6]. Pada modus operasi non-transaksional, MvSOL dapat dikatakan unggul dalam hal kerja dibandingkan perangkat lunak server basis data kompetitor lainnya. Namun pada modus non - transaksional tidak ada jaminan atas reliabilitas terhadap data yang tersimpan, karenanya modus non-transaksional hanya cocok untuk jenis aplikasi yang tidak membutuhkan reliabilitas data seperti aplikasi *blogging* berbasis *web*, CMS, dan sejenisnya. Untuk kebutuhan sistem yang ditujukan untuk bisnis sangat disarankan untuk menggunakan modus basis data transaksional, hanya saja sebagai konsekuensinya unjuk kerja MySOL pada modus transaksional tidak secepat unjuk kerja pada modus non transaksional.

My SOL dibuat oleh TcX dan telah dipercaya mengelola system dengan 40 buah database berisi 10.000 tabel dan 500 diantaranya memiliki 7 juta baris. Pada saat ini MySQL merupakan database server yang sangat terkenal didunia, semua itu tak lain karena bahasa dasar yang digunakan untuk mengakses database yaitu SQL (Structured Query Language). SQL pertama kali diterapkan pada sebuah proyek riset pada laboratorium riset san jose, IBM (International Business Machines Corporation) yang bernama system R. Kemudian SQL juga dikembangkan oleh Oracle, Informix dan Sybase. Dengan menggunakan SQL, proses pengaksesan database menjadi lebih mudah dibandingkan dengan yang lain. Dibandingkan dengan database microsoft access, tampilan MySQL sedikit sulit dipahami namun MySQL dapat terhubung dengan internet sehingga web yang dibuat sama IP Adressnya dapat mengakses database. Database ini juga dapat diprogram dengan structur text dalam membuat tabel, query, relationship sampai menghapus tabel. Keunggulan dari MySQL sendiri yatu software

yang gratis namun dapat terintegrasi dengan ODBC mirosoft windows dan dapat terintegrasi dengan program PHP. Karena program MySQL merupakan program *multiplethread*, sehingga dapat dipasang pada server yang memiliki multi – CPU.

# 2.5.2. Microsoft Access

Microsoft Access merupakan software penyedia database sama seperti MySQL database hanya saja ini berbasis Microsoft. Perbedaannya dengan MySOL, Microsoft Access tidak dapat tersambung dengan internet atau diakses melalui internet sedangkan MvSQL dapat. Dari segi grafis, Microsoft Access lebih sederhana sehingga memudahkan pengguna dalam mengelola database. Keunggulan dari Microsoft Access ini dapat dilihat dari segi pemrogramannya yang dapat diprogram juga dengan Bahasa SQL (Structured Query Leanguage). Querynya juga dapat diprogram sebagai statement SQL, dan statement tersebut dapat digunakan secara langsung didalam VBA modul pada Microsoft Access untuk secara langsung menhubungkan antar table. Eksistensi yang digunakan Microsoft Access berupa .MDB dikarenakan jenis berkas ini dapat dikoneksikan dengan Microsoft SQL Server. Untuk membuat table, Access menggunakan desain manager yang sudah tersedia table – table dan hanya mengisi data yang di perlukan saja

# 2.6. OPC

OPC (Ole for Process Control) adalah sistem produksi tingkat rendah yang didasarkan pada teknologi akuisisi data tradisioal yang dapat diandalkan [7] atau jembatan antara merk yang memungkinkan suatu program aplikasi untuk mengakses sumber data (database) dengan protocol yang sama dan konsisten, OPC bersifat software bus dimana program aplikasi (OPC client) mengambil data dari OPC data source (OPC Server). Dimana OPC server ini dikembangkan oleh vendor masing - masing yang diakses oleh komputer, sehingga pengguna cukup membangun aplikasi OPC client sendiri. Spesifikasi OPC didasarkan pada teknologi OLE, COM, dan DCOM yang dikembangkan oleh Microsoft untuk keluarga sistem operasi Microsoft Windows. Spesifikasi ini mendefinisikan satu set standar objek, antarmuka dan metode untuk digunakan dalam kontrol proses dan aplikasi otomatisasi manufaktur untuk memfasilitasi interoperabilitas (kapabilitas dari suatu produk atau sistem yang antar mukanya diungkapkan sepenuhnya untuk berinteraksi dan berfungsi dengan produk atau sistem lain). Pengguna perangkat keras akan

memproses perangkat pemasok perangkat keras dengan mengembangkan antar muka yang sesuai dengan OPC seperti Printer PC, pemasok menyediakan driver printer yang dapat bekerja dengan banyak aplikasi windows. Pengguna dapat memilih terbaik-inclass produk untuk aplikasi tertentu dan dengan mudah mengintegrasikan informasi dari perangkat ini dengan aplikasi perangkat lunak perusahaan.

Spesifikasi OPC yang paling umum adalah Akses Data OPC, yang digunakan untuk membaca dan menulis data real-time [8]. Ketika vendor merujuk ke OPC secara umum, mereka biasanya berarti Akses Data OPC (OPC DA). OPC DA sendiri telah melalui tiga revisi besar sejak awal. Versi kompatibel sebelumnya dalam hal ini Server OPC versi 3 masih dapat diakses oleh klien OPC versi 1, fungsionalitas, karena spesifikasi menambah tetapi masih memerlukan versi yang lebih lama untuk diimplementasikan juga. Namun, Klien dapat ditulis yang tidak mendukung fungsi yang lebih lama karena semuanya dapat dilakukan menggunakan yang lebih baru, jadi Klien yang kompatibel dengan DA-3 tidak akan selalu bekerja dengan Server DA 1.0. Selain spesifikasi OPC DA, OPC Foundation juga mempertahankan spesifikasi OPC Historical Data Access (HDA). Berbeda dengan data waktu nyata yang dapat diakses dengan OPC DA, OPC HDA memungkinkan akses dan pengambilan data yang diarsipkan oleh database. OPC memungkinkan berbagai aplikasi yang ditulis Bahasa yang berbeda berjalan pada platform windows yang berbeda untuk di integrasikan.

Pada OPC Server, terdapat beberapa macam OPC interface utama, yang pertama yaitu OPC data akses untuk memindahkan data real time dari PLC, DSC, dan perangkat control lainnya ke HMI dan client display lainnya. Kedua OPC Alarm dan Event yang menyediakan alarm dan event pemberitahuan on demand (berbeda dengan aliran data continue data acess) ini termasuk alarm proses, tindakan operator, dan pesan pelacakan. Ketiga OPC Data Exchange yaitu OPC yang membawa kita dari client atau server ke server dengan komunikasi melalui jaringan fieldbus Ethernet. Keempat OPC Historical Data Access yang menyediakan akses ke real time, terus menerus mengubah data dan menyediakan access ke data yang disimpan dari system SCADA. Kelima OPC Security sebagai OPC untuk prosses keamanan dan menentukan bagaimana mengkontrol akses client ke server untuk melindungi informasi yang sensitif. Keenam OPC XML - DA yaitu OPC yang Menyediakan fleksibel, aturan, dan format yang konsisten untuk mengungkap data yang

menggunakan XML dan Web Service. Ketujuh OPC *Complex Data* yang merupakan Sebuah pendamping spesifikasi untuk akses data dan XML – DA yang memungkinkan *server* untuk mengekspos dan menjelaskan tipe data yang lebih rumit seperti *structure* biner dan dokumen XML. Yang terakhir atau yang kedelapan yaitu OPC *Command* yang merupakan Sebuah kelompok kerja yang dibentuk untuk mengembangkan suatu set baru antar muka yang memungkinkan OPC *client* dan *server* untuk mengindentifikasi, mengirim dan memantau perintah control yang dijalankan perangkat.

Penggunaan OPC ini menggunakan CX Server Lite yang merupakan bawaan dari Omron. Penggunaan CX Server Lite ini dipilih karena software ini tidak perlu floating di layar PC dan memiliki kapasitas yang sedikit dibandigkan OPC lain. CX Server Lite kali ini digunakan dalam Software Visual Studio yang berbasis .NET. Dalam Visual Studio untuk membuat koneksi dengan PLC Omron menggunaan CX Server Lite yang berada pada menu Toolbox yang bernama CxsLiteCtrl. Server lite ini menggunakan exsistensi berupa .cdm yang berisi memory data dari PLC yang dibuat melalui CX Programmer. Pada CX Programmer, program ditentukan dengan menggunakan Data Memory yang akan dipakai lalu membuat file .cdm pada newPLC1 dengan nama yang diinginkan. Pada file .cdm dituliskan terlebih dahulu Data Memory yang akan diisi. Pada komponen CxsLiteCtrl terdapat menu properties yang didalamnya terdapat import dari file .cdm tadi sehingga data memory dapat diubah melalui visual studio. Komunikasi ini melibatkan HMI, PLC dan RFID karena ketiga komponen ini saling terintegrasi sesuai dengan cara kerja yang ada pada pembahasan automation Tool's crib.

## 2.7. RFID

Teknologi RFID merupakan teknologi yang menggunakan komunikasi via gelombang elektromagnetic untuk merubah data antara terminal dengan suatu objek seperti barang, hewan maupun manusia [9]. sistem yang secara jarak jauh dan nirkabel digunakan untuk mengidentifikasi peralatan lainnya yang disebut transponder atau yang biasa disebut dengan tag menggunakan interrogator atau reader. Tag memiliki identitas unik yang biasa digunakan untuk mengidentifikasi objek yang ditandai. RFID tag dapat bersifat aktif pasif [9]. RFID *tag* yang pasif tidak atau memiliki *power supply* sendiri, sehingga harganya pun lebih murah dibandingkan dengan *tag* yang aktif. Dengan hanya berbekal induksi listrik yang ada pada antena yang disebabkan oleh adanya pemindaian

frekuensi radio yang masuk, sudah cukup untuk memberi kekuatan yang cukup bagi RFID *tag* untuk mengirimkan respon balik.

Tiidak adanya *power supply* pada RFID *tag* yang pasif akan menyebabkan semakin kecilnya ukuran dari RFID tag yang mungkin dibuat, bahkan lebih tipis daripada selembar kertas dengan jarak jangkauan yang berbeda mulai dari 10 mm sampai dengan 6 meter. RFID *tag* yang aktif memiliki power supply sendiri dan memiliki jarak jangkauan yang lebih jauh. Memori yang dimilikinya juga lebih besar sehingga bisa menampung berbagai macam informasi di dalamnya. Suatu sistem RFID dapat terdiri dari beberapa komponen, seperti tag, tag reader, tagprogramming station, circulation reader, sorting equipment, dan tongkat inventory tag. Kegunaan dari sistem RFID ini adalah untuk mengirimkan data dari tag yang kemudian dibaca oleh RFID reader dan kemudian diproses oleh aplikasi computer. Data yang dipancarkan dan dikirimkan tadi bisa berisi beragam informasi, seperti ID, informasi lokasi atau informasi lainnya. Dalam suatu sistem RFID sederhana, suatu objek dilengkapi dengan *tag* yang berisi *microchip* yang ditanamkan di dalamnya yang berisi sebuah kode produk yang sifatnya unik. Pada mesin automation Tool's crib, RFID digunakan sebagai alat scan dari tag RFID pengguna dan tag RFID alat dan data dari RFID dimasukan kedalam database sebagai penanda bahwa tag tersebut memiliki nama.

## 2.7.1. Interrogator

Pengunaan Interrogator atau yang biasa disebut transmitter RFID merupakan bagian dari sistem RFID yang digunakan untuk mengirim sinyal ke transponder atau penerima supaya data bisa diterima. Tugas utama dari alat ini ada dua , yang pertama di fase downlink untuk menyediakan daya pada tag pasif dan modulasi sinyal sehigga tag pasif menerima perintah dan data dari alat, dan di fase uplink, interrogator harus menyediakan sinyal yang tidak dimodulasi agar tag mampu mengembalikan data pada pengirim. Interrogator merupakan peralatan yang penting di sistem RFID, oleh karena itu harus dapat digunakan di banyak channel frekuensi radio secara akurat, dan dapat berpindah ke channel lainnya dengan cepat untuk menyesuaikan dengan penggunaan. Transmitter yang baik dalam sistem RFID adalah yang memiliki jarak baca yang baik,sehingga untuk memenuhi persyaratan tersebut diperlukan daya yang besar yang mampu diterima oleh tag.

## 2.7.2. Transponder

Sistem komunikasi pada RFID, untuk melengkapi sistem diperlukan pereangkat yang memberikan umpan balik sinyal kepada interrogator saat mengirimkan sinyal informasi, transponder dapat menerima sinyal dari interrogator jika memiliki frekuensi, protocol dan orientasi yang sama dikedua alat komunikasi. Batasan dari tag pasif ada pada modulasi sinyal umpan balik yang memiliki frekuensi vang bervariasi, sehingga pada tag pasif, permaslaha demodulasi dan decoding jarang sekali terjadi, dibandingkan menggunakan komunikasi radio dengan teknologi berdasarkan pada sinyal fasa dan amplituo dengan kode error-correcting . di sisi lain, tag pasif memeiliki permasalahan dalam sinyal interferensi yang menghalangi sinyal dari transmitter untuk dapat memberikan umpan balik, atau interferensi pada sinyal pantulan dari tag. Sinyal interferensi yang dipancarkan oleh *interrogator* yang memiliki amplitude yang tidak beraturan dan diterima oleh tag akan mengalami efek dari perubahan modulasi sehingga saat kembali ke normal, tag dapat mengirimkan sinval pantulan untuk mengirimkan kembali informasi. Penentuan frekuensi pada tag secara detail yang diatur pada interrogator berpengaruh pada pemilahan tag yang berbeda frekuensi dengan transmitter, sehingga komunikasi diantara dua perangkat dengan frekuensi yang sama dapat dikendalikan oleh interrogator sebgai factor control

## 2.8. HMI (Human Machine Interface)

Tampilan pada layar mesin yang disebut HMI merupakan sebuah sistem yang menghubungkan antara manusia dan mesin atau bisa disebut dengan tampilan. Pada dunia industri, HMI dapat berupa GUI (*Graphic User Interface*) pada layar monitor yang akan dihadapi oleh operator suatu mesin maupun pengguna yang membutuhkan data kerja mesin. HMI mempunyai kemampuan dalam hal visualisasi untuk monitoring dan data mesin yang terhubung secara online dan real time. HMI akan memberikan suatu gambaran kondisi mesin yang berupa peta mesin produksi di layar monitor dimana dapat dilihat bagian mesin mana yang sedang bekerja. *Monitoring* dapat berupa melihat kerja dari sistem, kerusakan sistem, dan pengambilan keputusan jika terjadi *emergency* [10]. Sistem HMI biasanya bekerja secara online dan real time dengan membaca data yang dikirimkan melalui I/O port yang digunakan oleh sistem controller-nya.

Port yang biasanya digunakan untuk controller dan akan dibaca oleh HMI antara lain adalah port com, port USB, port RS232 dan ada pula yang menggunakan port serial. HMI memiliki fungsi memberikan informasi plant yang up-to-date kepada operator melalui GUI, menerjemahkan instruksi operator ke mesin, memonitor keadaan yang ada di plant ,mengatur nilai pada parameter yang ada di plant ,mengatur nilai pada parameter yang ada di plant ,mengatur nilai pada parameter yang ada di plant ,mengatur nilai pada parameter yang ada di plant ,mengatur nilai pada parameter yang ada di plant ,menggunakan alarm jika terjadi sesuatu yang tidak normal ,dan menampilkan pola data kejadian yang ada di plant baik secara real time. Pada mesin *automation Tool's crib*, HMI digunakan sebagai tampilan keadaan biodata karyawan, data *Tool's*, *history* peminjaman, *history* pengembalian, dan *history* transaksi.

# 2.9. Solenoid Door Lock

Komponen elektronika ini digunakan khusus untuk mengunci pintu. Solenoid ini memiliki tuas yang khusus dan kuat untuk menahan beban serta memiliki tuas miring dengan dua sekrup untuk membukanya dengan sudut putar 90, 180. Atau 270 derajat sehingga cocok dengan pintu yang digunakan. Komponen ini akan bergerak apabila diberikan tegangan tergantung dengan spesifikasi solenoid itu sendiri. Pada kondisi normal, solenoid dalam keadaan tuas memanjang yang berarti dalam posisi mengunci. Apabila diberi tegangan, tuas solenoid akan memendek yang berarti sedang dalam keadaan membuka. Komponen ini dipakai sebagai komponen keamanan suatu brangkas atau lemari yang berisi barang berharga. Solenoid ini bisa digabungkan dengan sistem pengunci elektrik berbasis RFID dan password.

Solenoid ini mempunyai dua system kerja, yaitu Normali Close (NC) dan Normaly Open (NO). Apabila solenoid NC diberi tegangan, maka solenoid akan memanjang sedangkan solenoid NO kebalikan dari solenoid NC. Kebanyakan solenoid Door Lock membutuhkan input dan tegangan sebesar 12 VDC tetapi ada juga solenoid Door Lock yang hanya membutuhkan tegangan sebesar 5 VDC sehingga dapat langsung bekerja dengan tegangan output darinpin IC digital. Didalam solenoid terdapat kawat yang melingkar pada inti besi. Ketika arus listrik mengalir melalui kawat ini, maka terjadi medan magnet untuk menghasilkan energi yang akan menarik inti besi ke dalam.

## 2.9.1. Solenoida Linear

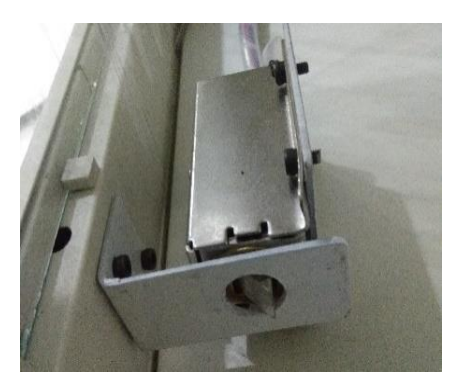

Gambar 2.5 Solenoid Linear

Komponen ini adalah alat elektromagnetik atau elektromekanis yang mengubah energi listrik menjadi sinyal magnetic atau gerakan mekanis. Solenoid jenis ini disebut dengan solenoid linear karena plunger atau aktuatornya bergerak secara linear. Solenoid ini biasanya tersedia dalam dua bentuk konfigurasi dasar yaitu solenoid linear tipe Tarik (*Pull Type*) yang dapat menarik beban kearah dirinya apabila diberi arus listrik dan solenoida linear tipe dorong (*Push Type*) yang dapat mendorong beban menjauhi dirinya apabila di berikan arus listrik secukupnya.

Pada umumnya, kontruksi dan struktur dasar solenoid linear tipe Tarik maupun tipe dorong adalah sama, perbedaannya hanya terletak di desain plunger dan arah pegasnya.Cara kerja solenoida linear yaitu ketika arus listrik diberikan ke koil, koil tersebut akan menghasilkan medan magnet. Medan magnet akan menarik plunger yang berada di dalam koil masuk ke pusat koil dan mengkompreskan pegas yang terdapat di satu ujung plunger tersebut. Gaya dan kecepatan plunger tergantung pada kekuatan fluks *magnetic* yang dihasilkan oleh koil. Bila arus listrik dimatikan (OFF), medan electromagnet yang dihasilkan sebelumnya akan hilang sehingga energy yang tersimpan pada pegas yang di kompres tersebut akan mendorong plunger keluar ke posisi semula.

Pada mesin Automation Tool's Crib ini door lock digunakan untuk mengunci pintu lemari sehingga menjadi komponen safety dari mesin tersebut. Solenoid ini dipakai pada mesin automation Tool's crib dan dietakan di bagian bawah lemari seperti pada Gambar 2.6. Solenoid ini bekerja saat karyawan melakukan login dan visual studio mengirim program yang mengaktifkan solenoid selama 10 detik, hal ini dilakukan agar solenoid tidak mengalami *overheat* yang dapat mengakibatkan kerusakan pada solenoid.

## 2.9.2. Solenoid Rotasi

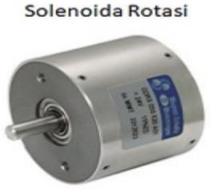

Gambar 2.6 Solenoid Rotasi

Komponen ini adalah solenoid yang menghasilkan gerakan sudut atau gerakan putar (rotasi) dari posisi netral ke posisi searah jarum jam ataupun posisi berlawanan dengan arah jarum jam dengan sudut tertentu. Solenoid jenis rotasi ini dapat digunakan untuk menggantikan fungsi motor DC kecil ataupun motor stepper yang sudut gerakannya sangat kecil. Berdasarkan sudut gerakannya, solenoid rotasi biasanya tersedia dalam sudut gerakan 25 derajat, 35 derajat, 45 derajat, 60 derajat dan 90 derajat. Ada juga yang tersedia dalam bentuk gerakan yang dapat menuju ke sudut tertentu kemudian kembali lagi ke posisi awal (posisi nol). Cara kerja solenoid rotasi yaitu dapat menghasilkan gerakan rotasi ketika diberikan energy atau arus listrik ataupu pada saat berubah polaritas medan electromagnet. Solenoid rotasi terdiri dari gulungan listrik yang dililitkan disekitar rangka baja dengan disk magnetic yang terhubung ke poros output yang berada di atas koil. Pada saat diberikan arus listrik, medan electromagnetic menghasilkan kutub utara dan kutub selatan yang menolak kutub magnet permanen yang berdekatan sehingga menyebabkan putaran pada sudut yang ditentukan oleh kontruksi mekanis solenoid rotasi itu sendiri.

## 2.10. Limit Switch

Saklar ini merupakan jenis saklar yang dilengkapi dengan katub yang berfungsi menggantikan tombol. Prinsip kerja limit switch seperti saklar push ON yang hanya akan terhubung pada saat katubnya ditekan pada batas penekanan tertentu yang telah ditentukan dan akan memutus saat katup apabila tidak ditekan. *Limit switch* 

digunakan untuk mengendalikan mesin sebagai bagian dari sistem kontrol, sebagai pengaman interlock, atau untuk menghitung objek yang melewati suatu titik. Limit Switch adalah perangkat elektromekanik yang terdiri dari aktuator yang secara mekanis terkait dengan sekumpulan kontak. Ketika suatu benda bersentuhan dengan aktuator, perangkat mengoperasikan kontak untuk membuat atau sambungan memutus listrik. Saklar batas digunakan dalam berbagai aplikasi dan lingkungan karena kekasarannya, kemudahan instalasi, dan keandalan operasi. Mereka dapat menentukan ada atau tidaknya, lewat, posisi, dan akhir perjalanan suatu objek. Limit Switch digunakan dalam berbagai aplikasi dan lingkungan karena ketahanannya, kemudahan instalasi, dan keandalan operasi. Komponen ini dengan operator tuas rol dipasang di gerbang pada kunci kanal, dan menunjukkan posisi gerbang ke sistem kontrol.

Limit Switch standar adalah komponen kontrol industri yang diproduksi dengan berbagai jenis operator, termasuk tuas, roller plunger, dan jenis kumis. Limit Switch dapat langsung dioperasikan secara mekanis oleh gerakan tuas operasi. Reed Switch dapat digunakan untuk menunjukkan kedekatan magnet yang dipasang pada beberapa bagian yang bergerak. Proximity beroperasi oleh gangguan medan elektromagnetik, dengan kapasitansi, atau dengan merasakan medan magnet. Perangkat operasi terakhir seperti lampu atau katup solenoid akan langsung dikendalikan oleh kontak saklar batas industri, tetapi lebih biasanya saklar batas akan ditransfer melalui relai kontrol, rangkaian kontrol kontaktor motor, atau sebagai *input* ke pengontrol logika yang dapat diprogram.

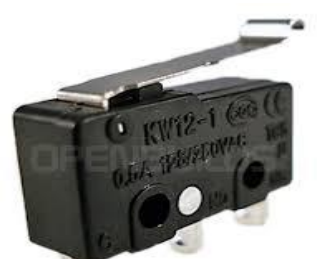

Gambar 2.7 Limit Switch

# 2.11. Kabel Ethernet

Kabel komunikasi LAN (*Local Area Network*) antara PC dengan *Device* lain biasanya menggunakan kabel Ethernet. Kabel

Ethernet menggunakan kabel yang berupa Transmiter yang menyalurkan informasi dari device ke device lain dengan mengubah informasi menjadi sinyal listrik. Kabel ini memiliki kemampuan mengirim banyak data dalam waktu yang cepat dan jangkauan yang jauh. Kecepatan kabel Ethernet dapat mencapai 10 Mb/sec. frekuensi yang di keluarkan juga lebar sehingga dapat mentransmitter kanal frekuensi tinggi seperti televisi. Ethernet dibuat dari bahan tembaga yang dibentuk silinder atau memutar dengan diameter tidak melebihi 0,02 mm dan 1,53 mm. Kabel Ethernet di komunikasikan dengan PLC dan PC yang mempunyai port khusus Ethernet, karena ujung kabel Ethernet berbeda dengan USB pada umumnya dan cara komunikasinya juga berbeda dengan USB. Jika pada USB dikomunikasikan dengan PC maka hanya tinggal setting pada COM dari PC, sedangkan untuk komunikasi Ethernet harus menggunakan setting IP Adress pada PC pengguna. Penggunaan IP Adress ini sebagai alamat atau identitas dari suatu perangkat misalnya antara PC dengan PC atau PC dengan PLC sehingga perangkat tersebut dapat berkomunikasi dengan perangkat lainnya. IP Address sendiri merupakan angka yang berupa numerik yang memiliki 4 blok decimal dengan nilai yang dibatasi antara 0 sampai 255.

Ethernet juga terdapat jenis yang berbeda beda yaitu Ethernet yang umum digunakan dalam sehari hari. Kecepatan pengiriman data mencapai kecepatan 10 Mbit/sec. kedua ada Fast Ethernet yaitu Ethernet yang memiliki kecepatan transfer data mencapai 100 Mbit/sec. yang ketiga yaitu Giga Ethernet adalah Ethernet yang memiliki kecepatan transfer mencapai 1000 Mbit/sec [11]. Pada mesin *automation Tool's crib*, menggunakan kabel Ethernet untuk mengurangi tabrakan komunikasi antara PLC dengan RFID karena RFID menggunakan kabel Serial yang membutuhkan konfigurasi COM pada PC. Saat percobaan menggunakan kabel serial untuk PLC dan RFID, terjadi hilangnya komunikasi dari PLC dan RFID secara bergantian sehingga terjadi *error*.

# BAB III PERANCANGAN ALAT

Pada perancangan alat untuk Komunikasi antar PLC dan Visual Studio menggunakan CX – Server Lite ini memiliki beberapa tahap yaitu tahap prosedure sistem *automation Tool's crib*, rangkaian daya, rangkaian I/O, rangkaian relay untuk *solenoid*, perancangan komunikasi PLC menggunakan *platform* Visual Studio. Penggunaan PC sebagai kontroler dan master untuk RFID dan PLC. Penggunaan RFID pada mesin sebagai pendeteksi indentitas dari pengguna dan identitas dari peralatan. Tag RFID yang dipakai berupa kartu sebagai kartu karyawan untuk mengakses mesin dan tag peralatan untuk menentukan identitas dari pengguna. RFID menggunakan komunikasi serial yang dihubungkan dengan RS 232 dan dikonversikan dengan USB pada PC.

Data RFID diterima oleh PC menggunakan platform Visual Studio. Komunikasi PLC dengan PC menggunakan OPC CX - Server Lite yang diprogram melalui platform Visual Studio sehingga I/O dari PLC dapat dimonotoring melalui PC. Sistem akan menunjukan indikator kuning dan mesin dalam keadaan terkunci menggunakan solenoid door lock. PC juga sebagai master dari HMI untuk integrasi dari RFID dan PLC sebagai tampilan kondisi mesin. Database sendiri sebagai penyimpan data dari ID pengguna yang diambil dari scan RFID. ID alat. dan waktu transaksi. Dalam pengeriaan mesin ini dibagi menjadi 4 ruang lingkup kerja untuk masing masingnya agar pengerjaan mesin ini dapat lebih cepat selesai dan lebih efisien.pembagian ini sebelumnya sudah didiskusikan terlebih dahulu sehingga sesuai dengan yang diinginkan oleh masing – masing orangnya. Ruang lingkup kerja dapat dilihat pada Gambar 3.1.

#### 3.1. Perancangan Hardware

Perancangan ini dibagi menjadi subab yang akan dibahas mulai dari rancang bangun *pilot project* yang merupakan miniatur dari mesin ini, perancangan sistem *automation Tool's crib*, rangkaian daya, rangkaian, I/O, dan rangkaian *relay* untuk *solenoid door lock*.

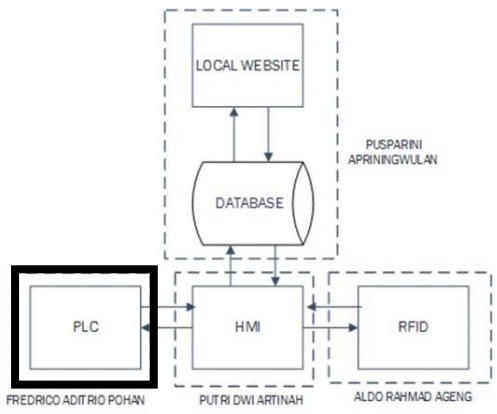

Gambar 3.1 Ruang Lingkup Kerja

# 3.1.1. Rancang Bangun Pilot Project

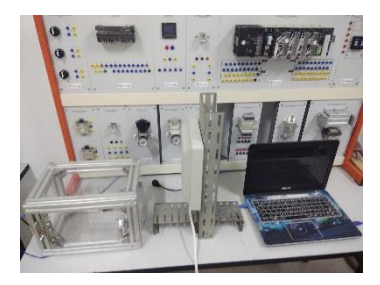

Gambar 3.2 Pilot Project

Pembuatan miniatur dari mesin *automation Tool's crib* yang dinamakan *pilot project* untuk menentukan masalah dan potensi yang akan terjadi apabila mesin sudah dibuat sehingga dapat dicari solusi dan pencegahan saat terjadi hal tersebut. Penggunaan komponen dalam *pilot project* ini menggunakan box yang terbuat dari akrilik sebagai pengganti lemari dapat dilihat pada Gambar 3.2. Penggunaan tag RFID juga lebih sedikit hanya sampai 5 tag saja untuk lima alat. Sistem peminjaman dapat dilakukan dengan mendekatkan kartu RFID ke RFID, lalu layar HMI akan menunjukan biodata dari pengguna dan dapat melakukan transaksi peminjaman atau pengembalian. Setelah transaksi selesai, peratalan yang dipinjam atau dikembalikan akan disimpan dalam database beserta biodata dan waktu transaksi.

## 3.1.2. Perancangan Sistem Automation Tool's Crib

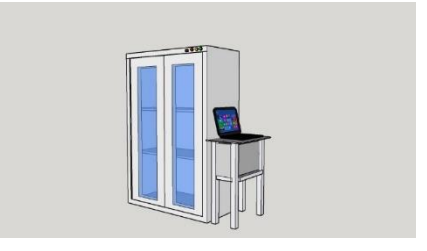

Gambar 3.3 Desain Automation Tool's Crib

Tool's Crib merupakan tempat penyimpanan aset peralatan dari suatu perusahaan. Selain sebagai tempat penyimpanan, Tool's crib memiliki fungsi sebagai tempat peminjaman alat perkakas untuk proses assembly mesin. Sistem pelayanan Tool's Crib menggunakan koin untuk peminjamannya. Satu koin ditukar untuk satu peralatan saja. Untuk kepemilikan koin, setiap karyawan diberikan kurang lebih 10 koin.

Automation Tools Crib, sama dengan Tool's Crib hanya saja proses transaksi pinjam dan kembali dilakukan secara self service dan otomatis sehingga tidak perlu menggunakan operator. Automation Tool's Crib ini menggunakan tag RFID khusus karyawan sebagai akses untuk melakukan proses transaksi pinjam dan kembali sehingga tidak perlu meggunakan koin. Selain dilakukan secara self service, pembukuan peminjaman alat yang awalnya ditulis manual oleh pembukuan operator sekarang menjadi otomatis dengan mengkonversi data peminjam alat beserta alatnya dari database menuju microsoft excel. Mesin ini memiliki durasi transaksi yang lebih cepat dari pada Tool's Crib konvensional. Mesin ini juga dapat beroperasi selama 24 jam karena tidak membutuhkan tenaga manusia dan dapat di operasikan saat perusahaan sedang libur dan ada karvawan yang sedang lembur.

Masalah perawatan dan perbaikan pada mesin ini tidak perlu dilakukan dua bulan sekali seperti yang dilakukan pada divisi tersebut. Perawatan dan perbaikan mesin ini dapat dilakukan secara rutin melalui program *maintenance* yang ada *form* admin. Didalam *form* ini juga dapat digunakan untuk *troubleshooting sensor* dan *indikator* dengan mengirim *value* dari masing – masing *sensor* dan indikator. Proses perawatan dan perbaikan ini membutuhkan bantuan dari operator sebagai pengawas saat *maintenance*.

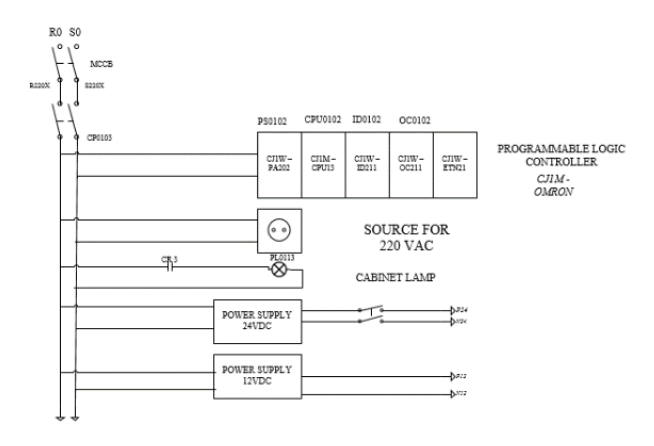

## 3.1.3. Rangkaian Daya Pada Mesin Automation Tool's Crib

Gambar 3.4 Rangkaian daya mesin Automation Tool's Crib

Pembuatan diagram *wiring* dimulai dengan rangkaian daya yang dapat dilihat pada Gambar 3.4. Mesin disuplai dengan tegangan ke seluruh komponen yang ada didalam panel yaitu : PLC Omron CJ1M CPU13, PA202, ID211, OC211, relay, 24 VDC power supply, dan 12 VDC power supply. Rangkaian tersebut dialiri dengan tegangan sumber sebesar 220 V dan menggunakan pengaman MCB (Magnetic Circuit Breaking) agar apabila terjadi peningkatan daya diluar batas dari breaking capacity dari MCB, maka MCB akan memutus aliran listrik. Komponen - komponen didalamnya juga dilindungi oleh CP (Circuit Protector) yang berfungsi untuk melindungi sirkuit listrik dari kerusakan yang disebabkan oleh kelebihan arus dari kelebihan beban atau korsleting. Fungsi dasarnya adalah untuk mengganggu aliran arus setelah kesalahan terdeteksi. Tidak seperti sekering, yang beroperasi sekali dan kemudian harus diganti, pemutus sirkuit dapat direset (baik secara manual atau otomatis) untuk melanjutkan operasi normal.

## 3.1.4. Rangkaian I/O Pada Mesin Automation Tool's Crib

Rangkaian ini menggunakan PLC. PLC sebagai kontroler mengendalikan sensor dan indikator untuk memenuhi vang kebutuhan dari sistem. Penggunaan PLC dengan tipe modular menjadi pilihan karena menyesuaikan dengan bentuk panel yang telah dibuat. Penggunaan PLC diatur dengan menggunakan common NPN yang di koneksikan dengan modul input tipe CJ1W - ID211 yang memiliki 16 point untuk sensor dan indikator. Sensor dan indikator yang dipakai yaitu limti switch dan dipasang pada bagian bawah lemari untuk menandakat pintu dalam kondisi tertutup atau terbuka. *Output* yang digunakan yaitu modul CJ1W – OC211 memiliki 16 point dan diatur dengan common NPN sama seperti input. Komponen dari output yaitu solenoid door lock, buzzer dan relay dan untuk indikatornya ada lampu merah sebagai indikator mesin dalam keadaan urgensi tinggi atau eror, lampu kuning sebagai indikator mesin dalam keadaan stanby atau menunggu proses transaksi, dan lampu hijau sebagai indikator mesin dalam keadaan melakukan transaksi

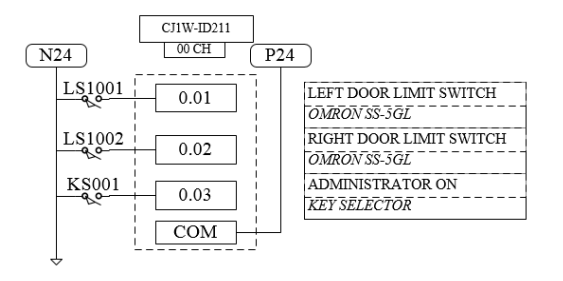

Gambar 3.5 Rangkaian I/O Automation Tool's Crib

#### 3.1.5. Rangkaian Relay Untuk Solenoid Door Lock

Rangkaian ini berfungsi sebagai komponen *safety* dari mesin Automation Tool's Crib. Tool's yang berada didalam lemari tercatat sebagai peralatan tersedia. Sistem keamanan dari door lock berfungsi untuk mecegah adanya pencurian atau penyalahgunaan mesin. Solenoid door lock akan mengunci secara otomatis setelah pintu dibuka dan saat pintu ditutup, solenoid dalam keadaan retract sehingga pintu sudah tidak dapat dibuka kembali selain melalui proses login ulang. Common yang digunakan untuk rangkaian ini menggunakan common NPN dan kontaknya menggunakan *normally open*. Saat output dari PLC dialiri tegangan sebesar 24 V pada relay makan keadaan koil yang awalnya *normaly open* menjadi tersambung dengan *solenoi door lock* dan membuat *solenoid* menarik bagian ujungnya agar lemari dapat dibuka.

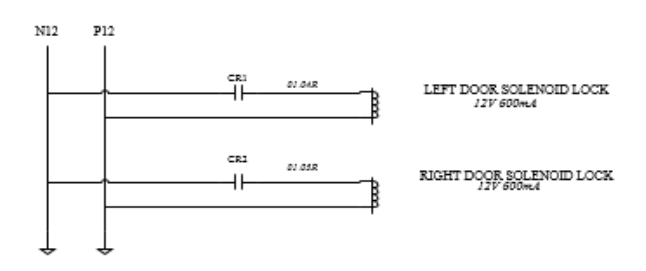

Gambar 3.6 Rangkaian relay Automation Tool's Crib

# 3.2. Perancangan Software

Subab yang dibahas pada perancangan *software* ini meliputi komunikasi antar PLC dan Visual Studio meliputi konfigurasi PLC pada CX – Programmer, konfigurasi file bereksistensi CDM yang merupakan file berisi *data memory* dari PLC, perancangan OPC CX – Server Lite pada Visual Studio, Program *read* dan *write* indikator serta *door lock*.

# 3.2.1. Konfigurasi PLC pada CX Programmer

|                                               | Network Settings [Ethernet]                                                                                                    |   |
|-----------------------------------------------|----------------------------------------------------------------------------------------------------|---|
| Change PLC X                                  |                                                                                                    |   |
| Device Name<br>NewFLC1<br>Device Type<br>CL1M | Network         Driver           Workdamen Nole Number           175         If Auto datect           IP Address         Fort Number           192 . 168 . 250 . 1         [95000] |   |
|                                               |                                                                                                    |   |
| OK Cancel Help                                | OK Cancel Help                                                                                                    | 1 |

Gambar 3.7 Konfigurasi PLC pada CX Programmer

CX Programmer menggunakan *Device* dengan tipe CJ1M karena *Hardware* yang digunakan merupakan PLC tipe CJ1M. Pada

Device Type dapat dipilih CPU yang sesuai dengan type PLC yang dipakai, karena PLC yang dipakai tipe CJ1M CPU 13 jadi dipilih CPU 13. Pemilihan CPU 13 ini karena memiliki spesifikasi yang besar seperti memiliki 640 point/ 20 unit dan dapat di expansi maksimal satu rak dan memiliki 20K steps. CPU 13 juga terdapat ETN (Ethernet) yaitu RJ 45 atau tempat kabel Ethernet di colokan dan disambukan dari PLC ke PC/Laptop. Pada bagian *Network Type* pilih Ethernet karena komunikasi yang digunakan menggunakan kabel Ethernet.

Gambar 3.2 menunjukan cara setting *Network Type* dengan memasukan IP yang akan dikirim ke PLC atau IP PLC itu sendiri. Pemilihan IP juga tergantung pemakai, tetapi *default* yang digunakan dalam industri menggunakan 192.168.250.1 untuk memudahkan programmer PLC bagian *maintenance* di industri. Setelah setting IP pada PLC, dapat setting IP Address PC/Laptop dengan konfigurasi pada masing – masing platform PC/Laptop. Platform Windows menggunakan IPv4 untuk mengganti IP Address PC/Laptop pengguna, biasanya menggunakan 192.168.250.2 sehingga komunikasi dengan PLC mudah karena menggunakan IP Address yang mendekati.

# 3.2.2. Konfigurasi File .cdm

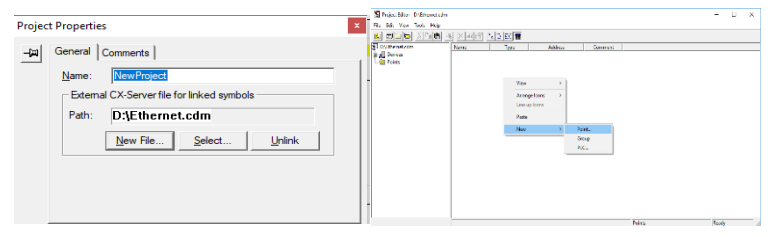

Gambar 3.8 Setting File .cdm

Pembuatan file bereksistensi .cdm ini di buat dengan *software* CX - Programmer seperti pada Gambar 3.3 karena file ini menambahkan point yang isinya berupa Data Memory dari PLC yang digunakan sehingga Data Memory dapat diubah – ubah pada program Visual Studio. Spesifikasi file .cdm ini sesuai dengan CPU yang digunakan, apabila CPU yang digunakan CPU 13 dengan spesifikasi 640 Point/20 Unit pada file .cdm nya juga memiliki spesifikasi yang sama. Point yang digunakan dapat di pilih dan dapat diganti namanya sesuai keinginan pengguna.

Membuat file bereksistensi .cdm pada CX Programmer melalui New Project yang ada pada *Toolbar* sebelah kiri kemudian klik kanan dan pilih *properties*. Muncul tampilan seperti Gambar 3.8 kemudian bisa membuat file baru dengan New File atau menggunakan file yang sudah ada dengan select. File yang telah dibuat akan disimpan dalam *directory* pengguna masing – masing. File ini nantinya akan di import ke CX Server Lite yang berada di form Visual Studio. Setelah membuat filenya, langkah selanjutnya cek Data Memory yang ada pada PLC menggunakan CX – Programmer, dengan memilih pilihan memory pada *Toolbar* yang ada di sisi kiri. Data Memory yang akan digunakan harus kosong atau yang sedang tidak digunakan karena mengurangi error yang ada akibat dari penggunaan Data Memory yang bertabrakan.

Pada file .cdm berisikan device dan point. Device berisi nama PLC yang diberikan dan jenis komunikasi yang digunakan oleh PLC, bila menggunakan serial akan muncul komunikasi toolbus sedangkan untuk Ethernet akan muncul komunikasi Ethernet. Pada menu Points berfunsi membuat point baru dengan cara seperti yang ditunjukan Gambar 3.4 point ini diisi sesuai dengan nama PLC yang digunakan dan Data Memory yang telah dipilih dan akan dipakai. Point ini dapat diberi nama sesuai dengan keinginan pengguna.

# 3.2.3. Perancangan OPC pada Visual Studio

|        | Properties              |                          |  |  |
|--------|-------------------------|--------------------------|--|--|
|        | CusLiteCtrl1 CISLite.C  | KSLiteCtrl -             |  |  |
|        | 21 74 W 5 A             |                          |  |  |
|        | AltowDrop               |                          |  |  |
|        | ContextMenuStrip        |                          |  |  |
|        | Enabled                 |                          |  |  |
|        | ImeMode                 | NoControl<br>38<br>True  |  |  |
|        | Tabindex                |                          |  |  |
|        | TabStop                 |                          |  |  |
|        | Visible                 |                          |  |  |
| 0.000  | Configurations          |                          |  |  |
| 100    | E Devices               | String[] Array           |  |  |
|        | Points                  |                          |  |  |
| Server | ProjectName             | D:\ta ulala\koneksi pic\ |  |  |
| 0-0-0  | 🖯 Data                  |                          |  |  |
|        | E (ApplicationSettings) |                          |  |  |
|        | 93 (DataBindings)       |                          |  |  |
|        | Teg                     |                          |  |  |
|        | 🗉 Design                |                          |  |  |
|        | (Name)                  | CosLiteCtrl1             |  |  |
|        | GenerateMember          |                          |  |  |
|        | Locked                  |                          |  |  |
|        | Modifiers               | Friend                   |  |  |
|        | E Focus                 |                          |  |  |
|        | CausesValidation        | True                     |  |  |
|        | E Layout                |                          |  |  |
|        |                         |                          |  |  |
|        |                         |                          |  |  |
|        | E Location              | 894, 151                 |  |  |
|        | E Margin                |                          |  |  |
|        | Text                    |                          |  |  |

Gambar 3.9 Setting File didalam CX Server Lite

Visual Studio merupakan platform yang isinya dapat membuat suatu project berupa HMI (*Human Machine Interface*) atau Web base dengan eksistensi .NET. Pada Visual Studio ini dapat dijadikan HMI untuk PLC, namun harus menggunakan perantara antar merk dari Visual Studio dengan Platform lain. Perantara yang digunakan yaitu OPC CX – Server Lite yang merupakan pihak ketiga untuk menyambungkan antar platform Visual Studio dengan PLC Omron CJ1M karena CX – Server Lite adalah OPC khusus untuk PLC type Omron saja. Cara penggunaannya, hanya perlu mendownload Software ini di Web resmi dari Omron dan diinstall pada PC/Laptop pengguna. Pada Visual Studio setelah di install CX – Server Lite dapat menambahkan pada menu Tool'sBox dan memilih komponen yang telah di install tadi. Komponen yang digunakan sebagai komunikasi saja dapat menggunakan CXSLiteCtrl atau CX Lite Control karena CX Lite Control ini berfungsi sebagai perantara antara Visual Studio dengan PLC. Ada banyak komponen omron didalamnya seperti komponen 7 segment apabila memang dibutuhkan. Kelebihan dari CX Server Lite sendiri yaitu dapat di gunakan dalam platform yang berdasarkan Microsoft dengan menambah Extension dari CX Server Litenya saia dan penggunaannya juga sangat flexible.

Pada Gambar 3.9 tampak menu project name yang nantinya menu tersebut akan meminta untuk import file yang bereksistensi .cdm yang sudah terisi dengan Data Memory tadi. Logo dari CX Lite Control ini nantinya akan Unvisible atau tidak terlihat saat program di Start sehingga tidak perlu lagi membuat program untuk tidak menampakan kan logo tersebut. Dalam program, CX Lite Control ini mempunyai deklarasi sendiri namun penggunaan fungsi syaratnya sama dengan program Visual Basic.NET. Sebelum menggunakan CX Lite Control ini, reference yang ada di Visual Studio juga harus ditambahkan karena apabila tidak ditambahkan, program dalam Visual Studio akan error karena tidak dapat membaca fungsi dari CX Lite Control yang digunakan. Penambahan reference ini dapat dilakukan di didalam menu project lalu pilih add reference lalu pilih CX - Server Lite atau juga dapat menambah referance dengan memasukan library dengan file berkesistensi dll dengan cara mengcopy file dll nya kemudian pindahkan kedalam dokumen program yang akan dimasukan referencenya pada folder debug. Setelah reference ditambahkan, dalam program dimasukan program untuk *import* dari *reference* tadi sehingga *reference* dapat dipanggil dalam program. Letak program import ini berada diatas public sub sehingga tidak memerlukan end sub dikarenakan import ini akan dipakai secara terus menurus.

# 3.2.4. Program Read Visual Studio

Pemrograman Visual Studio dapat di buat dengan fungsi – fungsi yang ada. Pemrograman Read PLC merupakan salah satu cara untuk membaca PLC dari Visual Studio. Lampiran A-5 mennunjukan pada baris pertama yaitu private sub limitpress() merupakan kondisi dimana program yang dibuat digunakan pada saat limit dalam keadaan press. Pada baris kedua menunjukan deklarasi dari D12X sebagai sebuah string dan point. Untuk program read terdapat pada baris 3 dan 4. Program Read ini digunakan untuk membaca nama PLC dan point yang digunakan serta *value* yang terdapat di Data Memory yang berada pada file berkesistensi .cdm .Setelah membaca keadaan *value* PLC terdapat program *if* yang merupakan program untuk mengaktifkan sub *device* lainnya apabila *value* sudah terpenuhi. Program Read ini ditampilkan pada textbox sebagai indikator apakah program sudah bisa menampilkan *value* atau belum.

# 3.2.5. Write Value Indikator Lampu Merah

Program ini digunakan untuk mengirim *value* yang sudah diprogram dalam Visual studio untuk menggerakan koil lampu merah yang ada pada CX Programmer. Program lampu merah digunakan sebagai indikator apabila mesin mengalami hal yang tidak dinginkan seperti pembukaan paksa pada pintu lemari dan tidak menutup pintu lemari pada saat sehabis melakukan transaksi. Program ini dapat dilihat pada lampiran A-2 yang menunjukan *value* 60 merupakan *value* yang dikirim Visual Studio ke PLC sebagai alarm atau peringatan kepada pengguna yang sedang melakukan transaksi apabila melakukan kesalahan. Alarm ini muncul apabila suatu keadaan atau syarat yang keluar muncul dengan menggunakan trigger.

Buzzer digunakan sebagai penanda apabila pengguna melakukan kesalahan atau lupa menutup pintu. Pengunaan buzzer sama dengan lampu merah. Pada bagian design Visual Studio apabila pengguna menekan tombol menu utama namun tidak menutup pintu maka alarm ini akan berbunyi karena *limit switch* yang berada pada pintu tidak dalam keadaan press atau tertekan oleh pintu lemari sehingga value yang dikirim tidak valid dan syarat tidak terpenuhi. Syarat ini diprogram dengan program If yang berada pada program Read. Program ini dibuat untuk mengatasi adanya kesalahan pemakai dan sebagai program Safety untuk standart industry. Warna merah menunjukkan tingkat urgensi tertinggi. Warna ini membutuhkan tindakan penyelesaian secepatnya.

#### 3.2.6. Write Value Indikator Lampu Kuning

Program *Write value* untuk lampu kuning ini digunakan untuk menunjukan bahwa mesin dalam keadaan *standby* atau bersiap untuk menunggu proses transaksi. Sama seperti lampu merah, lampu kuning juga diprogram melalui Visual Studio dengan mengganti *Value Data Memory* yang ada untuk menggerakan koil pada PLC. Program *write* ini dapat dilihat pada lampiran A-3 untuk menyalakan lampu kuning, PLC harus diisi dengan *Value* 1. Indikator lampu ini muncul pada saat keadaan mesin pertama kali dihidupkan,pada saat mesin masuk kedalam menu utama dan saat masuk kedalam menu admin.

Program lampu kuning ini memiliki syarat apabila limit dalam keadaan press atau ditekan. Lampu kuning digunakan karena pada standart mesin yang berada di daerah industri menggunakan lampu kuning sebagai tanda bahwa mesin dalam keadaan siap untuk dijalankan atau dalam mode *Standby*. Warna kuning juga berarti memiliki resiko namun masih dalam keadaan aman. Dalam mode program mesin produksi juga menggunakan lampu kuning sebagai indikator apabila mesin sedang dalam perbaikan program karena terjadi error pada saat produksi.

#### 3.2.7. Write Value Indikator Lampu Hijau

Indikator lampu hijau merupakan program yang digunakan untuk menunjukan mesin sedang bekerja atau sedang dalam kondisi produksi. Lampu hijau ini juga disimbolkan mesin berfungsi sesuai dengan program yang dibuat atau sesuai dengan cara kerjanya.

Lampiran A-4 menjelaskan untuk menjalankan lampu hijau menggunakan *value* yang berisi 2. Setelah lampu hijau muncul maka msgbox muncul untuh memberikan perintah membuka pintu karena limit sudah diberi timer selama 5 detik oleh timer 3 apabila pintu tidak dibuka, HMI akan kembali ke menu utama.

#### 3.2.8. Write Value Door Lock

Program write value *door lock* digunakan untuk membuka door lock pada lemari sebagai komponen keamanan atau *safety*. Program ini sama dengan lampu merah, kuning, dan hijau karena hanya memberikan value dari Visual Studio ke PLC. Perbedaannya pada Door lock ini menggunakan timer sebagai acuan waktu untuk pengguna membuka pintu lemari tidak terlalu lama. Timer yang dimasukan selama 5 detik sehingga sebelum 5 detik pengguna sudah harus membuka pintu lemari. Pemberian timer ini juga diperuntukkan untuk *door lock* supaya tidak dalam keadaan *retract* saat dialiri listrik karena pada keadaan ini *door lock* akan panas dan dapat merusak door lock itu sendiri.

Value yang di kirm dari Visual Studio 2 untuk menghidupkan *Door lock. Door lock* akan berada pada keadaan *retract* saat pengguna login menggunakan kartu RFID dan masuk ke dalam *form user* Visual Studio. Kerja *Door lock* bersamaan dengan lampu hijau. Perbedaannya lampu hijau akan terus menyala sampai saat *form user* berganti ke *form login*, sedangkan *door lock* akan menyala hanya selama 5 detik setelah itu mati.

## 3.2.9. Write Asyncronous

Program *write asynchronous* adalah program yang merupakan pembacaan yang sangat penting untuk antrian program, dengan kata lain *write asynchronous* memungkinkan program bekerja secara berurutan. Proses *asynchronous* akan mengakses semua untaian UI (*user interface*) karena aktivitas seperti UI biasanya bekerja bersamaan. Jika proses apapun diblokir dalam aplikasi sinkron, maka semua diblokir. Aplikasi yang dibuat akan berhenti merespon atau *floating* di belakang aplikasi utama yang sedang berjalan. Misalnya dalam pembahasan TA ini pada form login yang menerima ID dari kartu RFID yang di *scan*, kemudian masuk ke dalam form user untuk pemanggilan data dengan ID yang dimasukan tersebut akan mengambil laporan biodata, bagian kerja, foto dan kemudian pembaruan database sehingga form tersebut terbuka secara 100%.

Write Async yang dipakai dapat dilihat dalam kurung urutan proses pengiriman data mulai dari sPLCName yang merupakan nama PLC, Point yang merupakan Data Memory PLC, dan Write Value yang merupakan value yang akan dikirimkan ke PLC. Visual Studio akan mengirim data nama PLC apabila sudah cocok akan di lanjutkan menuju Data memory yang sudah di buat dalam file bereksistensi .cdm, kemudian value yang akan dikirim dari Visual Studio ke PLC sehingga prosses dilakukan secara berurutan. Fungsi dalam Visual Studio juga terdapat fungsi Write saja, fungsi ini melakukan write secara langsung sehingga dapat menyebabkan PLC tidak terbaca dan menjadi error. Write yang dilakukan tidak secara berurutan dibandingkan dengan write async. Penggunaan write asynchronous

ini terdapat pada setiap program *write value*. *Write async* memanfaatkan dukungan dari Net Framework 4.5 atau versi yang lebih tinggi. Net framework ini berisi class library dan CLR (*Common Leanguage Time*). CLR sendiri menyediakan penampilan dari *application Virtual machine* pada platform.

# 3.3. Flowchart Prosses Pinjam kembali Automation Tool's Crib

Proses dari pinjam dan kembali Tool's pada mesin memiliki flow yang sama untuk komunikasi CX - Server Lite sehingga dapat dibuat satu flowchart saja, dapat dilihat pada lampiran A-10. Diawali dengan HMI yang menunjukan layar menu utama untuk login kemudian user ID terdeteksi karena ada karyawan yang menempelkan kartu ID pada leari sehingga masuk kedalam proses login. Setelah proses login selesai, layar HMI akan berubah dan program dari visual basic.NET mengirimkan value yang kemudian diproses oleh CX -Server Lite dan di teruskan ke PLC. Proses read dari PLC menyalakan lampu hijau yang menunjukan mesin sedang dalam proses transaksi, limit switch menjadi relase dan solenoid doorlock terbuka sehingga pintu dapat dibuka. Karyawan dapat mengambil atau mengembalikan Tool's, setelah itu pintu ditutup dan sensor limit switch menjadi press untuk menyatakan bahwa pintu telah ditutup kemudian visual basic.NET membaca value dari limit switch dan halaman HMI kembali menjadi menu utama sehingga proses selesai.

"Halaman ini sengaja dikosongkan"

# BAB IV PENGUJIAN ALAT DAN ANALISA DATA

Pengujian dan analisa ini dilakukan untuk mengetahui apakah mesin bekerja sesuai dengan flowchart atau tidak.

# 4.1. Pengujian OPC

Pengujian ini dilakukan dengan membuat program sederhana read value untuk mengambil nilai Data Memory yang ada dengan menggunakan Visual Studio. Data diambil dengan menggunakan Button dan ditampilkan kedalam Textbox dalam bentuk decimal. Setelah data masuk ke dalam Textbox, dapat dilihat dalam *Software* CX-Programmer apakah Data Memory yang diambil sesuai dengan yang ada pada CX-Programmer.

Kemudian membuat program write value untuk mengubah nilai dari data memory dengan memasukan value yang diinginkan kedalam textbox dan mengirim dengan perintah write asynchronous dalam program button. Setelah menekan button, dapat dilihat pada program CX-Programmer apakah Value dari Data memory yang dituju berubah atau tidak.

Pada Tabel 4.1, value yang diberikan untuk sensor *Buzzer* dan lampu merah sama karena lampu merah tidak memiliki *Buzzer* sendiri sehingga memerlukan tanda bahwa mesin dalam keadaan emergency

| No | DM  | Input (value) | Output (Sensor)    |
|----|-----|---------------|--------------------|
| 1  | D12 | 1             | Lampu kuning       |
| 2  | D12 | 60            | Lampu merah        |
| 3  | D10 | 30            | Lampu hijau        |
| 4  | D12 | 2             | Solenoid Door Lock |
| 5  | D12 | 60            | Buzzer             |
| 6  | D12 | 21            | Neon               |

Table 4.1 Tabel I/O

## 4.1.1. Pengujian PLC dengan Program Visual Studio

Program Read dan Write dalam Visual Studio akan diuji dengan satu cycle transaksi peminjaman atau kembali dan masuk kedalam form admin. Pengujian dilakukan selama 10 kali cycle pinjam, kembali dan masuk kedalam form admin karena didalam form tersebut terdapat program *write asynchronous* yang berisi alamat data memory dan value yang dikirim dari program visual basic.NET yang kemudian diproses oleh CX - Server Lite sehingga PLC dapat menyalakan sensor pada lemari. Dalam proses CX – Server Lite, value akan dikirim bersamaan dengan data memory sesuai dengan program yang telah dibuat. Setelah itu PLC akan mencocokan data memory yang dikirim oleh CX – Server Lite dan value sesuai dengan sensor yang akan dipakai.

# 4.1.2. Pengujian PLC Pada Form Login

|    | Sensor (Value)         |                        |                        |                               |                      |  |  |
|----|------------------------|------------------------|------------------------|-------------------------------|----------------------|--|--|
| No | Lampu<br>Kuning<br>(1) | Lampu<br>Hijau<br>(30) | Lampu<br>Merah<br>(60) | Solenoid<br>Door Lock<br>(14) | Limit Switch<br>(31) |  |  |
| 1  | Menyala                | Mati                   | Mati                   | Relase                        | Press                |  |  |
| 2  | Menyala                | Mati                   | Mati                   | Relase                        | Press                |  |  |
| 3  | Menyala                | Mati                   | Mati                   | Relase                        | Press                |  |  |
| 4  | Menyala                | Mati                   | Mati                   | Relase                        | Press                |  |  |
| 5  | Menyala                | Mati                   | Mati                   | Relase                        | Press                |  |  |
| 6  | Menyala                | Mati                   | Mati                   | Relase                        | Press                |  |  |
| 7  | Menyala                | Mati                   | Mati                   | Relase                        | Press                |  |  |
| 8  | Menyala                | Mati                   | Mati                   | Relase                        | e Press              |  |  |

 Tabel 4.2 Tabel Pengujian pada Form Login
| No | Lampu<br>Kuning<br>(1) | Lampu<br>Hijau<br>(30) | Lampu<br>Merah<br>(60) | Solenoid<br>Door Lock<br>(14) | Limit Switch<br>(31) |
|----|------------------------|------------------------|------------------------|-------------------------------|----------------------|
| 9  | Menyala                | Mati                   | Mati                   | Relase                        | Press                |
| 10 | Menyala                | Mati                   | Mati                   | Relase                        | Press                |

Pada Tabel 4.2 merupakan 10 kali percobaan pada Form Login untuk mengirim *value* ke PLC dan terlihat saat masuk ke dalam Form Login, sensor lampu kuning menyala dan *Limit Switch* dalam keadaan *Press*. Keadaan *Door Lock* juga *relase* karena masih dalam form login sehingga pintu masih menutup supaya tidak terjadi transaksi saat pengguna belum login dengan karu RFID miliknya.

## 4.1.3. Pengujian PLC pada Form User (Tanpa Transaksi)

|    | Sensor (Value)      |                     |               |                      |  |
|----|---------------------|---------------------|---------------|----------------------|--|
| No | Lampu Hijau<br>(30) | Lampu<br>Kuning (1) | Door Lock (2) | Limit Switch<br>(31) |  |
| 1  | Menyala             | Mati                | Retrac        | Press                |  |
| 2  | Menyala             | Mati                | Retrac        | Press                |  |
| 3  | Menyala             | Mati                | Retrac        | Press                |  |
| 4  | Menyala             | Mati                | Retrac        | Press                |  |
| 5  | Menyala             | Mati                | Retrac        | Press                |  |
| 6  | Menyala             | Mati                | Retrac        | Press                |  |
| 7  | Menyala             | Mati                | Retrac        | Press                |  |
| 8  | Menyala             | Mati                | Retrac        | Press                |  |

Tabel 4.3 Tabel Pengujian pada Form User (Tanpa transaksi)

| No | Lampu Hijau<br>(30) | Lampu<br>Kuning (1) | Door Lock (2) | Limit Switch<br>(31) |
|----|---------------------|---------------------|---------------|----------------------|
| 9  | Menyala             | Mati                | Retrac        | Press                |
| 10 | Menyala             | Mati                | Retrac        | Press                |

Pada Tabel 4.3 dilakukan percobaan 10 kali masuk kedalam Form User untuk mencoba mengirim *value* dari Visual Studio menuju PLC. Pada table diatas dalaam keadaan pintu masih tertutup dan belum melakukan transaksi sehingga *limit switch* masih dalam keadaan *press* atau menutup dan *solenoid door lock* dalam keadaan *retrac* supaya pintu dapat dibuka tetapi hanya selama 10 detik agar *solenoid* tidak mengalami *overheat*.

## 4.1.4. Pengujian PLC pada Form User (Dengan Transaksi)

|    | Sensor (Value)      |                     |                   |                      |  |
|----|---------------------|---------------------|-------------------|----------------------|--|
| No | Lampu Hijau<br>(30) | Lampu<br>Kuning (1) | Door Lock<br>(14) | Limit Switch<br>(35) |  |
| 1  | Menyala             | Mati                | Relase            | Relase               |  |
| 2  | Menyala             | Mati                | Relase            | Relase               |  |
| 3  | Menyala             | Mati                | Relase            | Relase               |  |
| 4  | Menyala             | Mati                | Relase            | Relase               |  |
| 5  | Menyala             | Mati                | Relase            | Relase               |  |
| 6  | Menyala             | Mati                | Relase            | Relase               |  |
| 7  | Menyala             | Mati                | Relase            | Relase               |  |

Tabel 4.4 Tabel Pengujian PLC pada Form User (Dengan transaksi)

| No | Lampu Hijau<br>(30) | Lampu<br>Kuning (1) | Door Lock<br>(14) | Limit Switch<br>(35) |
|----|---------------------|---------------------|-------------------|----------------------|
| 8  | Menyala             | Mati                | Relase            | Relase               |
| 9  | Menyala             | Mati                | Relase            | Relase               |
| 10 | Menyala             | Mati                | Relase            | Relase               |

Table 4.4 menjelaskan percobaan dilakukan sebanyak 10 kali untuk proses peinjaman dan kembali. Perbedaannya dengan table 4.3 yaitu pada *solenoid door lock* dan *limit switch*, table 4.3 menunjukan bahwa *solenoid* dalam keadaan *retract* atau menutup dengan value 2 dan *limit switch* yang masih *press* dengan value 31. Tabel 4.4 *door lock* sudah dalam keadaan tertutup karena pintu telah dibuka dan Limit switch dalam keadaan *Relase*. Saat *limit switch relase*, RFID akan mati karena ada syarat dalam program apabila value yang terbaca 35 maka RFID akan berhenti *scanning*, hal ini dibuat agar saat peminjaman atau kembali *listview* yang telah dibuat dapat membandingkan jumlah benda dalam lemari sebelum pintu dibuka dan setelah pintu ditutup. Setelah *limit switch* tertekan karena pintu tertutup maka lampu kuning akan menyala dan kembali seperti pada Tabel 4.1

# 4.1.5. Percobaan PLC Saat kunci diputar

|    | Sensor (Value)      |                     |                   |                    |
|----|---------------------|---------------------|-------------------|--------------------|
| No | Lampu Hijau<br>(30) | Lampu<br>Kuning (1) | Door Lock<br>(14) | Key Switch<br>(35) |
| 1  | Menyala             | Berkedip            | Relase            | Diputar            |
| 2  | Menyala             | Berkedip            | Relase            | Diputar            |
| 3  | Menyala             | Berkedip            | Relase            | Diputar            |

Tabel 4.5 Tabel Percobaan PLC saat kunci diputar

| No | Lampu Hijau<br>(30) | Lampu<br>Kuning (1) | Door Lock<br>(14) | Key Switch () |
|----|---------------------|---------------------|-------------------|---------------|
| 4  | Menyala             | Berkedip            | Relase            | Diputar       |
| 5  | Menyala             | Berkedip            | Relase            | Diputar       |
| 6  | Menyala             | Berkedip            | Relase            | Diputar       |
| 7  | Menyala             | Berkedip            | Relase            | Diputar       |
| 8  | Menyala             | Berkedip            | Relase            | Diputar       |
| 9  | Menyala             | Berkedip            | Relase            | Diputar       |
| 10 | Menyala             | Berkedip            | Relase            | Diputar       |

Pada Table 4.5 di jelaskan bahwa saat kunci diputar, terlihat pada kolom lampu kuning berkedip karena *Key Switch* men *triger* lampu kuning untuk berkedip. pada program  $CX - Programmer di setting P_0_1 setiap satu detik kontak akan$ *Close*dan*Open*lagi selama satu detik terus menerus. Dua indicator ini bisa menyala secara bersamaan karena pada saat*Key Switch*diputar, Visual Studio mengirim dua*value*secara bersamaan.

## 4.1.6. Percobaan kecepatan pinjam dan kembali antara *Tool's* Crib Konvensional dengan Automation Tool's Crib.

 Tabel 4.6 Tabel Perbandingan Tool's Crib dengan Automation Tool's Crib

 (1)

| No | Waktu Pinjam (detik) | Waktu Kembali (detik) |
|----|----------------------|-----------------------|
| 1  | 61                   | 51                    |
| 2  | 90                   | 50                    |
| 3  | 95                   | 55                    |

| No | Waktu Pinjam (detik) | Waktu Kembali (detik) |
|----|----------------------|-----------------------|
| 4  | 121                  | 51                    |
| 5  | 60                   | 60                    |
| 6  | 61                   | 65                    |
| 7  | 62                   | 52                    |
| 8  | 124                  | 86                    |
| 9  | 70                   | 50                    |
| 10 | 103                  | 53                    |

Pada tabel 4.6, melakukan percobaan pengambilan data waktu pada *Tool's Crib* konvensional dan didapat data saat waktu pinjam waktu yang didapat kurang lebih 84 detik karena operator harus mencari alat yang ingin dipinjam oleh peminjam. Untuk pengambilan data saat waktu kembali kurang lebih 52 detik karena operator tinggal menaruh alat sesuai rak alat yang dipinjam.

Tabel 4.7 Tabel Perbandingan Tool's Crib dengan Automation Tool's Crib(2)

| No | Waktu Pinjam (detik) | Waktu Kembali (detik) |
|----|----------------------|-----------------------|
| 1  | 30                   | 19                    |
| 2  | 23                   | 20                    |
| 3  | 22                   | 20                    |
| 4  | 34                   | 17                    |
| 5  | 31                   | 22                    |
| 6  | 31                   | 23                    |
| 7  | 36                   | 16                    |

| No | Waktu Pinjam (detik) | Waktu Kembali (detik) |
|----|----------------------|-----------------------|
| 8  | 31                   | 18                    |
| 9  | 27                   | 21                    |
| 10 | 31                   | 19                    |

Tabel 4.7 menunjukan percobaan pemngambilan data watu pada mesin *automation Tool's Crib*. Waktu pinjam yang didapat yaitu kurang lebih 29 detik, karena pengguna harus memilih barang yang ingin dipinjam. Pengambilan data waktu kembali dudapatkan kurang lebih 19 detik, peminjam hanya menaruh alat yang telah dipinjam dan menutup pintu lemari.

## 4.2. Manual Book

Manual book merupakan buku panduan yang digunakan untuk memandu pelaksanaan *troubleshooting* maupun *maintenance* yang mengacu pada standar pabrik. Dengan adanya manual book, dalam pelaksanaan *troubleshooting* dan *maintenance* tidak diperlukan lagi proses coba – coba sehingga dalam pelaksanaannya sudah dapat dilihat pada manual book.

Pada mesin *automation Tool's Crib* dibuat manual book agar saat mesin dalam keadaan eror atau tidak dapat beroperasi, admin dapat melihat manual book dan memperbaiki mesin tersebut. Manual book dapat dilihat dalam lampiran A-11 dimulai dari Bab 1 yaitu mengenai keselamatan kerja sebelum mengoperasikan mesin dan peringatan umum tentang mesin tersebut. Kemudian tindakan *safety* yang merupakan tindakan untuk keselamatan saat mesin dijalankan seperti memastikan tangan atau anggota badan dalam keadaan kering dan tidak basah. *Wiring* label juga terdapat pada manual book ini untuk mengetahui potensi apa yang dapat terjadi dan peringatan agar mesin dapat beroperasi dengan aman. Pada Bab 2 manual book dijelaskan mengenai spesifikasi dari mesin tersebut. Untuk konsumsi daya dari mesin tersebut dapat dilihat dalam

| KEBUTI        | JHAN DAYA |
|---------------|-----------|
| Tegangan      | 220v      |
| Arus          | 1A        |
| Konsumsi daya | 240W      |

#### Table 4.8 Konsumsi Daya Mesin Automation Tool's Crib

Penggunaan komponen juga menjadi bagian penting dalam pembuatan mesin ini. Komponen yang digunakan sesuai dengan mesin inimkarena spesifikasinya, untuk datasheetnya dapat dilihat pada A-11 Bab 2. Komponen yang digunakan pada mesin ini sebagai berikut :

## Table 4.9 Komponen yang digunakan

| NO | Nama Barang / Deskripsi Service                           |
|----|-----------------------------------------------------------|
| 1  | DR22D0L-E3G_FUJI_PILOT LAMP GREEEN                        |
| 2  | DR22D0L-E3R_FUJI_PILOT LAMP RED                           |
| 3  | DR22D0L-E3Y_FUJI_PILOT LAMP YELLOW                        |
| 4  | MORGAN BOOKCASE_INFORMA_WHITE<br>BOOKCASE(216.2X43.4X186) |
| 5  | UTICON_POWER Outlet Isi 6                                 |
| 6  | Kabel Serial DB9 male-female 10M                          |
| 7  | UC-232_ATEN_USB to Serial Converter                       |
| 8  | Kabel LAN UTP RJ45 10 M                                   |
| 9  | BOX MCB 2 POLE(BW32AAG)                                   |

| NO | Nama Barang / Deskripsi Service                                      |
|----|----------------------------------------------------------------------|
| 10 | Legrand rubber 2P+E POWER PLUG                                       |
| 11 | DURA 600_OMNI-ID RFID TEXT                                           |
| 12 | Kartu RFID Card UHF ISO18000-6C                                      |
| 13 | TL5 T5_PHILIPS_LAMPU LED 4W                                          |
| 14 | Kunci Pintu Solenoid Door Lock 12 V Automatic Electronic<br>Arduino  |
| 15 | KR18268 Long Lever Limit Switch 15 A 250VAC//#24                     |
| 16 | RFID UHF Windshield Sticker Passive Tag EPC<br>Gen2/ISO18000-6C      |
| 17 | UHF RFID Passive on-metal Tag Screw holes 915MHZ                     |
| 18 | Kartu RFID Card UHF ISO18000-6C                                      |
| 19 | UHF Reader & Writer (Middle Range)-CT-I809                           |
| 20 | Selector Key Switch 3 Posisi Stay Put                                |
| 21 | Power Supply 12V 3A Jaring CCTV LED AC 220V to DC 12V 3A Adaptor PSU |
| 22 | UHF Windshield 100x45mm with Anti Metal Shield for parking           |
| 23 | CJ1M – CPU 13                                                        |
| 24 | CJ1W – ID211                                                         |
| 25 | CJ1W – OC211                                                         |
| 26 | CJ1W – PA202                                                         |
| 27 | CJ1W – ETN 13                                                        |
| 28 | CARDTEK CT-I809                                                      |
| 29 | Mifare S50 EPC G2 Card                                               |
| 30 | Windshield Sticker Passive tag EPC gen2                              |

Mesin ini memiliki fitur utama yang menjadikan mesin ini lebih unggul dari pada *Tool's Crib* konvensional. Mesin yang sudah dibuat ini memiliki fitur sebagai berikut :

 Table 4.10 Fitur Mesin Automation Tool's Crib

| No | FITUR                                               |
|----|-----------------------------------------------------|
| 1  | Transaksi otomatis tanpa operator                   |
| 2  | Pembukuan otomatis dengan database                  |
| 3  | Identifikasi Alat dan pengguna Otomatis dengan RFID |
| 4  | Membutuhkan transaksi < 2 menit                     |
| 5  | Maintenance data dan peralatan dapat diawasi        |
| 6  | Waktu operasi 24 jam                                |

Pembuatan mesin ini menggunakan lemari yang terbuat dari logam dan terdiri dari 3 rak. Dan memiliki kapasitas tersendiri untuk menyimpan alat yang sesuai dengan bentuknya. Untuk kapasitas dari lemari dapat dilihat pada Tabel 4.11;

 Table 4.11 Kapasitas RFID dan Lemari Automation Tool's Crib

| KAPASITAS        |    |                   |  |  |
|------------------|----|-------------------|--|--|
| lebar rak        |    | 47 cm             |  |  |
| panjang rak      |    | 87.5 cm           |  |  |
| jumlah rak       |    | 3                 |  |  |
| kapasitas RFID   |    | 255 tools         |  |  |
| Kapasitas Lemari | 20 | Large size tools  |  |  |
|                  | 40 | medium Size tools |  |  |

Lemari yang digunakan memiliki dimensi ukuran tersendiri dan layout tersendiri. Layout ini digunakan untuk menentukan luas area dimana mesin akan diletakan sehingga tidak berhimpitan dengan mesin lainnya dan area mesin tersebut cukup untuk operasi. Berikut dimensi dan layoutnya ;

| DIMENSI DAN LAYOUT |       |  |
|--------------------|-------|--|
| Lemari             |       |  |
| Tinggi             | 1,4 m |  |
| Panjang            | 0,5   |  |
| Lebar              | 0,5   |  |
| Layout             |       |  |
| Tinggi             | 2 m   |  |
| panjang            | 1,5 m |  |
| lebar              | 1 m   |  |

 Table 4.12 Dimensi dan Layout mesin Automation Tool's Crib

Untuk menjalankan mesin diperlukan *software* pendukung untuk pengoperasiannya. *Software* ini dibagi menjadi *software* HMI, Database, Webserver, Program PLC Omron, dan OPC Omron. Spesifikasi minimum dan rekomendasi dari PC sebagai master juga harus di perhitungkan karena besarnya file dan spesifikasi dari *software* yang digunakan. Berikut Tabel menunjukan spesidikasi *software* dan *hardware* yang dianjurkan untuk mesin ini ;

#### Table 4.13 Software yang digunakan

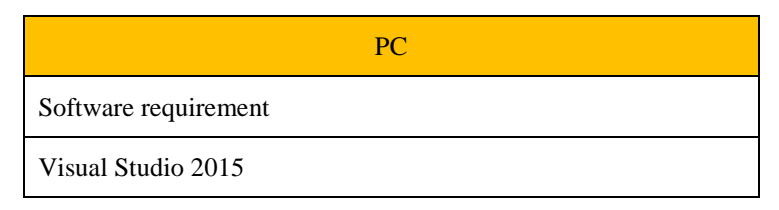

| РС                   |
|----------------------|
| CX Serverlite        |
| CX Programmer        |
| XAMPP (webserver)    |
| Microsoft SQL Server |
| MS.Access 2016       |

# Table 4.14 Spesifikasi Hardware yang digunakan

| HARDWARE MINIMUM                                 |                                                                                                    |  |  |
|--------------------------------------------------|----------------------------------------------------------------------------------------------------|--|--|
| Processor                                        | Intel Core i3 and equivalent                                                                                                    |  |  |
| RAM                                              | 2 GB                                                                                                    |  |  |
| HDD                                              | 250 GB                                                                                                    |  |  |
| VGA                                              | Intel GMA HD Integrated Graphics                                                                                                    |  |  |
| Directx                                          | directx9                                                                                                    |  |  |
| OS                                               | Windows 7                                                                                                    |  |  |
| HARDWARE YANG DISARANKAN                         |                                                                                                    |  |  |
| HAR                                              | DWARE YANG DISARANKAN                                                                                                    |  |  |
| HAR<br>Processor                                 | DWARE YANG DISARANKAN Intel Core i5 and equivalent                                                                                  |  |  |
| HAR<br>Processor<br>RAM                          | DWARE YANG DISARANKAN<br>Intel Core i5 and equivalent<br>4 GB                                                                       |  |  |
| HAR<br>Processor<br>RAM<br>HDD                   | DWARE YANG DISARANKAN Intel Core i5 and equivalent 4 GB 500 GB                                                                      |  |  |
| HAR<br>Processor<br>RAM<br>HDD<br>VGA            | DWARE YANG DISARANKAN<br>Intel Core i5 and equivalent<br>4 GB<br>500 GB<br>NVIDIA GeForce 940M dengan 2GB DDR3<br>VRAM              |  |  |
| HAR<br>Processor<br>RAM<br>HDD<br>VGA<br>Directx | DWARE YANG DISARANKAN<br>Intel Core i5 and equivalent<br>4 GB<br>500 GB<br>NVIDIA GeForce 940M dengan 2GB DDR3<br>VRAM<br>Directx11 |  |  |

Bab 3 dalam manual book lampiran A-11 menjelaskan tata cara merawat dan memperbaiki mesin apabila terjadi masalah dalam pengoperasiannya atau juga untuk *maintenance* rutin. Di bab ini juga menjelaskan cara pengoperasiannya secara manual dan otomatis. Pengoperasian manual dilakukan dengan cara memasukan nama dan NIP karyawan kedalam *form* login manual yang sudah dibuat dalam *form* Admin. Untuk pengoperasian secara otomatis dapat menggunakan ID card karyawan yang merupakan tag RFID dan menempelkan pada kaca lemari kemudian mengikuti proses yang sudah dijelaskan sebelumnya.

Bab 4 manual book merupakan bab terakhir yang membahas mengenai cara – cara *troubleshooting* dari mesin apabila terjadi eror atau sensor dan indikator yang tidak terbaca. *Trouble shooting* bisa dari *form maintenance* yang berada di *form* admin atau juga melakukan pengecekan langsung *wiring* sensor dan indikator dari mesin.

# BAB V PENUTUP

Dengan adanya Tugas Akhir ini dapat diambil kesimpulan dan saran bahwa PLC sudah dapat berkomunikasi dengan PC menggunakan OPC CX - Server Lite sehingga HMI dapat memonotoring sensor dan perusahaan tidak membutuhkan operator dalam melakukan proses peminjaman atau pengembalian, operator hanya melakukan pembukuan yang dilakukan secara otomatis. Dalam prosesnya, *Automation Tool's Crib* membutuhkan waktu yang lebih cepat dibandingkan dengan *Tool's Crib* konvensional yaitu kurang lebih 90 detik. Untuk saran, penempatan dari *Automation Tool's Crib* ini ditaruh pada suatu ruangan dan RFID diletakan di pintu masuk dan keluar sehingga proses *scanning* dilakukan saat keluar dan masuk ruangan tersebut. Penempatan ini juga bertujuan untuk menempatkan lemari – lemari lainnya yang akan dibuat agar semua *tool's Crib* yang ada pada *tool's Crib* dapat di muat pada lemari.

"Halaman ini sengaja dikosongkan"

## DAFTAR PUSTAKA

- [1] P. A. Farrington and J. J. Swain, "DESIGN OF SIMULATION EXPEFUMENTS WITH MANUFACTURING APPLICATIONS," University of Alabama in Huntsville, Huntsville, 1993.
- [2] W. Avilarosa, "Programmable Logic Controller (PLC)," Teknik Elektro Polines, Semarang, 2014.
- [3] J. Enterprise, Pengenalan Visual Studio 2013, Jakarta: Elexmedia Komputindo, 2015.
- [4] A. Kurniadi, Pemrograman Visual Basic, Jakarta: Elex Media Komputindo, 2000.
- [5] J. M. Hellerstein, M. Stonebraker and J. Hamilton, "Architecture of a Database System," University of California; Massachusetts Institute of Technology, California, 2007.
- [6] E. Tungadi and Irmawati, "Generalisasi Administrasi Basis Data MySql Berbasis Web," Center for Applied ICT Research ; Politeknik Negeri Ujung Pandang, Makasar, 2016.
- [7] M. Hoffmann, C. Büscher, T. Meisen and S. Jeschke, "Continuous integration of field level production data into toplevel," Insitute of Information Management in Mechanical Engineering (IMA) of RWTH Aachen University, Aachen, Germany, 2015.
- [8] S.-H. Leitner and W. Mahnke, "OPC UA Service-oriented Architecture for Industrial Applications," ABB Corporate Research Center, Wallstadter Str. Ladenburg, Germany, 2006.
- [9] D. M. Dobkin, "The RF in RFID Passive UHF RFID in Practice," Elsevier, Burlington, 2008.
- [10] R. Hidayat and S. M. Sumardi, "PERANCANGAN HUMAN MACHINE INTERFACE (HMI) PADA HITCUT MACHINE DENGAN PLC OMRON SYSMAC CP1L," Universitas Diponegoro, Semarang, Indonesia, 2013.
- [11] D. S.Kom, "Jenis Tipe Kabel Ethernet dan Fungsinya," DosenIT.com, 2015.

"Halaman ini sengaja dikosongkan"

# LAMPIRAN

A-1. **Listing Program** Imports MySql.Data.MySqlClient Imports System.Data.Sql **Imports** ReaderB Imports System.Text Imports System.Windows.Forms.Keys Imports System.IO.Ports Imports System.Reflection **Imports** System Imports System.Collections.Generic Imports System.ComponentModel **Imports** System.Data **Imports** System.Drawing Imports System.Windows.Forms Imports System.Collections Imports System.Resources Imports System.IO Imports System.Data.OleDb Imports System.Net Imports System.Net.Sockets Imports System. Threading Imports System.Ling Imports CXSLite.CXSLiteCtrl Public Class user Public text3 As String Private fAppClosed As Boolean Private fComAdr As Byte = & HFF Private ferrorcode As Integer Private fBaud As Byte Private fdminfre As Double Private fdmaxfre As Double Private Maskadr As Byte Private MaskLen As Byte Private MaskFlag As Byte Private fCmdRet As Integer = 30Private fOpenComIndex As Integer Private fIsInventoryScan As Boolean Private fisinventoryscan 6B As Boolean Private fOperEPC(36) As Byte Private fPassWord(4) As Byte Private fOperID\_6B(8) As Byte

Private CardNum1 As Integer = 0Private list As ArrayList Private fTimer 6B ReadWrite As Boolean Private fInventory\_EPC\_List As String Private frmcomportindex As Integer Private ComOpen As Boolean = False Private breakflag As Boolean = False Private x\_z As Double Private y f As Double Public IP As String = "" Public usename As String = "" Public dsname As String = "" Public mac As String = "" Public portnum As String = "" Public tup As String = "" Public rm As String = "" Public cm As String = "" Public ct As String = "" Public fc As String = "" Public dt As String = "" Public br As String = "" Public pr As String = "" Public bb As String = "" Public rc As String = "" Public ml As String = "" Public md As String = "" Public di As String = "" Public dp As String = "" Public gi As String = "" Public nm As String = "" Public serial As String Public combo As String Private siapref As Boolean Public switch As Boolean = False Public refreshget As Boolean = False Public clrflow As Boolean = False Public compare As Boolean = False Public rfidclosed As Boolean = False Public itung As Integer

Dim set1 As Boolean = True Dim set2 As Boolean = False Dim sPLCName As String = "NewPLC1" Dim sPointName As String **Dim** sDeviceName As String **Dim sPoint As String Dim bBadQuality As Boolean** Dim sMode As String Dim iMode As Integer Dim iSetMode As Integer Dim bReadOk As Boolean **Dim bWrittenOk As Boolean Dim** iEventCounter As Integer Dim iSequenceCompleteCounter As Integer **Dim sClockWrite As String** Dim dTime As Date Dim dTimeNow As Date = Date.Now Dim sType As String **Dim bIsPoint As Boolean Dim bIsDevice As Boolean Dim** DeviceNames() **Dim** PointNames() **Dim sError As String** Dim bResultFlag As Boolean

**Dim** Value

Dim ReadValue As Object Dim WriteValue As Object Dim ReadArray(1200) As Short Dim WriteArray(1200) As Short Dim WriteAsynchValue As Object Dim WriteAsyncArray(1200) As Short

Dim ReadSeqValue As String Dim WriteSeqValue As String Dim ReadSeqArray(1020) As Short Dim WriteSeqArray(1020) As Short Dim WriteSeqAsyncValue As String Public WriteSeqAsyncArray(400) As Short

Dim CompareVal Dim ReadVal Dim limitmasihpress As Boolean Dim limitmasihpress1 As Boolean Dim limitmasihrelease1 As Boolean Public lockalreadyopen As Boolean Dim koneksi As Boolean Public habisbuka As Boolean Dim dr As OleDbDataReader Dim tables As DataTableCollection Dim connString As String Dim Dap As OleDbDataAdapter Dim conn2 As OleDbConnection = New OleDbConnection Dim provider As String Dim dataFile As String Dim connStringuser As String

```
Public Sub subopenDevice() ' UNTUK KONEKSI PLC
bResultFlag = CxsLiteCtrl1.OpenDevice(sPLCName) ' UNTUK
MEMBUKA NEWPLC1 PADA CX SERVERLITE1,
CXSERVERLITE1 BERADA DI MASING2 FORM
If bResultFlag = True Then ' JIKA BRESULTFLAG SUDAH
DITEMUKAN, MAKA
koneksi = True ' KONEKSI BERHASIL
Else ' JIKA TIDAK
koneksi = False ' KONEKSI GAGAL
End If
End Sub
```

```
Private Sub autoplcuser() ' UNTUK MENYALAKAN LAMPU
HIJAU DAN MEMBUKA DOOR LOCK
Dim poin1 As String = "D12X" 'UNTUK MEMANGGIL DM 12
PADA CX SERVERLITE
WriteValue = 2 ' VISUAL STUDIO MENYURUH DM12
UNTUK DIISI ANGKA 2
bWrittenOk = CxsLiteCtrl1.WriteAsync(sPLCName, poin1,
WriteValue) ' BWRITTENOK SAAT CXSERVERLITE1
MENULISKAN (NEWPLC1, D12X, 2) PADA PLC SEHINGGA
DAPAT MENGAKTIFKAN DM DAN MENJALANKAN
AKTUATOR
MsgBox("silahkan buka pintu") ' MENAMPILKAN MSG BOX
```

```
End Sub
```

```
Private Sub menuutama() ' UNTUK MENYALAKAN LAMPU KUNING
```

Dim poin1 As String = "D12X" 'UNTUK MEMANGGIL DM 12 PADA CX SERVERLITE WriteValue = 1 ' VISUAL STUDIO MENYURUH DM12 UNTUK DIISI ANGKA 1

bWrittenOk = CxsLiteCtrl1.WriteAsync(sPLCName, poin1, WriteValue) ' BWRITTENOK SAAT CXSERVERLITE1 MENULISKAN (NEWPLC1, D12X, 1) PADA PLC SEHINGGA DAPAT MENGAKTIFKAN DM DAN MENJALANKAN AKTUATOR

End Sub

Private Sub user Load(sender As Object, e As EventArgs) Handles MvBase.Load 'SAAT HALAMAN USER LOAD TERBUKA loginuser.bolehmaling = False ' BOLEH MALING MERUPAKAN KONDISI PINTU SAAT DI LOGIN USER UNTUK ALARM. SAAT DIUSER ALARM TERSEBUT DINONAKTIFKAN Call subopenDevice() ' mengaktifkan koneksi plc tid3.Text = adminloginmanual.text2 'TEXTBOX BANTUAN UNTUK MENYALIN NIP KARYAWAN DARI HALAMAN ADMINLOGINMANUAL UNTUK MENAMPILKAN DATA DIRI KARYAWAN Timer4.Enabled = True 'UNTUK MENGAKTIFKAN TIMER YANG DIGUNAKAN UNTUK MEREFRESH KEADAAN LIMIT TextBox15.Text = "read" ' UNTUK MENULIS KEADAAN LIMIT TextBox16.Text = "read" ' UNTUK MENYALIN KEADAAN LIMIT YANG PERTAMA SAAT PINTU TERTUTUP TextBox17.Text = "read" ' UNTUK MENYALIN KEADAAN LIMIT YANG KEDUA SAAT PINTU TERBUKA TextBox18.Text = "read" ' UNTUK MENYALIN KEADAAN LIMIT YANG KETIGA SAAT PNTU TERTUTUP LAGI autoclose.BackColor = Color.Red ' tid2.Text = loginuser.text1 ' TEXTBOX BANTUAN UNTUK MENYALIN NIP KARYAWAN DARI HALAMAN LOGINUSER UNTUK MENAMPILKAN DATA DIRI KARYAWAN Timer7.Enabled = False ' TIMER UNTUK KEMBALI KE LOGINUSER SECARA OTOMATIS Call isiGrid() 'UNTUK MEMANGGIL FUNGSI MENGISI DATAGRIDVIEW Call persiapanrfid() 'UNTUK MENGAKTIFKAN FUNGSI RFID

End Sub

Private Sub Button33\_Click(sender As Object, e As EventArgs) Handles Button33.Click ' BUTTON UNTUK KEMBALU KE HALAMAN LOGIN USER/ HALAMN UTAMA loginuser.bolehmaling = True 'MENGAKTIFKAN KONDISI UNTUK ALARM LIMIT AGAR ALARM BUNYI SAAT PINTU TIDAK DI TUTUP DENGAN BENAR button2.PerformClick() ' UNTUK AUTOCLICK BUTTON2 UNTUK MULAI SCANNING RFID Call tutuprfid() 'MEMANGGIL FUNGSI UNTUK MEMUTUS COM ATAU KONEKSI PADA rfid If StatusBar1.Panels(1).Text = "COM Closed" Then loginuser.Show() 'LOGINUSER TAMPIL loginuser.TextBox13.BackColor = Color.Green Call menuutama() 'UNTUK MENGAKTIFKAN LAMPU WARNA KUNING PADA PLC Me.Close() ' UNTUK MENUTUP HALAMAN USER End If

#### End Sub

```
Dim limit1 = TextBox15.Text
    relaypress()
    relayrelease()
    ReadValue = Nothing
    bReadOk = CxsLiteCtrl1.Read(sPLCName, sPointName &
    "D10X", ReadValue, bBadQuality)
    TextBox15.Text = ReadValue
    If limit1 = "31" Then
        limitmasihpress1 = True
    End If
    Dim limit6 = TextBox15.Text
```

```
ReadValue = Nothing
bReadOk = CxsLiteCtrl1.Read(sPLCName, sPointName &
"D10X", ReadValue, bBadQuality)
TextBox15.Text = ReadValue
If limit6 = "35" Then
limitmasihrelease1 = True
End If
'sementara
End Sub
```

```
Private Sub relaypress()
    Dim limit1 = ReadValue
    ReadValue = Nothing
    bReadOk = CxsLiteCtrl1.Read(sPLCName, sPointName &
"D10X", ReadValue, bBadQuality)
    TextBox15.Text = ReadValue
    If TextBox15 Text = "31" Then
      TextBox16.Text = TextBox15.Text
    End If
    If TextBox16.Text = "31" And TextBox17.Text = "35" And
TextBox15.Text = "31" Then
      TextBox18.Text = TextBox15.Text
    End If
  End Sub
Private Sub relayrelease()
    Dim limit1 = ReadValue
    ReadValue = Nothing
    bReadOk = CxsLiteCtrl1.Read(sPLCName, sPointName &
"D10X", ReadValue, bBadQuality)
    TextBox15.Text = ReadValue
    If TextBox15.Text = "35" Then
      TextBox17.Text = TextBox15.Text
    End If
  End Sub
Public Sub adminbutton()
         ADMINToolStripMenuItem.Enabled = False
End Sub
    Private Sub accesdb()
         conn1.Close()
         provider =
"Provider=Microsoft.ACE.OLEDB.12.0;Data Source ="
         dataFile =
"C:\Users\rico\Documents\Database_Final.accdb"
         connString = provider & dataFile
         conn1.ConnectionString = connString
    End Sub
    Private Sub tutuprfid() '
```

```
71
```

```
Dim b2, b3 As Boolean
    button2.PerformClick()
    b2 = True
    If b2 = True Then
        tabControl1.SelectedIndex = 0
        b3 = True
        If b3 = True Then
            ClosePort.PerformClick()
        End If
    End If
End Sub
Public Sub persiapanrfid1()
    list = New ArrayList()
    progressBar1.Visible = False
    fOpenComIndex = -1
    fComAdr = 0
    ferrorcode = -1
    fBaud = 5
    InitComList()
    InitReaderList()
    NoAlarm G2.Checked = True
    Byone_6B.Checked = True
    Different 6B.Checked = True
    P EPC.Checked = True
    C EPC.Checked = True
    DestroyCode.Checked = True
    NoProect.Checked = True
    NoProect2.Checked = True
    fAppClosed = False
    fIsInventoryScan = False
    fisinventoryscan 6B = False
    fTimer 6B ReadWrite = False
    Label Alarm.Visible = False
    Timer_Test_.Enabled = False
    Timer G2 Read.Enabled = False
    Timer G2 Alarm.Enabled = False
    timer1.Enabled = False
    Button1.Enabled = False
    button20. Enabled = False
    Button5.Enabled = False
```

```
Button1.Enabled = False
button2.Enabled = False
Button DestroyCard.Enabled = False
Button WriteEPC G2.Enabled = False
Button SetReadProtect G2.Enabled = False
Button SetMultiReadProtect G2.Enabled =
Button RemoveReadProtect G2.Enabled = False
Button CheckReadProtected G2.Enabled = False
Button SetEASAlarm G2.Enabled = False
button4.Enabled = False
Button LockUserBlock G2.Enabled = False
SpeedButton Read G2.Enabled = False
Button DataWrite.Enabled = False
Button BlockErase.Enabled = False
Button BlockWrite.Enabled = False
Button SetProtectState.Enabled = False
SpeedButton Query 6B.Enabled = False
SpeedButton Read 6B.Enabled = False
SpeedButton Write 6B.Enabled = False
Button14. Enabled = False
Button15.Enabled = False
DestroyCode.Enabled = False
```

False

```
AccessCode.Enabled = False
NoProect.Enabled = False
Proect.Enabled = False
Always.Enabled = False
AlwaysNot.Enabled = False
NoProect2. Enabled = False
Proect2.Enabled = False
Always2.Enabled = False
AlwaysNot2.Enabled = False
P Reserve.Enabled = False
P EPC.Enabled = False
P TID.Enabled = False
P User.Enabled = False
Same 6B.Enabled = False
Different 6B.Enabled = False
Less 6B.Enabled = False
Greater 6B.Enabled = False
```

radioButton1.Checked = True

```
radioButton4.Checked = True
radioButton5.Checked = True
radioButton7.Checked = True
radioButton10.Checked = True
radioButton14.Checked = True
button6, Enabled = False
button8.Enabled = False
button9.Enabled = False
button10.Enabled = False
button11.Enabled = False
comboBox5.Enabled = False
radioButton5.Enabled = False
radioButton6.Enabled = False
radioButton7.Enabled = False
radioButton8.Enabled = False
radioButton9.Enabled = False
radioButton10.Enabled = False
radioButton11.Enabled = False
radioButton12.Enabled = False
radioButton13.Enabled = False
radioButton14.Enabled = False
radioButton15.Enabled = False
RadioButton16.Enabled = False
RadioButton17.Enabled = False
RadioButton19.Enabled = False
textBox3.Enabled = False
radioButton band1.Checked = True
RadioButton16.Checked = True
ComboBox baud2.SelectedIndex = 3
comboBox9.SelectedIndex = 0
comboBox10.SelectedIndex = 0
radioButton22.Checked = True
```

```
If Me IsNot Nothing Then
automatic()
End If
End Sub
```

```
Private Sub tidbantuan_TextChanged(sender As
Object, e As EventArgs) Handles
tidbantuan.TextChanged
text1 = tidbantuan.Text
```

End Sub

```
Private Sub loginuser Load(sender As Object, e
As EventArgs) Handles MyBase.Load
Me.UserdataTableAdapter.Fill(Me.Database FinalDataSe
t.userdata)
        ADMINToolStripMenuItem.Enabled = False
        Call autoplcloginuser() 'plc
        Timer3.Enabled = True
        Timer2.Enabled = True
        TextBox14.Text = "read"
        bantuanemergency.Text = "read"
        Call persiapanrfid1()
        TextBox13.BackColor = Color.Green
        bolehmaling = True
        clearrfid.BackColor = Color.Pink
    End Sub
    Private Sub
ComboBox1_SelectedIndexChanged(sender As Object, e
As EventArgs)
    End Sub
    Private Sub tid1_TextChanged(sender As Object, e
As EventArgs)
    End Sub
    Private Sub autoplcloginuser()
        Dim poin As String = "D12X"
        Dim alreadyopen As Boolean
        user.subopenDevice()
        alreadyopen = True
        If alreadyopen = True Then
            WriteValue = 1
            bWrittenOk =
CxsLiteCtrl1.WriteAsync(sPLCName, poin, WriteValue)
        Fnd Tf
    End Sub
```

```
Private Sub TextBox12 TextChanged(sender As
Object, e As EventArgs) Handles
TextBox12.TextChanged
        Dim str As String
        accesdb()
        conn1.0pen()
        str = "SELECT * FROM [userdata] WHERE (id=
  & TextBox12.Text & "')"
. ..
        Using cmd As OleDbCommand = New
OleDbCommand(str, conn1)
            dr = cmd.ExecuteReader
            dr.Read()
            Try
                TextBox13_2.Text =
dr("nipuser").ToString
            Catch ex As Exception
            End Try
        End Using
        TextBox11.Text = TextBox13_2.Text
        conn1.Close()
    End Sub
    Public Sub automatic()
        Dim b8 As Boolean
        tabControl1.SelectedIndex = 0
        OpenPort.PerformClick()
        If button8.Enabled Then
            comboBox4.SelectedIndex = 1
            ComboBox scantime.SelectedIndex = 0
            If comboBox4.SelectedIndex = 1 Then
                radioButton8.PerformClick()
                If radioButton8.Checked Then
                    comboBox4.SelectedIndex = 0
                    If comboBox4.SelectedIndex = 0
Then
                       button8.PerformClick()
                       tabControl1.SelectedIndex = 1
                        b8 = True
```

```
If b8 = True Then
                            Call tangkap()
                        End If
                    End If
                End If
            End If
        Fnd Tf
    End Sub
    Public Sub tangkap()
        button2.PerformClick()
    End Sub
    Private Sub TextBox6_TextChanged(sender As
Object, e As EventArgs) Handles
TextBox6.TextChanged, TextBox13 2.TextChanged
        TextBox10.Text = TextBox6.Text
        TextBox12.Text = TextBox10.Text
    End Sub
    Private Sub RefreshStatus()
        If (ComboBox AlreadyOpenCOM.Items.Count = 0)
Then
            StatusBar1.Panels(1).Text = "COM Closed"
        Else
            StatusBar1.Panels(1).Text = " COM" +
CStr(frmcomportindex)
        End If
        StatusBar1.Panels(0).Text =
        StatusBar1.Panels(2).Text = ""
    End Sub
Private Sub accessdbuser()
        conn2.Close()
        provider =
"Provider=Microsoft.ACE.OLEDB.12.0;Data Source ="
dataFile =
"C:\Users\rico\Documents\Database Final.accd
        connStringuser = provider & dataFile
conn2.ConnectionString = connStringuser
```

```
End Sub
    Public Sub subopenDevice()
        bResultFlag =
CxsLiteCtrl1.OpenDevice(sPLCName)
        If bResultFlag = True Then
            koneksi = True
        Else
            koneksi = False
        End If
    End Sub
    Sub isiGrid()
        accessdbuser()
        DS = New DataSet
        tables = DS.Tables
        Dap = New OleDbDataAdapter("Select * FROM
[tabel pinjam] where nip like '%" & nrporang.Text &
"%'", conn2)
        conn2.Open()
        Dap.Fill(DS, "tabel pinjam")
        DataGridView1.DataSource =
DS.Tables("tabel pinjam")
    End Sub
    Sub hapus()
        tools1.Text = ""
        namatools.Text = ""
        merkalat.Text = ""
        tanggalkembali.Text = ""
    Private Sub autoplcuser() Dim poin1 As
String = "D12X"
        WriteValue = 2
        bWrittenOk =
CxsLiteCtrl1.WriteAsync(sPLCName, poin1, WriteValue)
        MsgBox("silahkan buka pintu")
    End Sub
    Private Sub menuutama()
        Dim poin1 As String = "D12X"
        WriteValue = 1
        bWrittenOk =
CxsLiteCtrl1.WriteAsync(sPLCName, poin1, WriteValue)
    End Sub
```

```
Private Sub tutuprfid()
   Dim b2, b3 As Boolean
   b2 = True
   If b2 = True Then
      tabControl1.SelectedIndex = 0
      b3 = True
      If b3 = True Then
        ClosePort.PerformClick()
      End If
   End If
End Sub
```

## A-2. Program *write* lampu merah

```
Sub alarmlogin()
    If TextBox11.Text = "" And TextBox14.Text =
    "35" And bolehmaling = True Then
        alarmpintu.Show()
        Dim poin10 As String = "D12X"
        WriteValue = 60
        bWrittenOk =
        CxsLiteCtrl1.WriteAsync(sPLCName, poin10,
        WriteValue)
        End If
End Sub
```

```
A-3. Program write lampu kuning
```

```
Private Sub menuutama() '
    Dim poin1 As String = "D12X"
    WriteValue = 1
    bWrittenOk =
    CxsLiteCtrl1.WriteAsync(sPLCName, poin1,
    WriteValue)
```

End Sub

```
A-4. Program write lampu hijau
Private Sub autoplcuser()
    Dim poin1 As String = "D12X"
    WriteValue = 2
    bWrittenOk =
    CxsLiteCtrl1.WriteAsync(sPLCName, poin1,
    WriteValue)
```

MsgBox("silahkan buka pintu")
End Sub

# A-5. Program pembaca *Limit Switch*

```
Private Sub Limitpress()
    Dim poin2 As String = "D12X"
    ReadValue = Nothing
    bReadOk = CxsLiteCtrl1.Read(sPLCName, poin2,
    ReadValue, bBadQuality)
    textBox1.Text = ReadValue
    If ReadValue = 7 Then
    Limitmasihpress = True
    End If
End sub
```

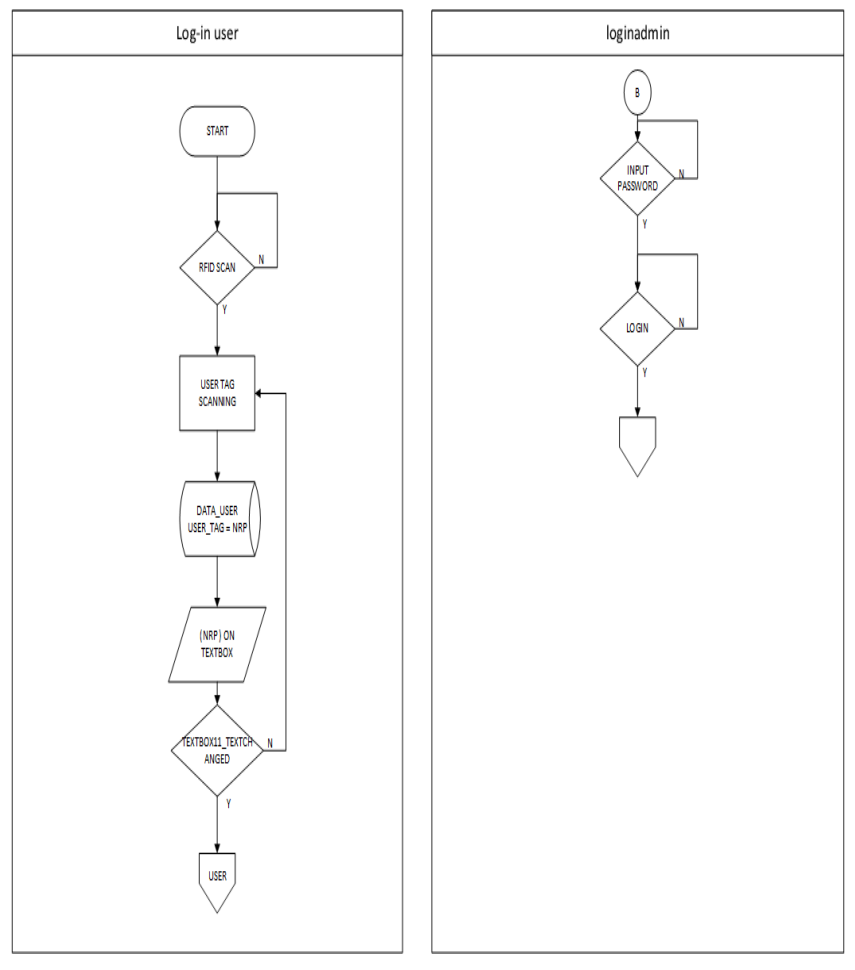

A-6. Flowchart pada form login user dan loginadmin

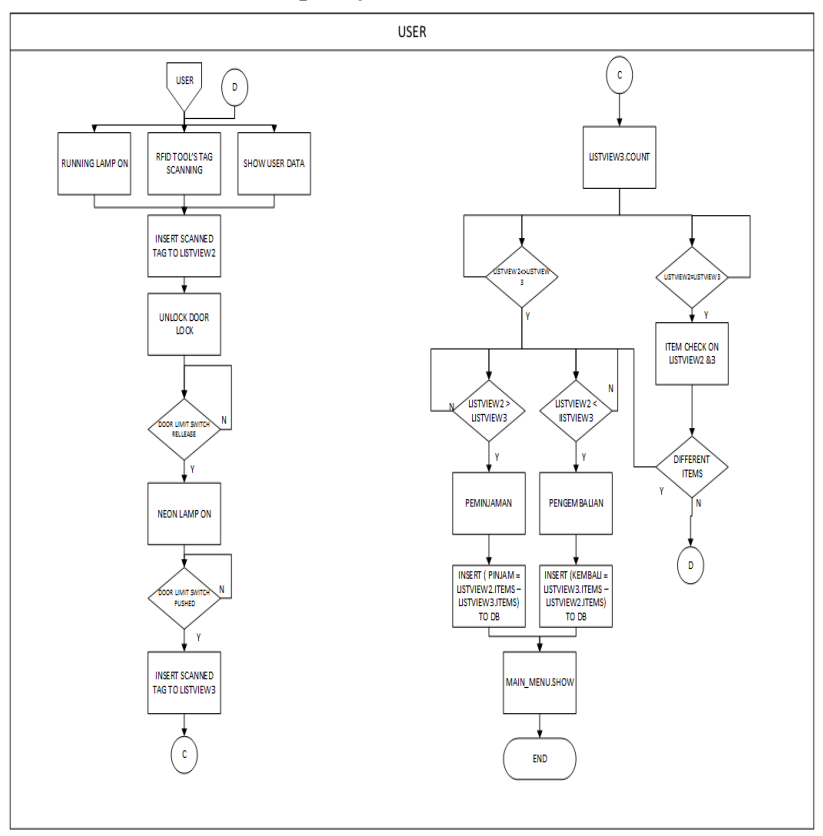

A-7. Flowchart pada form user

## A-8. Flowchart RFID

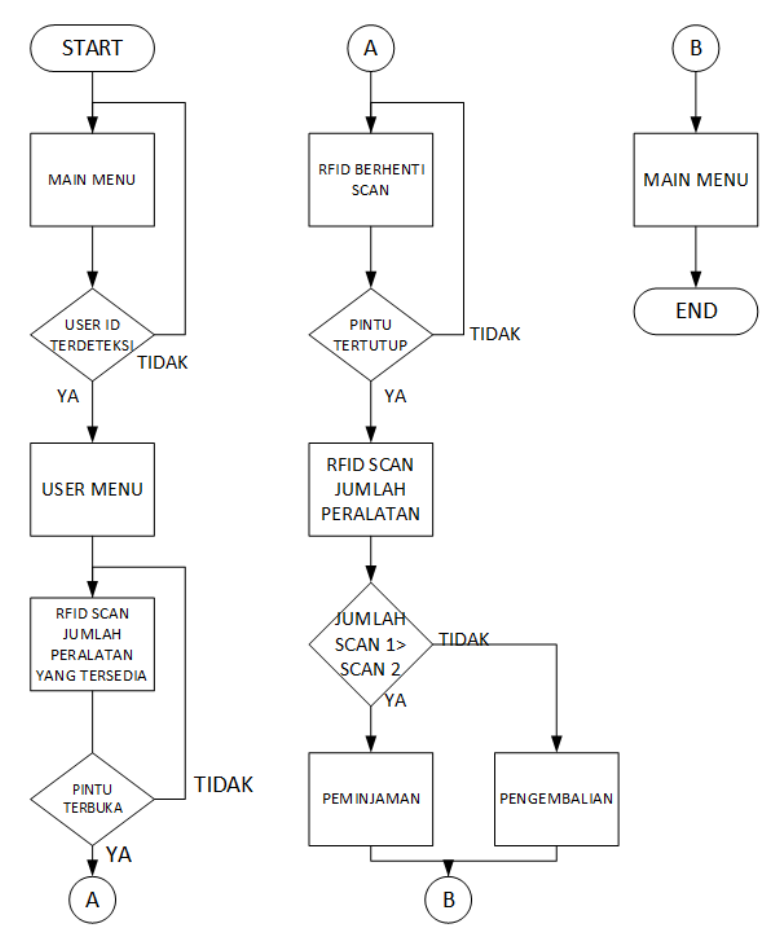

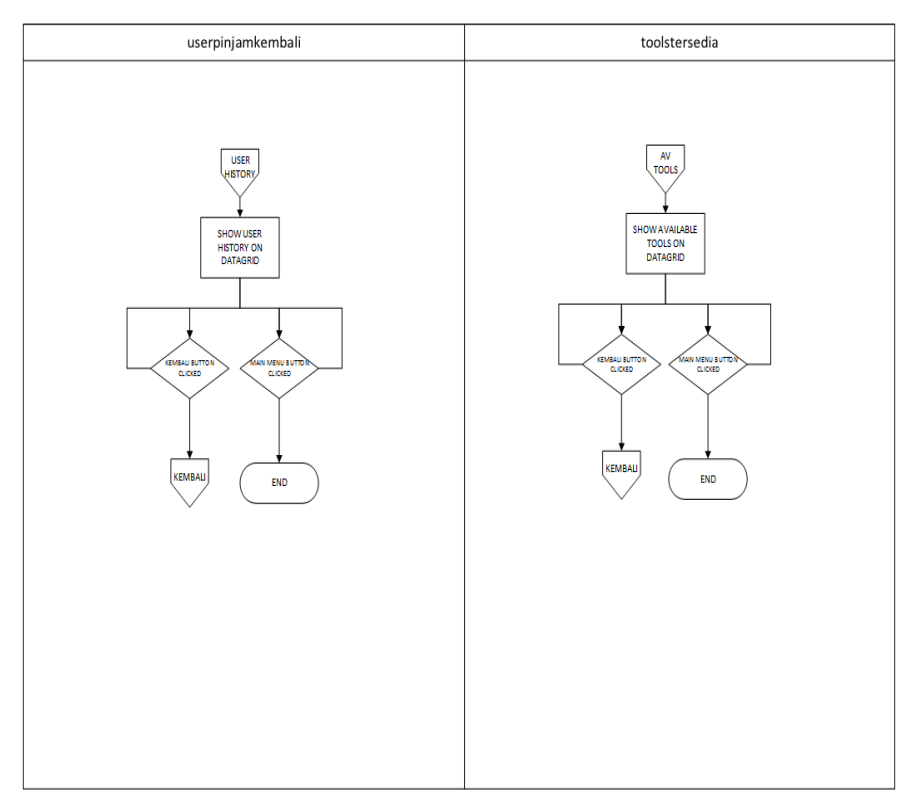

# A-9. Flowchart pada form userpinjamkembali dan tools tersedia
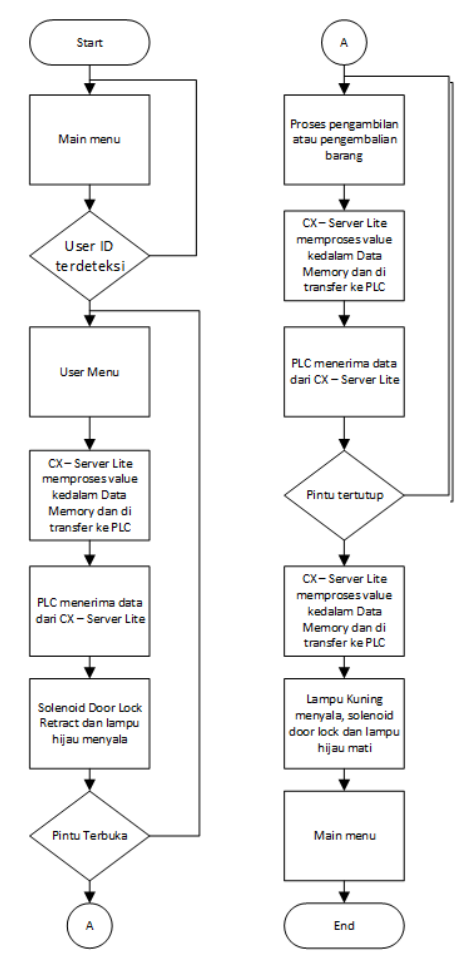

## A-10. Flowchart komunikasi CX – Server Lite

## A-11. Manual book

## 1 KESELAMATAN

## A.PERINGATAN KESELAMATAN

## **1. PERINGATAN UMUM**

Mesin ini dilengkapi dengan alat keselamatan untuk melindungi pengguna dan mesin dari bahaya kecelakaan. Operasi yang tidak sesuai prosedur dapat mengakibatkan kecelakaan. Oleh sebab itu, operator harus membaca buku petunjuk penggunaan mesin sebelum mengoperasikan dan melakukan perawatan mesin. Apabila ada fungsi yang tidak dijelaskan dalam buku ini, silahkan menghubungi Departemen Technical Service.

Sebelum mengoperasikan mesin, disarankan untuk membaca peringatan umum untuk mencegah kecelakaan.

- 1. Mesin ini harus dioperasikan oleh personil terlatih.
- 2. Disarankan untuk tidak mengambil *Tools* lebih dari 3
- 3. Operasikanlah mesin ini dalam keadaan **sehat** dan **fit** untuk bekerja.
- 4. Area disekitar bagian operasi mesin harus dilengkapi dengan **pencahayaan** yang **sesuai** dan perlengkapan pengaman.
- 5. Lantai pabrik harus dalam keadaan bersih dan kering.
- 6. Rambut yang panjang harus diikat dengan rapi.

## 2. TINDAKAN SAFETY

Gunakan Alat Pelindung Diri (APD) seperti gambar di bawah ini :

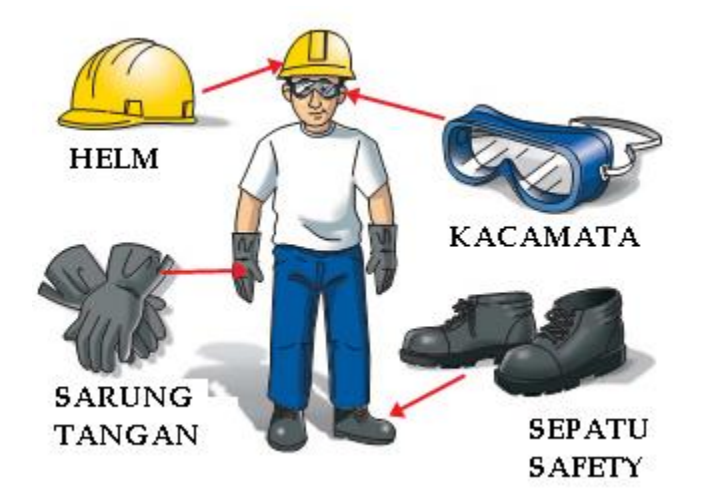

- I. Safety action ketika mesin dalam keadaan running dan beroperasi
- 1. Pastikan tangan/anggota badan anda dalam keadaan kering dan tidak basah.
- 2. Pastikan **Admin mengecek** keteraturan kinerja mesin , proses, dan hasilnya secara **berkala**.

# II. Safety Action ketika mesin dalam keadaan bermasalah dan macet

- 1. Ketika terjadi masalah, tekan EMERGENCY.
- 2. Pastikan mesin berada dalam keadaan MATI/OFF sebelum tindakan / penanganan selanjutnya.

## III. Buka Bab 4 buku bagian Maintenance/Troubleshooting B. WARNING LABEL

- 1. Karena *warning label* menempel pada bagian-bagian mesin agar dapat beroperasi dengan aman, pahamilah isi warning label sebelum mengoperasikan mesin.
- 2. Jaga kebersihan *warning label* sehingga dapat dibaca dengan jelas.
- 3. Jangan pindahkan *warning label*. Jika warning label dipindahkan, tempelkan kembali ke posisi semula.

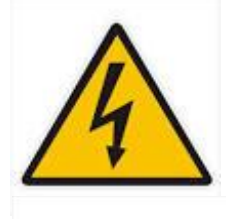

Mengindikasikan adanya **tegangan listrik tinggi (berbahaya)**, kegagalan dalam mengikuti instruksi akan menyebabkan kematian atau luka serius.

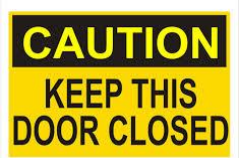

Instruksi untuk **menutup pintu** agar terhindar dari kemungkinan bahaya.

## \*CATATAN WARNING LABEL

## Peringatan Warning Label

- 1. Pahamilah seluruh warning label mesin ini.
- 2. Jaga kebersihan warning label agar terbaca jelas.
- 3. Biarkan posisi warning label sesuai tempatnya.

## 2 DESKRIPSI MESIN

## A. MACHINE

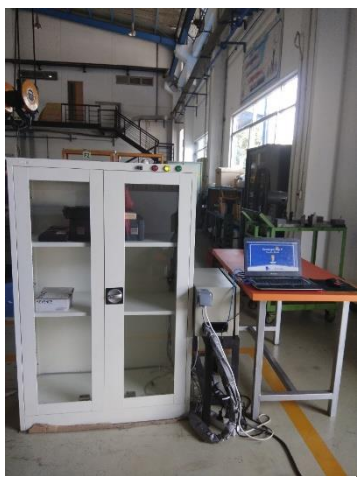

Mesin Automation Tool's Crib

Integrasi Mesin *Tools Crib* merupakan integrasi antara tiga device yang berbeda yaitu Visual Studio, PLC dan RFID.

# **B.** SPESIFIKASI & PRINSIP KERJA MESIN

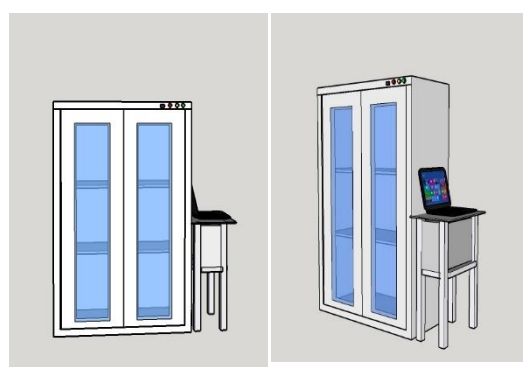

Desain Mesin

## **Urutan proses :**

- 1. Login menggunakan kartu RFID dengan menempelkan kartu pada kaca lemari.
- 2. Setelah mendengar bunyi *Door Lock,* tunggu sebentar lalu buka pintu.
- 3. Ambil *tools* sesuai dengan yang dibutuhkan (maks 3 *tools*).
- 4. Tutup pintu setelah mengambil *tools*.
- 5. Lihat pada layar HMI sudah muncul notifikasi *Transaction Succesfull*

| KEBUTUHAN DAYA |      |  |
|----------------|------|--|
| Tegangan       | 220v |  |
| Arus           | 1A   |  |
| Konsumsi daya  | 240W |  |

| KAPASITAS        |                      |  |  |
|------------------|----------------------|--|--|
| lebar rak        | 47 cm                |  |  |
| panjang rak      | 87.5 cm              |  |  |
| jumlah rak       | 3                    |  |  |
| kapasitas RFID   | 255 tools            |  |  |
| Kapasitas Lemari | 20 Large size tools  |  |  |
|                  | 40 medium Size tools |  |  |

| DIMENSI DAN LAYOUT |              |  |  |
|--------------------|--------------|--|--|
|                    | Lemari       |  |  |
| Tinggi             | 1,4 m        |  |  |
| Panjang            | 0,5          |  |  |
| Lebar              | 0,5          |  |  |
| Layout             |              |  |  |
| Tinggi             | 2 m          |  |  |
| panjang            | anjang 1,5 m |  |  |
| lebar              | 1 m          |  |  |

| PC                   |
|----------------------|
| Software requirement |
| Visual Studio 2015   |
| CX Serverlite        |
| CX Programmer        |
| XAMPP (webserver)    |
| Microsoft SQL Server |
| MS.Access 2016       |

| HARDWARE MINIMUM |                                             |  |
|------------------|---------------------------------------------|--|
| Processor        | Intel Core i3 and equivalent                |  |
| RAM              | 2 GB                                        |  |
| HDD              | 250 GB                                      |  |
| VGA              | Intel GMA HD Integrated Graphics            |  |
| Directx          | directx9                                    |  |
| OS               | Windows 7                                   |  |
| H                | IARDWARE YANG DISARANKAN                    |  |
| Processor        | Intel Core i5 and equivalent                |  |
| RAM              | 4 GB                                        |  |
| HDD              | 500 GB                                      |  |
| VGA              | NVIDIA GeForce 940M dengan 2GB DDR3<br>VRAM |  |
| Directx          | Directx11                                   |  |
| OS               | Windows 10                                  |  |

| Communication            |                   |  |
|--------------------------|-------------------|--|
| Ethernet Port            | 2 port            |  |
| Wireless Network adapter | Wifi 802.11 b/g/n |  |
| USB 2.0                  | 3 Port            |  |

| SISTEM IDENTIFIKASI |                                |  |
|---------------------|--------------------------------|--|
| RFID                |                                |  |
| Reader              | CARDTEK CT-I809                |  |
| Tag                 | Mifare S50 EPC G2 Card         |  |
|                     | Windshield Sticker Passive tag |  |
|                     | EPC gen2                       |  |

| KONTROLER     |                    |  |
|---------------|--------------------|--|
| PLC           | OMRON CJ1M MODULAR |  |
| Power Supply  | CJ1M - PA202       |  |
| CPU           | CJ1M - CPU13       |  |
| Input         | CJ1M - ID211       |  |
| Output        | CJ1M - OC211       |  |
| Communication | CJ1M - ETN13       |  |

| NO | Nama Barang / Deskripsi Service                           |
|----|-----------------------------------------------------------|
| 1  | DR22D0L-E3G_FUJI_PILOT LAMP GREEEN                        |
| 2  | DR22D0L-E3R_FUJI_PILOT LAMP RED                           |
| 3  | DR22D0L-E3Y_FUJI_PILOT LAMP YELLOW                        |
| 4  | MORGAN BOOKCASE_INFORMA_WHITE<br>BOOKCASE(216.2X43.4X186) |
| 5  | UTICON_POWER Outlet Isi 6                                 |
| 6  | Kabel Serial DB9 male-female 10M                          |
| 7  | UC-232_ATEN_USB to Serial Converter                       |
| 8  | Kabel LAN UTP RJ45 10 M                                   |
| 9  | BOX MCB 2 POLE(BW32AAG)                                   |
| 10 | Legrand rubber 2P+E POWER PLUG                            |
| 11 | DURA 600_OMNI-ID RFID TEXT                                |
| 12 | Kartu RFID Card UHF ISO18000-6C                           |
| 13 | TL5 T5_PHILIPS_LAMPU LED 4W                               |

| NO | Nama Barang / Deskripsi Service                                      |  |
|----|----------------------------------------------------------------------|--|
| 14 | Kunci Pintu Solenoid Door Lock 12 V Automatic<br>Electronic Arduino  |  |
| 15 | KR18268 Long Lever Limit Switch 15 A 250VAC//#24                     |  |
| 16 | RFID UHF Windshield Sticker Passive Tag EPC Gen2/ISO18000-6C         |  |
| 17 | UHF RFID Passive on-metal Tag Screw holes 915MHZ                     |  |
| 18 | Kartu RFID Card UHF ISO18000-6C                                      |  |
| 19 | UHF Reader & Writer (Middle Range)-CT-I809                           |  |
| 20 | Selector Key Switch 3 Posisi Stay Put                                |  |
| 21 | Power Supply 12V 3A Jaring CCTV LED AC 220V to DC 12V 3A Adaptor PSU |  |
| 22 | UHF Windshield 100x45mm with Anti Metal Shield for parking           |  |

## C. FITUR UTAMA MESIN

Automation Tools Crib ini membuat peminjaman dan pengembalian secara otomatis.

| No | FITUR                                               |  |
|----|-----------------------------------------------------|--|
| 1  | Transaksi otomatis tanpa operator                   |  |
| 2  | Pembukuan otomatis dengan database                  |  |
| 3  | Identifikasi Alat dan pengguna Otomatis dengan RFID |  |
| 4  | Membutuhkan transaksi < 2 menit                     |  |
| 5  | Maintenance data dan peralatan dapat diawasi        |  |

## 3 OPERASI & PERAWATAN

## A. PERSIAPAN SEBELUM BEROPERASI

- 1. Pastikan tidak ada bahaya di sekitar mesin.
- 2. Pastikan alat keselamatan tersedia.
- 3. Periksa dan pastikan kabel sudah tersambung dengan power source.

## **B. MENYALAKAN MESIN**

1. Nyalakan mesin dengan mendorong *switch* NFB dari posisi OFF ke posisi ON

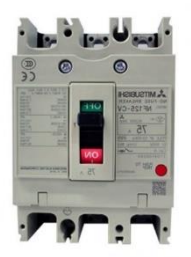

NFB Master Panel

2. Nyalakan PLC pada NFB Box dengan mendorong switch

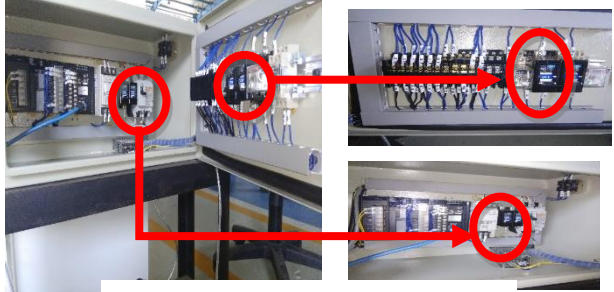

Layout Master Panel

## C. DESKRIPSI PANEL OPERASI

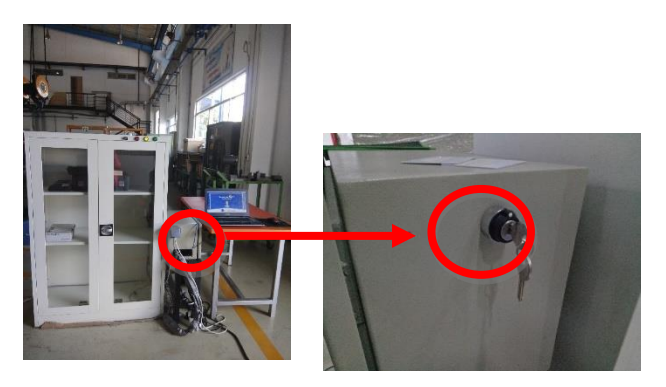

| NO | ITEM       | DESKRIPSI         |
|----|------------|-------------------|
| 1  | Key Switch | Akses untuk admin |

## D. OPERASI MESIN PENGOPERASIAN MANUAL

- 1. Periksa apakah kabel *power* terhubung dengan benar.
- 2. Aktifkan NFB utama untuk menyalakan mesin.
- 3. Pastikan lampu *indicator power* menyala.
- 4. Pastikan tidak muncul alarm ditandai dengan *indicator tower lamp* berwarna merah. Apabila *indicator tower lamp* berwarna merah, buka software Automation Tools *Crib*.
- 5. Pada *operation panel* pilih *Key Switch* dengan seizin admin.
- 6. Pada Form Admin pilih login manual
- 7. Masukan NIK dan Password

## PENGOPERASIAN OTOMATIS

- 1. Pastikan tidak ada bahaya di sekitar peralatan.
- 2. Pastikan peralatan keselamatan tersedia.
- 3. Periksa apakah kabel terhubung dengan benar.
- 4. Pastikan lampu *indicator* menyala.

- 5. Pastikan tidak muncul alarm ditandai dengan *indicator tower lamp* berwarna merah. Apabila *indicator tower lamp* berwarna merah, buka Software Automation Tools *Crib*.
- 6. Tempelkan kartu pada kaca lemari untuk login.
- 7. Buka pintu setelah terdengar bunyi *Door Lock*.
- 8. Ambil *Tools* sesuai kebutuhan atau kembalikan *Tools* sesuai dengan tempatnya.
- 9. Tutup pintu dengan rapat.
- 10. Prosses selesai.

## **4** *TROUBLESHOOTING*

Apabila terjadi masalah (error) selama mesin beroperasi :

- 1. Tekan tombol emergency.
- 2. Nonaktifkan tombol dengan memutar tombol ke kiri.
- 3. Ikuti petunjuk troubleshooting di bawah ini :

| Problem                               | Kemungkinan<br>Penyebab      | Tindakan Perbaikan                                                                        |
|---------------------------------------|------------------------------|-------------------------------------------------------------------------------------------|
| 1. Program<br>berhenti tiba<br>– tiba | - Program Not<br>responding  | <ul> <li>Buka kembali program</li> <li>Exe</li> </ul>                                     |
| A-1. Object out<br>of String          | - Kabel Ethernet<br>terlepas | - Pasang kembali kabel Ethernet<br>- Lepaskan dan masukan kebali<br>kabel Ethernet ke USB |
| A-2. Serial<br>Comm Error             | - USB RFID<br>terlepas       | - Pasang kembali kabel RFID<br>- Lepaskan dan masukan kebali<br>kabel RFID ke USB         |

## 1) HMI

### A-12. Datasheet CPU PLC

#### 1-1 Introduction

#### 1-1-1 Overview

Introduction

The CJ1M CPU Units with Ethernet Functions combine the high-speed, largecapacity, multifunctional capabilities of the SYSMAC CJ-series CPU Unit in a micro PLC with the functionality of an Ethernet Unit.

Section 1-1

Note The Ethernet functional element is part of the CPU Unit and cannot be removed.

The CJ1M-CPU1D-ETN incorporates a CPU functional element combined with an Ethernet functional element. The CPU functional element has the same functionality as a CJ1M-CPU1D (2)1M CPU Unit (without built-in I/O) with unit version 3.0 or later. The Ethernet functional element provides the main functions of the CJ1W-ETN21 Ethernet Unit.

| Product name       | Product model  | Configuration                       |                                                |  |
|--------------------|----------------|-------------------------------------|------------------------------------------------|--|
|                    | number         | CPU functional<br>element           | Ethernet<br>functional element                 |  |
|                    |                | CPU Unit with<br>same functionality | Ethernet Unit with<br>similar<br>functionality |  |
| CPU Unit with      | CJ1M-CPU11-ETN | CJ1M-CPU11                          | CJ1W-ETN21                                     |  |
| Ethernet Functions | CJ1M-CPU12-ETN | CJ1M-CPU12                          |                                                |  |
|                    | CJ1M-CPU13-ETN | CJ1M-CPU13                          |                                                |  |

#### **CPU Functional Element**

| Model          | Program<br>capacity | VO points  | Data Memory   | Expansion<br>Racks |
|----------------|---------------------|------------|---------------|--------------------|
| CJ1M-CPU11-ETN | 5 Ksteps            | 160 points | 32 Kwords (No | None               |
| CJ1M-CPU12-ETN | 10 Ksteps           | 320 points | Extended Data |                    |
| CJ1M-CPU13-ETN | 20 Ksteps           | 640 points | Mariory)      | 1 max.             |

Note Details on the CPU Functional Element are not provided in this manual. Refer to the CJ1M CPU Unit Operation Manual.

#### Ethernet Functional Element

| Model          | Physical<br>layer | Maximum number<br>of nodes in FINS<br>network | Communications<br>service                                         |
|----------------|-------------------|-----------------------------------------------|-------------------------------------------------------------------|
| CJ1M-CPU11-ETN | 100BASE-TX,       | 254                                           | <ul> <li>FINS communications</li> </ul>                           |
| CJ1M-CPU12-ETN | 10BASE-T          |                                               | service                                                           |
| CJ1M-CPU13-ETN |                   |                                               | <ul> <li>Automatically adjusted<br/>clock information.</li> </ul> |
|                |                   |                                               | <ul> <li>Web functions</li> </ul>                                 |

#### 1-1-2 Features

- The CPU functional element has the functionality of a CJ1M CPU Unit without built-in I/O.
- The CPU Unit supports FINS communications services, FTP services, and automatic clock adjustment, without requiring installation of a separate Ethernet Unit.

Note Socket services and sending/receiving mail are not supported.

 The unit settings and status monitoring of the Ethernet functional element can be performed from the Web browser.

## 1-2 Specifications

## 1-2-1 Performance Specifications

#### **CPU Functional Element**

| tem                                                                                 |                                    | Specification                                                                  |                     |                |  |
|-------------------------------------------------------------------------------------|------------------------------------|--------------------------------------------------------------------------------|---------------------|----------------|--|
| Model                                                                               |                                    | CJ1M-CPU13-ETN                                                                 | CJ1M-CPU12-ETN      | CJ1M-CPU11-ETN |  |
| Functional elem                                                                     | ent version                        | Ver. 3.0 or later                                                              |                     |                |  |
| VO points                                                                           |                                    | 640                                                                            | 320                 | 160            |  |
| User program m                                                                      | iemory                             | 20 Ksteps                                                                      | 10 Ksteps           | 5 Ksteps       |  |
| Maximum numb<br>Racks                                                               | er of Expansion                    | 1 max.                                                                         | Not supported.      |                |  |
| CJ-series Basic I/O Units<br>CJ-series Special I/O Units<br>CJ-series CPU Bus Units |                                    | Total: 9 + 10 Units max.<br>(CPU Rack: 9 Units<br>Expansion Rack: 10<br>Units) | Total: 9 Units max. |                |  |
| Data Memory                                                                         |                                    | 32 Kwords                                                                      |                     |                |  |
| Extended Data Memory                                                                |                                    | Not supported.                                                                 | Not supported.      |                |  |
| Pulse functions                                                                     |                                    | Not supported.                                                                 |                     |                |  |
| Interrupt Inputs                                                                    |                                    | 2                                                                              |                     | 1              |  |
| PWM output points                                                                   |                                    | None                                                                           | None                |                |  |
| Maximum subro                                                                       | utine number                       | 1,024                                                                          |                     | 256            |  |
| Maximum jump number for JMP<br>Instruction                                          |                                    | 1,024                                                                          |                     | 256            |  |
| Function<br>blocks (FB)                                                             | Maximum number<br>of definitions   | 128                                                                            |                     |                |  |
|                                                                                     | Maximum number<br>of instances     | 256                                                                            |                     |                |  |
| Flash memory                                                                        | Function block pro-<br>gram memory | 256 Kbytes                                                                     |                     |                |  |
|                                                                                     | Comment file                       | 64 Kbytes                                                                      |                     |                |  |
|                                                                                     | Program Index file                 | 64 Kbytes                                                                      |                     |                |  |
|                                                                                     | Symbol tables                      | 64 Kbytes                                                                      |                     |                |  |

#### Ethernet Functional Element Transfer Specifications

| tem                                        | Specification                                                   |                                                                       |  |
|--------------------------------------------|-----------------------------------------------------------------|-----------------------------------------------------------------------|--|
| Functional element version                 | Ver. 1.0 or later                                               |                                                                       |  |
| Media access method                        | CSMA/CD                                                         |                                                                       |  |
| Modulation method                          | Baseband                                                        |                                                                       |  |
| Transmission paths                         | Star form                                                       |                                                                       |  |
| Baud rate                                  | 100 Mbit/s (100Base-TX) 10 Mbit/s (10Base-TX)                   |                                                                       |  |
| Transmission media                         | Unshielded twisted-pair (UDP) cable<br>Categories: 5, 5e        | Unshielded twisted-pair (UDP) cable<br>Categories: 3, 4, 5, 5e        |  |
|                                            | Shielded twisted-pair (STP) cable<br>Categories: 100 Ω at 5, 5e | Shielded twisted-pair (STP) cable<br>Categories: 100 Ω at 3, 4, 5, 5e |  |
| Transmission distance                      | 100 m (distance between hub and node)                           |                                                                       |  |
| Number of cascade connections              | No restrictions if switching hubs are used.                     |                                                                       |  |
| CPU Bus Unit System Setup Area<br>capacity | 994 bytes (See note 2.)                                         |                                                                       |  |

Specifications

#### Common Specifications

| Item                                                    | Specification                                                                                                    |
|---------------------------------------------------------|----------------------------------------------------------------------------------------------------|
| Current consumption (supplied by<br>Power Supply Units) | 0.95 A at 5 VDC                                                                                                    |
| Noise immunity                                          | 2 kV on power supply line (conforming to IEC61000-4-4)                                                                                                    |
| Vibration resistance                                    | 10 to 57 Hz, 0.075-mm amplitude, 57 to 150 Hz, acceleration: 9.8 m/s <sup>2</sup> in X, Y,<br>and Z directions for 80 minutes (Time coefficient: 8 minutes ×coefficient factor 10<br>= total time 80 min.) (according to JIS C0040) |
| Shock resistance                                        | 147 m/s <sup>2</sup> 3 times each in X, Y, and Z directions (Relay Output Unit: 100 m/s <sup>2</sup> )<br>(according to JIS C0041)                                                                                                  |
| Ambient operating temperature                           | 0 to 55°C                                                                                                    |
| Ambient operating humidity                              | 10% to 90% (with no condensation)                                                                                                    |
| Atmosphere                                              | Must be free from corrosive gases.                                                                                                    |
| Ambient storage temperature                             | -20 to 75°C (excluding battery)                                                                                                    |
| Grounding                                               | Less than 100 D                                                                                                    |
| Enclosure                                               | Mounted in a panel.                                                                                                    |
| Weight (Unit only)                                      | 210 g max.                                                                                                    |
| Dimensions                                              | 62 × 90 × 65 mm (W × H × D)                                                                                                    |
| Safety measures                                         | Conforms to cULus and EC Directives.                                                                                                    |

Note

 The number of steps in a program is not the same as the number of instructions. For example, LD and OUT require 1 step each, but MOV(021) requires 3 steps. The program capacity indicates the total number of steps for all instructions in the program. For details, refer to the SYSMAC CJ-series Programmable Controlers Operation Manual (W393) for the number of steps required for each instruction.

The Ethernet functional element in the CJ1M CPU Unit with Ethernet Functions is also allocated in the CPU Bus Unit System Setup Area.

### Dimensions (Same for All Units)

#### Front

Version 1.5 or Higher

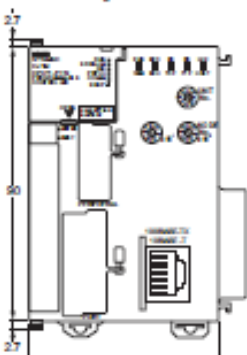

62

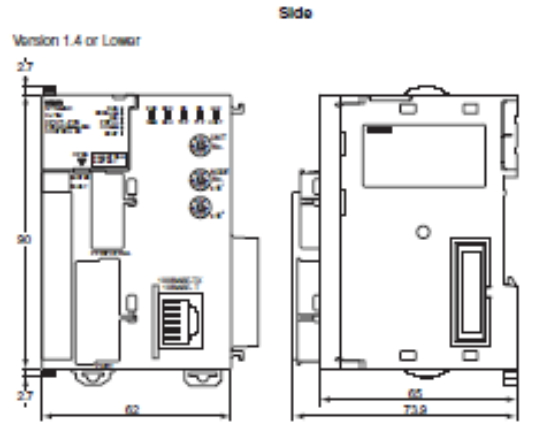

1-2-2 Comparison between Ethernet Functional Elements and Ethernet Units

> The following table shows the differences between CJ1M CPU Units with Ethernet Functions and CJ-series Ethernet Units.

| Item                                | CJ-series Ethernet Unit                                                               | CJ1M CPU Units with Ethernet<br>Functions          |
|-------------------------------------|---------------------------------------------------------------------------------------|----------------------------------------------------|
| Model number                        | CJ1W-ETN21                                                                            | CJ1M-CPU11-ETN<br>CJ1M-CPU12-ETN<br>CJ1M-CPU13-ETN |
| Physical layer                      | 100BASE-TX, 10BASE-T                                                                  | Same                                               |
| Number of nodes on FINS network     | 254                                                                                   | Same                                               |
| Removing Ethemet functional element | Possible                                                                              | Not possible                                       |
| Server specification                | Specification by IP address or host<br>name specifications (DNS client func-<br>tion) | Same                                               |

### Specifications

## Section 1-2

| Communications<br>service         FINSUDP<br>FINSUDP<br>Service         Same           FTP server function<br>mation adjustment         The CPU Unit's file memory (Memory<br>Card or EM file memory) (Memory<br>Card or EM file memory) (Memory<br>Card or EM file mem | Item                      |                                             | CJ-series Ethernet Unit                                                                                                | CJ1M CPU Units with Ethernet<br>Functions                                              |
|----------------------------------------------------------------------------------------------------|---------------------------|---------------------------------------------|----------------------------------------------------------------------------------------------------|----------------------------------------------------------------------------------------|
| FTP server function         The CPU Unit's file memory (Memory         The CPU Unit's readwritten.         The CPU Unit's readwritten.           Automatic clock infer-<br>mation adjustment         The CPU Unit's infermatic dock data can<br>be readwritten.         Same           Web functions         The CPU Unit's infermatic dock data can<br>be automatic allow data conside dotten the skTPU server         Same           Web functions         The Unit's infermatic dock data can<br>be readwritten.         Same           Web functions         Mail services         Not possible           Mail functions         Mail acone functions         Not possible           Sockatl services functions         Not possible         Same           EVEN CONTROLLER DATA READ         Same         Same           EONTROLLER DATA READ         Same         Same           EONTROLLER DATA READ         Same         Same           EROADCAST TEST (BEAD TEST         Same         Same           EROADCAST TEST TO OPEN UDP SOCKET         Not possible         REQUEST TO OPEN UDP SOCKET         Not possible           REQUEST TO OPEN TOP SOCKET         Not possible         REQUEST TO OPEN TOP SOCKET         Not possible           REQUEST TO OPEN TOP SOCKET         Not possible         REQUEST TO OPEN TOP SOCKET         Not possible           REQUEST TO OPEN TOP SOCKET         Not possible <td>Communications<br/>service</td> <td>FINS communications<br/>service</td> <td>FINS/UDP<br/>FINS/TCP</td> <td>Same</td>                                                                                                    | Communications<br>service | FINS communications<br>service              | FINS/UDP<br>FINS/TCP                                                                                                   | Same                                                                                   |
| Automatic clock inform     The CPU Unit's informatic clock data can     Same       Web functions     The Lint settings can be made and status and be paratic and status and be made and status and be made and status and be made and status and be made and/or status and status and shows.     Not possible       Mall functions     Mall sand functions     Not possible       Sockal sarvice functions     Mall and functions     Not possible       Sockal sarvice functions     CONTROLLER DATA READ     Same       FINS commands     RESET     Same       CONTROLLER STATUS READ     Same       ECHOBACK TEST     Same       BROADCAST TEST (READ RESULTS)     Same       BROADCAST TEST (READ RESULTS)     Same       ERROR LOG READ     Same       ERROR LOG CLEAR     Same       REQUEST TO OPEN UOP SOCKET     Not possible       REQUEST TO OPEN TOP SOCKET     Not possible       REQUEST TO OPEN TOP SOCKET     Not possible       REQUEST TO OPEN TOP SOCKET     Not possible       REQUEST TO OPEN TOP SOCKET     Not possible       REQUEST TO OPEN TOP SOCKET     Not possible       REQUEST TO OPEN TOP SOCKET     Not possible       REQUEST TO OPEN TOP SOCKET     Not possible       REQUEST TO OPEN TOP SOCKET     Not possible       REQUEST TO OPEN TOP SOCKET     Not possible       REQUEST TO RECEIVE TOP SOCKET<                                                                                                    |                           | FTP server function                         | The CPU Unit's file memory (Memory<br>Card or EM file memory) can be<br>read/written.                                  | The CPU functional element's file<br>memory (Memory Card only) can<br>be read/written. |
| Web functions         The Lnit softings can be made and sta-<br>lus can be nead trom a Web browsor<br>using the Web server.         Same           Mail functions         Mail sond functions         Not possible           Sockat service func-<br>tion         TCP sockat services<br>UDP sockat services         Not possible           FINS commands         RESET         Same           CONTROLLER DATA READ         Same           CONTROLLER STATUS READ         Same           ECHOBACK TEST         Same           BROADCAST TEST (READ RESULTS)         Same           BROADCAST TEST (READ RESULTS)         Same           BROADCAST TEST (READ RESULTS)         Same           BROADCAST TEST (READ RESULTS)         Same           ERROR LOG CLEAR         Same           ERROR LOG CLEAR         Same           REQUEST TO OPEN UDP SOCKET         Not possible           REQUEST TO SEND UDP SOCKET         Not possible           REQUEST TO RECEIVE UDP<br>SOCKET         Not possible           REQUEST TO SEND TOP SOCKET         Not possible           REQUEST TO SEND TOP SOCKET         Not possible           REQUEST TO SEND TOP SOCKET         Not possible           REQUEST TO SEND TOP SOCKET         Not possible           REQUEST TO RECEIVE TOP SOCKET         Not possible                                                                                                    |                           | Automatic clock infor-<br>mation adjustment | The CPU Unit's internal clock data can<br>be automatically adjusted to the clock<br>data received from the SNTP server | Same                                                                                   |
| Mail functions         Not possible           Sockat services         TCP sockat services         Not possible           Iton         TCP sockat services         Not possible           FINS commands         RESET         Same           CONTROLLER DATA READ         Same         Reset           CONTROLLER STATUS READ         Same         Same           ECHOBACK TEST         Same         Same           BROADCAST TEST (READ RESULTS)         Same         Same           BROADCAST TEST (READ RESULTS)         Same         Same           BROADCAST TEST (READ RESULTS)         Same         Same           BROADCAST TEST (READ RESULTS)         Same         Same           ERROR LOG CLEAR         Same         Same           REQUEST TO OPEN UCP SOCKET         Not possible         REQUEST TO OPEN UCP SOCKET           REQUEST TO OPEN TCP SOCKET         Not possible         REQUEST TO OPEN TCP SOCKET           REQUEST TO OPEN TCP SOCKET         Not possible         REQUEST TO COSE TCP SOCKET           REQUEST TO CHECEVE TCP SOCKET         Not possible         REQUEST TO CHOSE TCP SOCKET           REQUEST TO CHOSE TCP SOCKET         Not possible         REQUEST TO CHOSE TCP SOCKET           REQUEST TO CHOSE TCP SOCKET         Not possible         REQUEST TO CHOSE TC                                                                                                    |                           | Web functions                               | The Unit settings can be made and sta-<br>tus can be read from a Web browser<br>using the Web server.                  | Same                                                                                   |
| Sockat service tunc-<br>tion         TCP socket services         Not possible           FINS commands         RESET         Same           CONTROLLER DATA READ         Same           CONTROLLER STATUS READ         Same           BROADCAST TEST         Same           BROADCAST TEST (READ RESULTS)         Same           BROADCAST TEST (READ RESULTS)         Same           BROADCEST TO RECOVENT ORE DOCKET         Not possible                                                                                                    |                           | Mail functions                              | Mail send functions<br>Mail receive functions                                                                          | Not possible                                                                           |
| FINS commands       RESET       Same         CONTROLLER DATA READ       Same         CONTROLLER STATUS READ       Same         ECHOBACK TEST       Same         BROADCAST TEST (READ RESULTS)       Same         BROADCAST TEST (READ RESULTS)       Same         BROADCAST TEST (READ RESULTS)       Same         BROADCAST TEST (READ RESULTS)       Same         BROADCAST TEST (READ RESULTS)       Same         BROADCAST TEST (READ RESULTS)       Same         BROADCAST TEST (READ RESULTS)       Same         BROADCAST TEST (READ RESULTS)       Same         BROADCAST TO RECEIVE UDP       Same         REQUEST TO OPEN UDP SOCKET       Not possible         REQUEST TO SEND UDP SOCKET       Not possible         REQUEST TO SEND UDP SOCKET       Not possible         REQUEST TO SEND TCP SOCKET       Not possible         REQUEST TO RECEIVE TCP SOCKET       Not possible         REQUEST TO CLOSE TCP SOCKET       Not possible         REQUEST TO COPEN TCP SOCKET       Not possible         REQUEST TO COPEN TCP SOCKET       Not possible         REQUEST TO COPEN TCP SOCKET       Not possible         REQUEST TO COPEN TCP SOCKET       Not possible         REQUEST TO COPEN TCP SOCKET       Not possible </td <td></td> <td>Socket service func-<br/>tion</td> <td>TCP socket services<br/>UDP socket services</td> <td>Not possible</td>                                                                                                    |                           | Socket service func-<br>tion                | TCP socket services<br>UDP socket services                                                                             | Not possible                                                                           |
| CONTROLLER DATA READ       Same         Responds to CJ1W-ETN21         CONTROLLER STATUS READ       Same         ECHOBACK TEST       Same         BROADCAST TEST (READ RESULTS)       Same         BROADCAST TEST (READ RESULTS)       Same         BROADCAST TEST (READ RESULTS)       Same         BROADCAST TEST (READ RESULTS)       Same         BROADCAST TEST (READ RESULTS)       Same         BROADCAST TEST (READ RESULTS)       Same         ERROR LOG READ       Same         ERROR LOG CLEAR       Same         REQUEST TO OPEN UDP SOCKET       Not possible         REQUEST TO COSE UDP SOCKET       Not possible         REQUEST TO CLOSE UDP SOCKET       Not possible         REQUEST TO OPEN TCP SOCKET       Not possible         REQUEST TO OPEN TCP SOCKET       Not possible         REQUEST TO COSE TOP SOCKET       Not possible         REQUEST TO CREAT TO SOCKET       Not possible         REQUEST TO COSE TOP SOCKET       Not possible         REQUEST TO COREN TCP SOCKET       Not possible         REQUEST TO CHONG REMOTE       Not possible         REQUEST TO CHONG REMOTE       Not possible         REQUEST TO CHONG REMOTE       Not possible         REQUEST TO CHONG STOP SOCKET                                                                                                    |                           | FINS commands                               | RESET                                                                                                    | Same                                                                                   |
| CONTROLLER STATUS READ       Same         ECHOBACK TEST       Same         BROADCAST TEST (READ RESULTS)       Same         BROADCAST TEST (READ RESULTS)       Same         BROADCAST TEST (READ RESULTS)       Same         ERROR LOG READ       Same         ERROR LOG READ       Same         ERROR LOG CLEAR       Same         REQUEST TO OPEN UDP SOCKET       Not possible         REQUEST TO SEND UDP SOCKET       Not possible         REQUEST TO CLOSE UDP SOCKET       Not possible         REQUEST TO OPEN TCP SOCKET       Not possible         REQUEST TO OPEN TCP SOCKET       Not possible         REQUEST TO RECEIVE TOP SOCKET       Not possible         REQUEST TO RECEIVE TCP SOCKET       Not possible         REQUEST TO RECEIVE TCP SOCKET       Not possible         REQUEST TO RECEIVE TCP SOCKET       Not possible         REQUEST TO RECEIVE TCP SOCKET       Not possible         REQUEST TO RECEIVE TCP SOCKET       Not possible         REQUEST TO RECEIVE TCP SOCKET       Not possible         REQUEST TO RECEIVE TOR SOCKET       Not possible         REQUEST TO RECEIVE TOR SOCKET       Not possible         REQUEST TO RECEIVE TOR SOCKET       Not possible         REQUEST TO READ STATUS FOR       Sa                                                                                                    |                           |                                             | CONTROLLER DATA READ                                                                                                   | Same<br>Responds to CJ1W-ETN21                                                         |
| ECHOBACK TEST       Same         BROADCAST TEST (READ RESULTS)       Same         BROADCAST TEST (SEND TEST       Same         DATA)       Same         ERROR LOG GLEAR       Same         REQUEST TO OPEN UDP SOCKET       Not possible         REQUEST TO RECEIVE UDP       Not possible         REQUEST TO SEND UDP SOCKET       Not possible         REQUEST TO CLOSE UDP SOCKET       Not possible         REQUEST TO OPEN TCP SOCKET       Not possible         REQUEST TO OPEN TCP SOCKET       Not possible         REQUEST TO OPEN TCP SOCKET       Not possible         REQUEST TO RECEIVE TCP SOCKET       Not possible         REQUEST TO RECEIVE TCP SOCKET       Not possible         REQUEST TO RECEIVE TCP SOCKET       Not possible         REQUEST TO RECEIVE TCP SOCKET       Not possible         REQUEST TO RECEIVE TCP SOCKET       Not possible         REQUEST TO CLOSE TCP SOCKET       Not possible         REQUEST TO CHANGE REMOTE       Not possible         REQUEST TO CHANGE REMOTE       Not possible         REQUEST TO READ STATUS FOR       Same         REQUEST TO READ STATUS FOR       Same         IP ADDRESS TABLE WRITE       Same         IP ADDRESS TABLE WRITE       Same                                                                                                    |                           |                                             | CONTROLLER STATUS READ                                                                                                 | Same                                                                                   |
| BROADCAST TEST (READ RESULTS)       Same         BROADCAST TEST (SEND TEST       Same         DATA)       Same         ERROR LOG READ       Same         ERROR LOG CLEAR       Same         REQUEST TO OPEN UDP SOCKET       Not possible         REQUEST TO SEND UDP SOCKET       Not possible         REQUEST TO SEND UDP SOCKET       Not possible         REQUEST TO CLOSE UDP SOCKET       Not possible         REQUEST TO OPEN TCP SOCKET       Not possible         REQUEST TO OPEN TCP SOCKET       Not possible         REQUEST TO RECEIVE TOP SOCKET       Not possible         REQUEST TO OPEN TCP SOCKET       Not possible         REQUEST TO RECEIVE TCP SOCKET       Not possible         REQUEST TO RECEIVE TCP SOCKET       Not possible         REQUEST TO CLOSE TOP SOCKET       Not possible         REQUEST TO RECEIVE TCP SOCKET       Not possible         REQUEST TO RECEIVE TCP SOCKET       Not possible         REQUEST TO CLOSE TOP SOCKET       Not possible         REQUEST TO COPEN TCP SOCKET       Not possible         REQUEST TO COPEN TCP SOCKET       Not possible         REQUEST TO RECEIVE TOP SOCKET       Not possible         EXECUTE PING COMMAND       Same         REQUEST TO CLOSE TOP SOCKET <t< td=""><td></td><td></td><td>ECHOBACK TEST</td><td>Same</td></t<>                                                                                                    |                           |                                             | ECHOBACK TEST                                                                                                    | Same                                                                                   |
| BHOADCAST TEST (SEND TEST<br>DATA)     Same       ERROR LOG READ     Same       ERROR LOG CLEAR     Same       REQUEST TO OPEN UDP SOCKET     Not possible       REQUEST TO RECEIVE UDP     Not possible       REQUEST TO SEND UDP SOCKET     Not possible       REQUEST TO CLOSE UDP SOCKET     Not possible       REQUEST TO OPEN TCP SOCKET     Not possible       REQUEST TO OPEN TCP SOCKET     Not possible       REQUEST TO OPEN TCP SOCKET     Not possible       REQUEST TO OPEN TCP SOCKET     Not possible       REQUEST TO OPEN TCP SOCKET     Not possible       REQUEST TO OPEN TCP SOCKET     Not possible       REQUEST TO OPEN TCP SOCKET     Not possible       REQUEST TO RECEIVE TCP SOCKET     Not possible       REQUEST TO CLOSE TCP SOCKET     Not possible       REQUEST TO CHANGE REMOTE     Same       REQUEST TO CHANGE REMOTE     Same       REQUEST TO CHANGE REMOTE     Same       NODE FOR FINS/TCP CONNECTION     Same       IP ADDRESS TABLE WRITE     Same       IP ADDRESS TABLE WRITE     Same       IP ADDRESS TABLE WRITE     Same       IP ADDRESS TABLE READ     Same       IP ROUTING TABLE READ     Same       IP ROUTING TABLE READ     Same       IP ROUTING TABLE READ     Same       SOCKET                                                                                                    |                           |                                             | BROADCAST TEST (READ RESULTS)                                                                                          | Same                                                                                   |
| ERROR LOG READ     Same       ERROR LOG CLEAR     Same       REQUEST TO OPEN UDP SOCKET     Not possible       REQUEST TO RECEIVE UDP     Not possible       SOCKET     REQUEST TO RECEIVE UDP     Not possible       REQUEST TO SEND UDP SOCKET     Not possible       REQUEST TO CLOSE UDP SOCKET     Not possible       REQUEST TO OPEN TCP SOCKET     Not possible       REQUEST TO OPEN TCP SOCKET     Not possible       REQUEST TO OPEN TCP SOCKET     Not possible       REQUEST TO RECEIVE TCP SOCKET     Not possible       REQUEST TO RECEIVE TCP SOCKET     Not possible       REQUEST TO RECEIVE TCP SOCKET     Not possible       REQUEST TO CLOSE TO SOCKET     Not possible       REQUEST TO CLOSE TO SOCKET     Not possible       REQUEST TO CLOSE TO SOCKET     Not possible       REQUEST TO CLOSE TO SOCKET     Not possible       REQUEST TO CLOSE TO SOCKET     Not possible       REQUEST TO CLOSE TO SOCKET     Not possible       REQUEST TO CLOSE TO SOCKET     Not possible       REQUEST TO READ STATUS FOR     Same       REQUEST TO READ STATUS FOR     Same       IP ADDRESS VRITE     Same       IP ADDRESS VRITE     Same       IP ADDRESS TABLE READ     Same       IP ROUTING TABLE READ     Same       PROTOCOL STATUS RE                                                                                                    |                           |                                             | BROADCAST TEST (SEND TEST<br>DATA)                                                                                     | Same                                                                                   |
| ERROR LOG CLEAR     Same       REQUEST TO OPEN UDP SOCKET     Not possible       REQUEST TO RECEIVE UDP     Not possible       SOCKET     Not possible       REQUEST TO SEND UDP SOCKET     Not possible       REQUEST TO CLOSE UDP SOCKET     Not possible       REQUEST TO OPEN TCP SOCKET     Not possible       REQUEST TO OPEN TCP SOCKET     Not possible       REQUEST TO OPEN TCP SOCKET     Not possible       REQUEST TO OPEN TCP SOCKET     Not possible       REQUEST TO RECEIVE TCP SOCKET     Not possible       REQUEST TO RECEIVE TCP SOCKET     Not possible       REQUEST TO RECEIVE TCP SOCKET     Not possible       REQUEST TO RECEIVE TCP SOCKET     Not possible       REQUEST TO RECEIVE TCP SOCKET     Not possible       REQUEST TO RECEIVE TCP SOCKET     Not possible       REQUEST TO READ STOR SOCKET     Not possible       REQUEST TO CLOSE TCP SOCKET     Not possible       REQUEST TO CLOSE TCP SOCKET     Not possible       REQUEST TO CLOSE TCP SOCKET     Not possible       REQUEST TO READ STATUS FOR     Same       REQUEST TO READ STATUS FOR     Same       IP ADDRESS VIRITE     Same       IP ADDRESS TABLE WRITE     Same       IP ADDRESS TABLE READ     Same       IP ROUTING TABLE READ     Same       REND CONSTATUS                                                                                                    |                           |                                             | ERROR LOG READ                                                                                                    | Same                                                                                   |
| REQUEST TO OPEN UDP SOCKET       Not possible         REQUEST TO RECEIVE UDP       Not possible         SOCKET       Not possible         REQUEST TO SEND UDP SOCKET       Not possible         REQUEST TO CLOSE UDP SOCKET       Not possible         REQUEST TO OPEN TCP SOCKET       Not possible         REQUEST TO OPEN TCP SOCKET       Not possible         REQUEST TO OPEN TCP SOCKET       Not possible         REQUEST TO OPEN TCP SOCKET       Not possible         REQUEST TO RECEIVE TCP SOCKET       Not possible         REQUEST TO RECEIVE TCP SOCKET       Not possible         REQUEST TO CLOSE TCP SOCKET       Not possible         REQUEST TO CLOSE TCP SOCKET       Not possible         REQUEST TO CLOSE TCP SOCKET       Not possible         REQUEST TO CLOSE TCP SOCKET       Not possible         REQUEST TO CLOSE TCP SOCKET       Not possible         REQUEST TO CHANGE REMOTE       Same         NODE FOR FINSTCP CONNECTION       Same         REQUEST TO READ STATUS FOR       Same         IP ADDRESS TABLE WRITE       Same         IP ADDRESS TABLE READ       Same         IP ADDRESS TABLE READ       Same         IP ADDRESS TABLE READ       Same         PROTOCOL STATUS READ       Same                                                                                                    |                           |                                             | ERROR LOG CLEAR                                                                                                    | Same                                                                                   |
| REQUEST TO RECEIVE UDP     Not possible       REQUEST TO SEND UDP SOCKET     Not possible       REQUEST TO CLOSE UDP SOCKET     Not possible       REQUEST TO OPEN TCP SOCKET     Not possible       (PASSIVE)     REQUEST TO OPEN TCP SOCKET     Not possible       REQUEST TO OPEN TCP SOCKET     Not possible       REQUEST TO OPEN TCP SOCKET     Not possible       REQUEST TO RECEIVE TCP SOCKET     Not possible       REQUEST TO RECEIVE TCP SOCKET     Not possible       REQUEST TO SEND TCP SOCKET     Not possible       REQUEST TO CLOSE TCP SOCKET     Not possible       REQUEST TO CLOSE TCP SOCKET     Not possible       REQUEST TO CLOSE TCP SOCKET     Not possible       REQUEST TO CLOSE TCP SOCKET     Not possible       REQUEST TO CLOSE TCP SOCKET     Not possible       REQUEST TO CLOSE TCP SOCKET     Not possible       REQUEST TO CLOSE TCP SOCKET     Not possible       REQUEST TO CHANGE REMOTE     Same       NODE FOR FINS/TCP CONNECTION     Same       IP ADDRESS TABLE WRITE     Same       IP ADDRESS TABLE WRITE     Same       IP ADDRESS TABLE READ     Same       IP ADDRESS TABLE READ     Same       PROTOCOL STATUS READ     Same       MEMORY STATUS READ     Same       SOCKET STATUS READ     Same       AD                                                                                                    |                           |                                             | REQUEST TO OPEN UDP SOCKET                                                                                             | Not possible                                                                           |
| REQUEST TO SEND UDP SOCKET       Not possible         REQUEST TO CLOSE UDP SOCKET       Not possible         REQUEST TO OPEN TCP SOCKET       Not possible         REQUEST TO OPEN TCP SOCKET       Not possible         REQUEST TO OPEN TCP SOCKET       Not possible         REQUEST TO RECEIVE TCP SOCKET       Not possible         REQUEST TO RECEIVE TCP SOCKET       Not possible         REQUEST TO CLOSE CP SOCKET       Not possible         REQUEST TO CLOSE TO SOCKET       Not possible         REQUEST TO CLOSE TCP SOCKET       Not possible         REQUEST TO CLOSE TCP SOCKET       Not possible         REQUEST TO CLOSE TCP SOCKET       Not possible         REQUEST TO CLOSE TCP SOCKET       Not possible         EXECUTE PING COMMAND       Same         REQUEST TO CLOSE TO SOCKET Not possible       EXECUTE PING COMMAND         Same       Same         REQUEST TO CLOSE TO READ STATUS FOR       Same         PADDRESS VENTE       Same         IP ADDRESS VENTE       Same         IP ADDRESS VENTE       Same         IP ROUTING TABLE READ       Same         PROTOCOL STATUS READ       Same         SOCKET STATUS READ       Same         SOCKET STATUS READ       Same                                                                                                    |                           |                                             | REQUEST TO RECEIVE UDP<br>SOCKET                                                                                       | Not possible                                                                           |
| REQUEST TO CLOSE UDP SOCKET       Not possible         REQUEST TO OPEN TCP SOCKET       Not possible         REQUEST TO OPEN TCP SOCKET       Not possible         REQUEST TO RECEIVE TCP SOCKET       Not possible         REQUEST TO RECEIVE TCP SOCKET       Not possible         REQUEST TO SEND TCP SOCKET       Not possible         REQUEST TO RECEIVE TCP SOCKET       Not possible         REQUEST TO SEND TCP SOCKET       Not possible         EXECUTE PING COMMAND       Same         REQUEST TO CHANGE REMOTE       Same         NODE FOR FINS/TCP CONNECTION       Same         REQUEST TO READ STATUS FOR       Same         IP ADDRESS TABLE WRITE       Same         IP ADDRESS TABLE READ       Same         IP ADDRESS TABLE READ       Same         IP ROUTING TABLE READ       Same         REPOTOCOL STATUS READ       Same         MEMORY STATUS READ       Same         SOCKET STATUS READ       Same         ADDRESS DATA READ       Same                                                                                                    |                           |                                             | REQUEST TO SEND UDP SOCKET                                                                                             | Not possible                                                                           |
| REQUEST TO OPEN TCP SOCKET<br>(PASSINE)     Not possible       REQUEST TO OPEN TCP SOCKET     Not possible       REQUEST TO RECEIVE TCP SOCKET     Not possible       REQUEST TO RECEIVE TCP SOCKET     Not possible       REQUEST TO CLOSE TCP SOCKET     Not possible       REQUEST TO CLOSE TCP SOCKET     Not possible       REQUEST TO CLOSE TCP SOCKET     Not possible       REQUEST TO CLOSE TCP SOCKET     Not possible       REQUEST TO CLOSE TCP SOCKET     Not possible       EXECUTE PING COMMAND     Same       REQUEST TO CHANGE REMOTE     Same       NOE FOR FINSTCP CONNECTION     Same       IP ADDRESS TABLE WRITE     Same       IP ADDRESS TABLE WRITE     Same       IP ADDRESS TABLE READ     Same       IP ADDRESS TABLE READ     Same       IP ADDRESS TABLE READ     Same       IP ADDRESS TABLE READ     Same       IP ADDRESS TABLE READ     Same       IP ADDRESS TABLE READ     Same       IP ADDRESS TABLE READ     Same       IP ADDRESS TABLE READ     Same       IP ADDRESS TABLE READ     Same       IP ADDRESS TABLE READ     Same       IP ADDRESS DATA READ     Same                                                                                                    |                           |                                             | REQUEST TO CLOSE UDP SOCKET                                                                                            | Not possible                                                                           |
| REQUEST TO OPEN TCP SOCKET<br>(ACTIVE)     Not possible       REQUEST TO RECEIVE TCP SOCKET     Not possible       REQUEST TO SEND TCP SOCKET     Not possible       REQUEST TO CLOSE TCP SOCKET     Not possible       EXECUTE PING COMMAND     Same       REQUEST TO CHANGE REMOTE<br>NODE FOR FINS/TCP CONNECTION     Same       REQUEST TO READ STATUS FOR<br>FINS/TCP CONNECTION     Same       IP ADDRESS TABLE WRITE     Same       IP ADDRESS TABLE READ     Same       IP ADDRESS TABLE READ     Same       PROUTING TABLE READ     Same       PROTOCOL STATUS READ     Same       MEMORY STATUS READ     Same       SOCKET STATUS READ     Same       ADDRESS DATA READ     Same                                                                                                    |                           |                                             | REQUEST TO OPEN TCP SOCKET<br>(PASSIVE)                                                                                | Not possible                                                                           |
| REQUEST TO RECEIVE TCP SOCKET       Not possible         REQUEST TO SEND TCP SOCKET       Not possible         REQUEST TO CLOSE TCP SOCKET       Not possible         EXECUTE PING COMMAND       Same         REQUEST TO CHANGE REMOTE       Same         NODE FOR FINS/TCP CONNECTION       Same         IP ADDRESS TABLE WRITE       Same         IP ADDRESS WRITE       Same         IP ADDRESS WRITE       Same         IP ADDRESS WRITE       Same         IP ADDRESS WRITE       Same         IP ADDRESS TABLE READ       Same         IP ADDRESS TABLE READ       Same         IP ADDRESS TABLE READ       Same         IP ADDRESS TABLE READ       Same         IP ADDRESS TABLE READ       Same         IP ADDRESS TABLE READ       Same         IP ROUTING TABLE READ       Same         IP ROUTING TABLE READ       Same         MEMORY STATUS READ       Same         SOCKET STATUS READ       Same         ADDRESS DATA READ       Same                                                                                                    |                           |                                             | REQUEST TO OPEN TCP SOCKET<br>(ACTIVE)                                                                                 | Not possible                                                                           |
| REQUEST TO SEND TCP SOCKET     Not possible       REQUEST TO CLOSE TCP SOCKET     Not possible       EXECUTE PING COMMAND     Same       REQUEST TO CHANGE REMOTE     Same       NODE FOR FINIS/TCP CONNECTION     Same       IP ADDRESS TABLE WRITE     Same       IP ADDRESS WRITE     Same       IP ADDRESS WRITE     Same       IP ADDRESS TABLE READ     Same       IP ADDRESS TABLE READ     Same       IP ADDRESS TABLE READ     Same       IP ADDRESS TABLE READ     Same       IP ADDRESS TABLE READ     Same       IP ADDRESS TABLE READ     Same       IP ADDRESS TABLE READ     Same       IP ADDRESS TABLE READ     Same       IP ADDRESS TABLE READ     Same       IP ADDRESS TABLE READ     Same       IP ADDRESS TABLE READ     Same                                                                                                    |                           |                                             | REQUEST TO RECEIVE TCP SOCKET                                                                                          | Not possible                                                                           |
| REQUEST TO CLOSE TCP SOCKET     Not possible       EXECUTE PING COMMAND     Same       REQUEST TO CHANGE REMOTE     Same       NODE FOR FINS/TCP CONNECTION     Same       REQUEST TO READ STATUS FOR     Same       IP ADDRESS TABLE WRITE     Same       IP ADDRESS TABLE READ     Same       IP ADDRESS TABLE READ     Same       IP ADDRESS TABLE READ     Same       IP ADDRESS TABLE READ     Same       IP ADDRESS TABLE READ     Same       IP ADDRESS TABLE READ     Same       IP ADDRESS TABLE READ     Same       IP ADDRESS TABLE READ     Same       IP ADDRESS TABLE READ     Same       IP ADDRESS TABLE READ     Same       IP ADDRESS TABLE READ     Same                                                                                                    |                           |                                             | REQUEST TO SEND TCP SOCKET                                                                                             | Not possible                                                                           |
| EXECUTE PING COMMAND Same<br>REQUEST TO CHANGE REMOTE Same<br>NODE FOR FINS/TCP CONNECTION<br>REQUEST TO CHANGE REMOTE Same<br>FINS/TCP CONNECTION<br>IP ADDRESS TABLE WRITE Same<br>IP ADDRESS WRITE Same<br>IP ADDRESS WRITE Same<br>IP ADDRESS WRITE Same<br>IP ADDRESS TABLE READ Same<br>PROTOCOL STATUS READ Same<br>MEMORY STATUS READ Same<br>SOCKET STATUS READ Same                                                                                                    |                           |                                             | REQUEST TO CLOSE TCP SOCKET                                                                                            | Not possible                                                                           |
| REQUEST TO CHANGE REMOTE<br>NODE FOR FINS/TCP CONNECTION       Same         REQUEST TO READ STATUS FOR       Same         FINS/TCP CONNECTION       IP ADDRESS TABLE WRITE       Same         IP ADDRESS WRITE       Same         IP ADDRESS WRITE       Same         IP ADDRESS TABLE READ       Same         IP ADDRESS TABLE READ       Same         IP ADDRESS TABLE READ       Same         IP ROUTING TABLE READ       Same         PROTOCOL STATUS READ       Same         SOCKET STATUS READ       Same         ADDRESS DATA READ       Same                                                                                                    |                           |                                             | EXECUTE PING COMMAND                                                                                                   | Same                                                                                   |
| REQUEST TO READ STATUS FOR<br>FINSTCP CONNECTION     Same       IP ADDRESS TABLE WRITE     Same       IP ADDRESS TABLE READ     Same       IP ADDRESS TABLE READ     Same       IP ROUTING TABLE READ     Same       PROTOCOL STATUS READ     Same       SOCKET STATUS READ     Same       ADDRESS DATA READ     Same                                                                                                    |                           |                                             | REQUEST TO CHANGE REMOTE<br>NODE FOR FINS/TCP CONNECTION                                                               | Same                                                                                   |
| IP ADDRESS TABLE WRITE Same<br>IP ADDRESS WRITE Same<br>IP ADDRESS WRITE Same<br>IP ROUTING TABLE READ Same<br>PROTOCOL STATUS READ Same<br>MEMORY STATUS READ Same<br>SOCKET STATUS READ Same                                                                                                    |                           |                                             | REQUEST TO READ STATUS FOR<br>FINS/TCP CONNECTION                                                                      | Same                                                                                   |
| IP ADDRESS WRITE Same<br>IP ADDRESS TABLE READ Same<br>IP ROUTING TABLE READ Same<br>PROTOCOL STATUS READ Same<br>MEMORY STATUS READ Same<br>SOCKET STATUS READ Same<br>ADDRESS DATA READ Same                                                                                                    |                           |                                             | IP ADDRESS TABLE WRITE                                                                                                 | Same                                                                                   |
| IP ADDRESS TABLE READ Same<br>IP ROUTING TABLE READ Same<br>PROTOCOL STATUS READ Same<br>MEMORY STATUS READ Same<br>SOCKET STATUS READ Same<br>ADDRESS DATA READ Same                                                                                                    |                           |                                             | IP ADDRESS WRITE                                                                                                    | Same                                                                                   |
| IP ROUTING TABLE READ Same<br>PROTOCOL STATUS READ Same<br>MEMORY STATUS READ Same<br>SOCKET STATUS READ Same<br>ADDRESS DATA READ Same                                                                                                    |                           |                                             | IP ADDRESS TABLE READ                                                                                                  | Same                                                                                   |
| PROTOCOL STATUS READ Same<br>MEMORY STATUS READ Same<br>SOCKET STATUS READ Same<br>ADDRESS DATA READ Same                                                                                                    |                           |                                             | IP ROUTING TABLE READ                                                                                                  | Same                                                                                   |
| MEMORY STATUS READ Same<br>SOCKET STATUS READ Same<br>ADDRESS DATA READ Same                                                                                                    |                           |                                             | PROTOCOL STATUS READ                                                                                                   | Same                                                                                   |
| SOCKET STATUS READ Same ADDRESS DATA READ Same                                                                                                    |                           |                                             | MEMORY STATUS READ                                                                                                    | Same                                                                                   |
| ADDRESS DATA READ Same                                                                                                    |                           |                                             | SOCKET STATUS READ                                                                                                    | Same                                                                                   |
|                                                                                                    |                           |                                             | ADDRESS DATA READ                                                                                                    | Samo                                                                                   |
| IP ADDRESS READ Same                                                                                                    |                           |                                             | IP ADDRESS READ                                                                                                    | Same                                                                                   |

Part Names and Dimensions

## 1-3 Part Names and Dimensions

- 1-3-1 Part Names
- Front

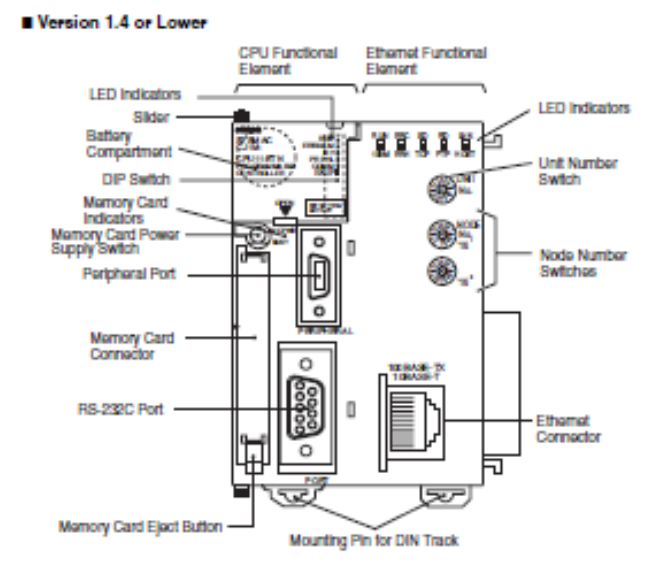

#### CPU Functional Element

| Name                                 | Description                                                                                                    |
|--------------------------------------|----------------------------------------------------------------------------------------------------|
| LED indicators                       | Indicate the status of the CPU Functional Element. (Refer<br>to CPU Functional Element indicators on page 10 for<br>details.) |
| DIP switch                           | Sets Initial settings for the CPU Functional Element.                                                                         |
| Periphensi port                      | Connects to a computer running Support Software or a<br>Programming Console.                                                  |
| Memory Card Indicators               | MCPWR (green): Lit when power is supplied to Memory<br>Card.<br>BUSY (orange): Lit when Memory Card is being accessed.        |
| Memory Card power sup-<br>ply switch | Stops the power supply to the Memory Card so that the<br>Memory Card can be removed.                                          |
| Memory Card connector                | The connector where a Memory Card can be inserted.<br>(The label on the Memory Card must face to the right.)                  |
| Memory Card eject button             | Pressed to remove the Memory Card.                                                                                            |
| RS-232C port                         | Connects to a serial communications device.                                                                                   |

#### Ethernet Functional Element

| Name                           | Description                                                                                                    |
|--------------------------------|----------------------------------------------------------------------------------------------------|
| LED Indicators                 | Indicate the status of the Ethernet Functional Element.<br>(Refer to Ethernet Functional Element Indicators on<br>page 12 for details.) |
| Unit number switch             | Sets the unit number for Ethernet functionality. Setting<br>range: 0 to F hex                                                           |
| Node number switches           | Set the FINS node address for Ethernel as a 2-digit hexa-<br>decimal number. Setting range: 01 to FE hex                                |
| Ethernet connector             | Connects to Ethernet through a twisted-pair cable.                                                                                      |
| Sliders                        | Connect to and lock the adjacent Units.                                                                                                 |
| Mounting pins for DIN<br>Track | Used to mount and lock the Unit to a DIN Rack.                                                                                          |

Note When you are not using the peripheral port or RS-232C port on the CPU Functional Element, cover it with the enclosed cover to protect it from dust.

## CPU Functional Element Indicators

The following table describes the LED indicators located on the front panel of the CPU functional element.

| Indicator | Color  | Status   | Meaning                                                                                                    |
|-----------|--------|----------|----------------------------------------------------------------------------------------------------|
| RUN       | Green  | ON       | PLC is operating normally in MONITOR or RUN mode.                                                                                                    |
|           |        | Flashing | System download mode error or DIP switch settings error.                                                                                                    |
|           |        | OFF      | PLC has stopped operating while in PROGRAM mode, or has stopped operating<br>due to a tatal error, or is downloading data from the system.                                                                                                |
| ERRIALM   | Red    | ON       | A tatal error has occurred (including FALS instruction execution), or a hardware<br>error (watchdog timer error) has occurred.<br>The CPU functional element will stop operating, and the outputs from all Output<br>Units will tarm OFF. |
|           |        | Flashing | A non-tatal error has occurred (including FAL Instruction execution)                                                                                                    |
|           |        |          | The CPU functional element will continue operating.                                                                                                    |
|           |        | OFF      | CPU functional element is operating normally.                                                                                                    |
| INH       | Orange | ON       | Output OFF Bit (A50015) has been turned ON. The outputs from all Output Units<br>will turn OFF.                                                                                                    |
|           |        | OFF      | Output OFF Bit (A50015) has been turned OFF.                                                                                                    |
| PRPHL     | Orange | Flashing | CPU functional element is communicating (sending or receiving) via the peripheral<br>port.                                                                                                    |
|           |        | OFF      | CPU functional element is not communicating via the peripheral port.                                                                                                    |
| COMM      | Orange | Flashing | CPU functional element is communicating (sending or receiving) via the RS-232C<br>port.                                                                                                    |
|           |        | OFF      | CPU functional element is not communicating via the RS-232C port.                                                                                                    |
| BKUP      | Orange | ON       | User program and parameter area data is being backed up to flash memory in the<br>CPU functional element or being restored from flash memory.<br>Note: Do not turn CPE the power sunnity to the PLC while this indicator is it.           |
|           |        | OFF      | Data is not being written to flash memory.                                                                                                    |

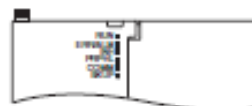

| Indicator | Color  | Status   | Meaning                                                                                                    |
|-----------|--------|----------|----------------------------------------------------------------------------------------------------|
| MCPWR     | Green  | ON       | Power is being supplied to the Memory Card.                                                                                                    |
|           |        | Flashing | Flashes once: Easy backup read, write, or verify normal<br>Flashes five times: Easy backup write maifunction<br>Flashes times times: Easy backup write warning<br>Flashes continuously: Easy backup read or verify maifunction |
|           |        | OFF      | Power is not being supplied to the Memory Card.                                                                                                    |
| BUSY      | Orange | Flashing | Memory Card is being accessed.                                                                                                    |
|           |        | OFF      | Memory Card is not being accessed.                                                                                                    |

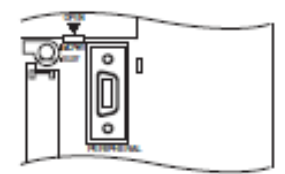

#### Part Names and Dimensions

#### Section 1-3

#### DIP Switch

The CJM1 CPU Unit with Ethernet Functions has an 8-pin DIP switch that is used to set basic operational parameters for the Unit, as shown in the following table.

| Pin no. | Setting | Function                                                                                                    | Usage                                                                                                    | Default |
|---------|---------|----------------------------------------------------------------------------------------------------|----------------------------------------------------------------------------------------------------|---------|
| 1       | ON      | Writing disabled for user program memory.<br>(See note.)                                                                         | Used to prevent programs from being acci-<br>dently overwritten from Programming                                                                                                    | OFF     |
|         | OFF     | Writing enabled for user program memory.                                                                                         | Devices (including Programming Console).                                                                                                    |         |
| 2       | ON      | The user program is automatically trans-<br>ferred from the Memory Card when power is<br>turned ON.                              | Used to store the programs in the Memory<br>Card to switch operations, or to automatically<br>transfer programs at power-up (Memory                                                                                                    | OFF     |
|         | OFF     | The user program is not automatically trans-<br>terred from the Memory Card when power is<br>turned ON.                          | Card HOM operation).<br>Note When pin 7 is ON and pin 8 is OFF,<br>easy backup reading from the Memory<br>Card is given priority, so even if pin 2 is<br>ON, the user program is not automati-<br>cally transferred from the Memory<br>Card when power is turned ON. |         |
| 3       |         | Not used.                                                                                                    | -                                                                                                    | OFF     |
| 4       | ON      | Peripheral port communications parameters<br>set in the PLC Setup are used.                                                      | Tum ON to use the peripheral port for a<br>device other than Programming Console or                                                                                                    | OFF     |
|         | OFF     | Peripheral port communications parameters<br>set using Programming Console or CX-Pro-<br>grammer (Peripheral bus only) are used. | CX-Programmer (Peripheral bus only).                                                                                                    |         |
| 5       | ON      | RS-232C port communications parameters<br>set using a CX-Programmer (Peripheral bus<br>only) are used.                           | Turn ON to use the RS-232C port for a Pro-<br>gramming Device.                                                                                                    | OFF     |
| '       | OFF     | RS-232C port communications parameters<br>set in the PLC Setup are used.                                                         | *                                                                                                    |         |
| 6       | ON      | User-defined pin. Turns OFF the User DIP<br>Switch Pin Flag (A39512).                                                            | Set pin 6 to ON or OFF and use A39512 In<br>the program to create a user-defined condi-                                                                                                    | OFF     |
|         | OFF     | User-defined pin. Turns ON the User DIP<br>Switch Pin Flag (A39512).                                                             | tion without using an VO Unit.                                                                                                    |         |
| 7       | ON      | Writing from the CPU functional element to<br>the Memory Card.                                                                   | Press and hold the Memory Card Power<br>Supply Switch for three seconds.                                                                                                    | OFF     |
|         |         | Restoring from the Memory Card to the CPU<br>functional element.                                                                 | To read from the Memory Card to the CPU<br>functional element, turn ON the PLC power.                                                                                                    |         |
| .       |         |                                                                                                    | This operation is given priority over automatic<br>transfer (pin 2 is ON) when power is ON.                                                                                                    |         |
|         | OFF     | Verifying contents of Memory Card.                                                                                               | Press and hold the Memory Card Power<br>Supply Switch for three seconds.                                                                                                    |         |
| 8       | OFF     | Always OFF.                                                                                                    |                                                                                                    | OFF     |

Note 1. The following data cannot be overwritten when pin 1 is ON:

- · All parts of the user program (programs in all tasks)
- · All data in the parameter area (such as the PLC Setup and I/O table)

When pin 1 is ON, the user program and parameter area will not be cleared when the memory clear operation is performed from a Programming Device.

 The CPU functional element will not enter any mode except PROGRAM mode after backing up data to a Memory Card using DIP switch pin 7. To enter RUN or MONITOR mode, turn OFF the power supply, turn OFF pin 7, and then restart the PLC. This will enable changing the operating mode as normal.

### Part Names and Dimensions

#### Section 1-3

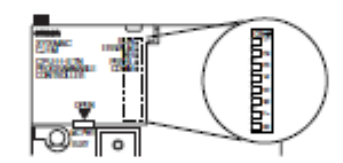

Note The language displayed for the CJ-series CPU Units is not set on the DIP switch, but rather is set using Programming Console keys.

### Ethernet Functional Element Indicators

The status of the indicators show the operating status of the Ethernet functional element, as shown below.

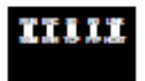

| Indicator                  | Color  | Status   | Meaning                                                                                                    |
|----------------------------|--------|----------|----------------------------------------------------------------------------------------------------|
| RUN                        | Green  | Not It   | Operation stopped                                                                                                    |
|                            |        |          | Hardware error                                                                                                    |
|                            |        | Lt       | Normal operation                                                                                                    |
| 100M                       | Green  | Not It   | 10 Mbps (10Base-T)                                                                                                    |
| (Transfer speed)           |        | LE       | 100 Mbps (100Base-TX)                                                                                                    |
| ERC                        | Red    | Not It   | Ethemet functional element normal                                                                                                    |
| (Ethemet functional ele-   |        | Lt       | Node address not between 1 and 254                                                                                                    |
| ment error)                |        |          | A hardware (e.g., internal memory) error has occurred.                                                                                                   |
| ERH                        | Red    | Not lit  | CPU functional element normal                                                                                                    |
| (CPU functional element    |        | Lt       | An error has occurred at the CPU functional element.                                                                                                    |
| error)                     |        |          | There is an error in the VO table, unit number, unit setup, or routing table settings.                                                                   |
|                            |        | Flashing | An lilegal IP address has been set. With automatic address gener-<br>ation, the rightmost two digits of the IP address do not match the<br>node address. |
| SD                         | Yellow | Not It   | Not sending data (ready to send)                                                                                                    |
| (Send Data)                |        | LE       | Sending data                                                                                                    |
| RD                         | Yellow | Not lit  | Not receiving data (ready to receive)                                                                                                    |
| (Receive Data)             |        | LE       | Receiving data                                                                                                    |
| LNK                        | Yellow | Not It   | Link not established between hubs.                                                                                                    |
| (Link status)              |        | Lt       | Link established between hubs.                                                                                                    |
| TCP<br>(TCP socket in use) | Yollow | Not It   | None of the eight TCP sockets provided for socket services is in<br>use.                                                                                 |
|                            |        | LR       | At least one of the eight TCP sockets provided for socket services<br>is in use.                                                                         |
| FTP                        | Yellow | Not It   | FTP server on standby.                                                                                                    |
| (FTP Server Service)       |        | LE       | FTP server operating (one user connected).                                                                                                    |
| HOST                       | Yellow | Not It   | Server (DNS, SMTP, POP3, or SNTP) not being used.                                                                                                    |
| (Server connection sta-    |        | Flashing | An error has occurred in the server connection.                                                                                                    |
| fus)                       |        | LE       | The server connection is normal.                                                                                                    |

#### Setting the Unit Number for the Ethernet Functional Element

The unit number is used to identify individual CPU Bus Units when more than one CPU Bus Unit is mounted to the same PLC. Use a small screwdriver to make the setting, taking care not to damage the rotary switch. The unit number is factory-set to 0.

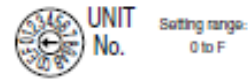

Note

- Turn OFF the power supply before setting the unit number.
  - If the unit number is being set for the first time or changed, then VO tables must be created for the PLC.
  - With CS-series and CJ-series PLCs, dedicated areas are automatically allocated in the CIO Area and DM Area according to the unit numbers that are set. For details, refer to SECTION 4 Ethernet Unit Memory Allocations (W420).

#### Setting the Node Address for the Ethernet Functional Element

With the FINS communications service, when there are multiple Ethernet functional elements or Ethernet Units connected to the Ethernet network, the Ethernet functional elements and Ethernet Units are identified by node addresses. Use the node address switches to set the node address between 01 and FE hexadecimal (1 to 254 decimal). Do not set a number that has already been set for another node on the same network.

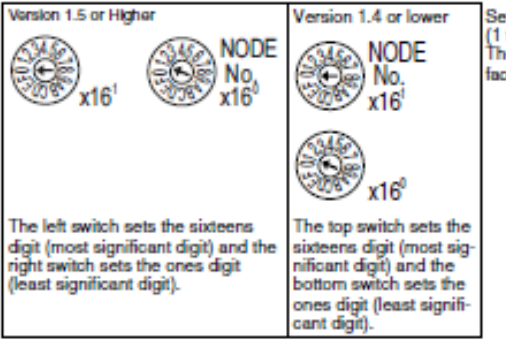

Setting range: 01 to FE (1 to 254 decimal) The node address is factory-set to 01.

Note Turn OFF the power supply before setting the node address.

Relation to IP Addresses

When using the automatic generation method (either dynamic or passive) for address conversion, set the rightmost byte of the IP address set for the Ethernet functional elements or Ethernet Unit to the same value as the node address. If this is not possible, either the IP address table method or the combined method must be used for address conversion. (For details, refer to the *Ethernet Units Construction of Networks Operation Manual* (W420).) If the FINS communications service is not used on the Ethernet network, then it is all right to overlap with other Ethernet functional elements or Ethernet Units. The setting, however, must be made within a range of 01 to FE. If a value outside of this range is set, the ERC indicator will light. An IP address label is provided with the Ethernet functional element. Writing the IP address and the subnet mask on this label and then attaching it to the front of the Ethernet functional element allows the IP address and subnet mask to be easily confirmed.

#### Front of Ethernet Functional Element

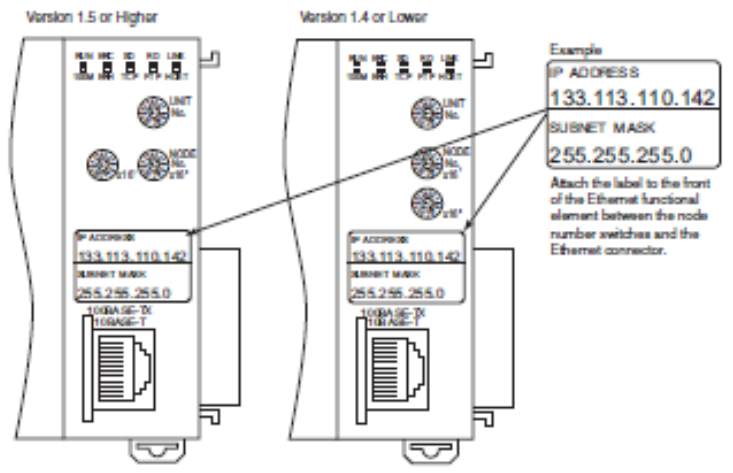

Each communications device connected to the Ethernet network is allocated a unique Ethernet address. For the Ethernet functional element, this Ethernet address is shown on the right side of the Unit as a 12-digit hexadecimal number.

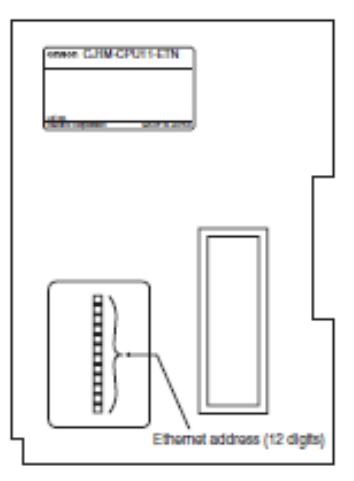

Note The Ethernet address can also be checked using the FINS command.

#### **Datasheet Input** A-13.

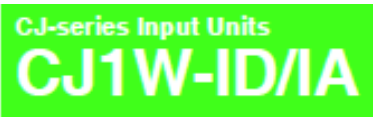

## A Wide Range of Basic Input Units for High Speed Input and Different Applications

- Receive ON/OFF signals from external devices into the PLC System to update I/O memory in the CPU Unit.
- New high-speed input models CJ1W-ID212 and CJ1W-ID288 are now available. These units can help to increase system throughput.

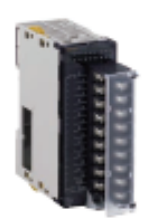

e-mw-ipers

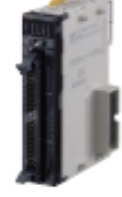

eJTW4D233

#### Features

- High-speed input models are available, meeting versatile applications.
   ON Response Time: 18ps; OFF Response Time: 80ps
   Use 22-100; 100-1405; and 200-145 models to connect to devices with different types of outputs.
- The 24-VDC medels can be connected to devices with either NPN or PNP outputs. There is no need to select the polarity. "1
- A digital filter in the Unit can be set from 0 to 02 ms to reduce the influence of external reise.
- Ether a Pujtou or ML connector interface can be used. '2
- · Several models of Terminal Block Conversion Units are available, making it easy to connect to external devices.
- The same pelarity is used for the same common.
   For models with 02 or 64 inputs.

### Ordering Information

International Standards

International Contactors The standards are abbreviated as follows: U: UL, U1: UL (Class I Division 2 Products for Hazardous Locations), C: CSA, UC: eULus, UC1: eULus (Class I Division 2 Products for Hazardous Locations), CU: eUL, N: NK, L: Lloyd, and CE: EC Directives. • Contact your OMRON representative for further details and applicable conditions for these standards.

#### Input Units

|                       | Product          |                           | 3                                      | ecifications            |                             | Current<br>consumption<br>(A) |         |      |            |            |
|-----------------------|------------------|---------------------------|----------------------------------------|-------------------------|-----------------------------|-------------------------------|---------|------|------------|------------|
| Unit type             | namo             | VO points                 | Input voltage and current              | Commons                 | External<br>connection      | No. of<br>words<br>allocated  | 57      | 24 V | Nodel      | Standards  |
|                       |                  | 8 inputs                  | 12 to 24 VDC, 10 mA                    | independent<br>contacts | Removable<br>terminal block | 1 word                        | 0.09    | -    | CJ1W-ID201 | UCI, N.L.  |
|                       | Units            | 16 inputs                 | 24 VDC, 7 mA                           | 16 points,<br>1 common  | Removable<br>terminal block | 1 word                        | 0.06    | -    | GJ1W-ID211 | CE         |
|                       | Th.              | 16 inputs<br>(High speed) | 24 VDC, 7 mA                           | 16 points,<br>1 common  | Removable<br>terminal block | 1 word                        | 0.13    | -    | GJ1W-ID212 | N, L, CE   |
|                       | 6                | 32 inputs                 | 24 VDC, 4.1 mA                         | 16 points,<br>1 common  | Fujibu connector            | 2 words                       | 0.09    | -    | CJ1W-ID291 | UC1, N, L, |
|                       |                  | E.                        | 32 inputs                              | 24 VDC, 4.1 mA          | 16 points,<br>1 common      | ML consider                   | 2 words | 0.09 | -          | CJ1W4D292  |
| CJ1 Basic<br>VO Units |                  | 32 inputs<br>(High speed) | 24 VDC, 4.1 mA                         | 16 points,<br>1 common  | MIL consider                | 2 words                       | 0.20    | -    | CJ1W-ID299 | N, L, CE   |
|                       |                  | 64 inputs                 | 24 VDC, 4.1 mA                         | 16 points,<br>1 common  | Fujibu connector            | 4 words                       | 0.09    | -    | CJ1W4D251  |            |
|                       | 44               | 64 inputs                 | 24 VDC, 4.1 mA                         | 16 points,<br>1 common  | MIL consider                | 4 words                       | 0.09    | -    | CJ1W4D262  |            |
|                       | ACInput<br>Units | 8 inputs                  | 200 to 24 VAC, 10 mA<br>(200 V, 50 Hz) | E points,<br>1 common   | Removable<br>Terminal Block | 1 words                       | 0.00    | -    | GJ1W-IA201 | GE         |
|                       |                  | 16 inputs                 | 100 to 120 VAC, 7 mA<br>(100 V, 50 Hz) | 16 points,<br>1 common  | Removable<br>Terminal Block | 1 words                       | 0.09    | -    | CHWHATT    |            |

Accessories

Connectors are not included for models with connectors. Either use one of the applicable connector listed below or use an applicable Connector-Terminal Block Conversion Unit or VD Relay Terminal. For details on wining methods, refer to External Interface.

#### Applicable Connectors Pujitsu Connectors for 30-in eut, 30-eutput, 64-input, 64-eutput, 30-input/30-eutput, and 16-input/16-eutput Units None Conne chon Remarks Applicable Units Standards Nodel CN-301.040-AU Cenne der PON-3600040-J2 Connector Cover Soldered Puitsu Connectors: 0500-05404 CUTW-ID(31(32 inputs): 1 per Unit PON-3833-AU PON-3833-AU PON-3880-040-32 Heusing Centactor Cennector CUTW-DOD:11 (bil inputs): 1 per Unit CUTW-DOD:11 (bil inputs): 2 per Unit CUTW-DOD:11 (bil putputs): 1 per Unit CUTW-DOD:11 (bil putputs): 2 per Unit CUTW-MD:01 (bil inputs, 5) outputs): 2 per Unit 40-pin Connectors Orimped 0500-05405 Centre AN STREET, SOL Pressure welded 0500-05403 CIN-361,0824-AU Conne cher PCN-3000092-32 Connector Cover Soldword 0500-05241 PON-383,024 PON-383,LAU Secket Centador Pujčsu Connectors; CJ1W-MD(31 (16 inputs, 16 outputs): 2 per Unit 24-pin Connectors Orimped 0500-05242 FON-36800824-J2 Connector Cener Pressure welded CIN-307,024-AU C500-CE249

#### ML Connectors for 30-input, 30-output, 64-input, 64-output, 20-input/30-output, and 16-input/16-output Units

| Name       | Connection                         | Renarks        | Applicable Units                                                                                                    | Nedel       | Standards |  |
|------------|------------------------------------|----------------|----------------------------------------------------------------------------------------------------|-------------|-----------|--|
| 40-pin     | Pressure weided PR05-A040-ST00 0.0 |                | ML Connectors:<br>CJTW-D0:001000 (00:inputs): 1 per Unit<br>CJTW-OD0000000000000000 (00: outputs): 1 per Unit                       | X04M-4030-T | M-4000-T  |  |
| Connectors | Crimped                            | -              | CUTW-D0102 (64 inputs): 2 per Unit<br>CUTW-OD0102003 (64 putputs): 2 per Unit<br>CUTW-ND0103503 (32 inputs, 32 outputs): 2 per Unit | X05N-401*   |           |  |
| 20-pm      | Pressure weided                    | PROS-A029-BTOS | MIL Connectors:                                                                                                    | X040-3030-1 |           |  |
| Consectors | Competi                            | -              | CUTW-MD030/200 (16 inputs, 16 outputs): 2 per Unit                                                                                  | X05N201     | _         |  |

\* Gring Centects are also required. Refer to page 20 for details.

#### Applicable Connector-Terminal Block Conversion Units

|      |        | Number  | Witten                     | Terrinal           |               | 500   |       | Neu          | nting  | Canada    | Bude                |    |                                           |               |           |
|------|--------|---------|----------------------------|--------------------|---------------|-------|-------|--------------|--------|-----------|---------------------|----|-------------------------------------------|---------------|-----------|
| Type | Series | etpoise | nethed                     | type               | Depth<br>(nn) | (nn)  | (nn)  | DIN<br>Track | Screen | terminals | terminals ministere |    | VO Units                                  | Model *       | Standards |
|      |        |         | Philips screw              |                    |               |       |       |              |        |           |                     |    | CJTW-DUST                                 | XW2R-J349D-01 |           |
|      |        |         |                            | ма                 | 50            | 48.85 | 130.7 |              |        |           |                     |    | CJTW-IDUSE<br>CJTW-IDUSE<br>CJTW-IDUSE    | хизя-лиар-са  |           |
|      |        |         | Slotted screw<br>(rise up) |                    |               |       |       | 1            |        |           |                     |    | CUTW-DEAT                                 | XW29-E3400-01 | 1         |
| PLCs | XMUR   | 34      |                            | (European<br>Sype) | 50            | 4.0   | 98.5  | Yes          | No     | No        | No                  | No | CJTW-ID(32)<br>CJTW-ID(32)<br>CJTW-ID(32) | XW29-6346D-C2 | -         |
|      |        |         | Push-in<br>spring          |                    |               |       |       | 1            |        |           |                     |    | CUTW-ID(3)<br>CUTW-ID(6)                  | XW2R-P340D-01 | 1         |
|      |        |         | 4                          | Olamp              | 50            | 4.81  | 98.5  |              |        |           |                     |    | CJTW-D252<br>CJTW-D252<br>CJTW-D252       | XW3R-Po4GD-C2 |           |

Nets: For the combination of input Units with Connector-Terminal Block Conversion Units, refer to 2. Connecting Convector-Terminal Block Conversion Units.

" Representative models only. For details, refer to the XW2R series catalog (Cat. No. 0077).

#### Connecting Cables for Connector-Terminal Block Conversion Units

| Appearance | Connectors                                               | Cable lenght [n] | Model      |
|------------|----------------------------------------------------------|------------------|------------|
| XM22-CEEPF |                                                          | 0.5              | XW2Z-080PP |
|            |                                                          | 1                | XW22-100PF |
| . 6        | One All-cin Fuitty Connector to One All-cin ML Connector | 1.5              | XW22-150PF |
|            |                                                          | 2                | XW2Z-200PF |
|            |                                                          | a                | XW22-000PF |
| -          |                                                          | 5                | XW22-600PF |
| XAV2-CEEPM |                                                          | 0.5              | XW22-060PM |
|            |                                                          | 1                | XW22-100PM |
|            | Care Andre Mill Competencie Care Andre Mill Competence   | 1.5              | XW22-150PM |
|            | one argenting contents to one argenting contents         | 2                | XW22-200PM |
| and a      |                                                          | a                | XW2Z-000PM |
|            |                                                          | 5                | XW2Z-800PM |

| Applicable VO Relay Terminals |                                                                                                    |                |             |          |                                                                                                    |                                   |                  |                    |                 |                |             |                 |                          |              |  |
|-------------------------------|----------------------------------------------------------------------------------------------------|----------------|-------------|----------|----------------------------------------------------------------------------------------------------|-----------------------------------|------------------|--------------------|-----------------|----------------|-------------|-----------------|--------------------------|--------------|--|
|                               |                                                                                                    |                |             | 5        | pecifications                                                                                                    | ations .                          |                  | Size (ber          | inertal m       | unting)        | Mes         | nting           |                          |              |  |
| Тури                          | Series                                                                                                    | Cassification  |             | Pelatiy  | Number<br>of points                                                                                                    | Rabellik<br>cannelati<br>centrati | Rated<br>voltage | Neisets<br>(m)     | Vetical<br>(mm) | Bright<br>(mm) | all<br>Took | Sewn            | Model                    | Sadrð.       |  |
|                               |                                                                                                    |                |             | NPN      |                                                                                                    |                                   |                  |                    |                 |                |             |                 | GTOV-SID16P 14           |              |  |
|                               |                                                                                                    | het            | pc_         | PNP      | North State                                                                                                    | 50 mA                             |                  |                    |                 |                | 1           |                 | G70V-6ID16P-1 14         | ]            |  |
| Push-in                       | G70V                                                                                                    |                | alas.       | NPN      | (contract of                                                                                                    |                                   |                  |                    |                 |                |             |                 | GTOV-SID16P-C16 'S       | 10.00        |  |
| Plus                          | COLUMN TWO IS NOT                                                                                                    | <u> </u>       |             | PNP      |                                                                                                    |                                   | 24 VDO           | 149                | -00             | 50             | Yes         | Yes             | GTOV-SID16P-1-C16 'S     | miy.         |  |
| block                         | and the second second se |                |             | 19979    | 64 with                                                                                                    |                                   |                  |                    |                 |                |             | Grow accret 1 M | CHESTING)                |              |  |
|                               |                                                                                                    | uğıb.          | 100         | NON      | GPOT X 16                                                                                                    | 10 A                              |                  |                    |                 |                |             |                 | 0708-000169-0416         | 1            |  |
|                               |                                                                                                    |                |             | PNP      |                                                                                                    | CORRIN                            |                  |                    |                 |                |             |                 | 970V-900169-1-04 %       | 1            |  |
|                               |                                                                                                    | <u>├</u>       | AC          |          |                                                                                                    |                                   | 100(T10) HAC     |                    |                 | -              |             |                 | 07TO-IA16 AC100110       | <u> </u>     |  |
|                               |                                                                                                    |                | ing sets    |          |                                                                                                    |                                   | 200(220) 140     | 1                  |                 |                |             |                 | G7TC-IA16 AC2007220      | 1            |  |
|                               |                                                                                                    | ingents -      |             | NPN      | 11<br>Address of the second                                                                                                    | 1A.                               | 12 1000          | 162<br>162<br>1700 |                 |                |             |                 | 0710-0161012             | 1            |  |
|                               | 9710                                                                                                    |                | DC<br>Inter |          |                                                                                                    |                                   | 34 VB0           |                    |                 |                |             |                 | G710-1016 1024           | 1            |  |
|                               | -                                                                                                    |                |             |          |                                                                                                    |                                   | 100110100        |                    |                 |                |             |                 | G710-Ibie Ichoonto       | 1            |  |
| Standard                      | N.                                                                                                    |                |             |          | 8                                                                                                    |                                   | 12 VD0           | 102                | 85              | 86             | Yes         | No              | 0710-0008-0012           | U,C          |  |
|                               | -                                                                                                    |                |             | NPN      | (promoviji                                                                                                    | 1                                 | 34 VDO           |                    |                 |                |             |                 | 0710-0008-0024           | 1            |  |
|                               | -                                                                                                    | un n           | Real        |          | al and a second                                                                                                    | SA.                               | 12 100           |                    |                 |                |             |                 | 0/10/0016/0012           |              |  |
|                               |                                                                                                    |                |             | <u> </u> | preserved.                                                                                                    | 4                                 | 20,400           | 162                |                 |                |             |                 | GTTD-OCTO DCD4           |              |  |
|                               |                                                                                                    |                |             | PNP      | and a state of the state of the |                                   | 12 YOU -         | 1                  |                 |                |             |                 | 0710-0016-1 0012         | {            |  |
|                               | C204 12                                                                                                    | <b>├</b>       |             | <u> </u> |                                                                                                    | <u> </u>                          | 110 VD0          |                    | <u> </u>        | <u> </u>       |             |                 | difference in the second | <u> </u>     |  |
|                               | (Secket sely)                                                                                                    | intenty) layes | han 🔛       | Reby     | NPN                                                                                                    |                                   | 100 n.A          | max. 240           |                 |                |             |                 |                          | 070A-20016-5 |  |
| High-                         | 40                                                                                                    |                | alas -      |          | 16                                                                                                    |                                   | 2                |                    |                 |                |             |                 |                          | 0.0.02       |  |
| capacity<br>societ            | 100                                                                                                    |                |             | NON      | paceble with                                                                                                    | ngA(Te-<br>sau<br>sau 24 VDO      | 254              | 75                 | 64              | Yes            | No          | 0708-20016-0    | (VDE<br>cetified)        |              |  |
|                               | 5.00                                                                                                    | ug p           | Rep         |          | (GER Relays)                                                                                                    |                                   | 34 VDO           |                    |                 |                |             |                 |                          |              |  |
|                               |                                                                                                    |                | index.      | PNP      |                                                                                                    | 1210                              |                  |                    |                 |                |             |                 | G76A-20016-4             |              |  |
|                               | G700-V                                                                                                    |                | 100 P       |          |                                                                                                    | 5A<br>#3415                       |                  |                    |                 |                |             |                 | G700-VSOC16              |              |  |
|                               | -                                                                                                    |                | 1           | NPN      | 1                                                                                                    |                                   | 1                | 195                | 40              | 61             | Yes         | Yes             |                          | NDE          |  |
|                               | (CONTRACTOR )                                                                                                    |                | ney         |          | (0,0,0,0,0,0,0,0,0,0,0,0,0,0,0,0,0,0,0,                                                                                                    | A C.D                             |                  |                    | -               |                |             |                 | G700 VPOMI6              | cetified)    |  |
|                               | A DESCRIPTION OF                                                                                                    |                | inte-       |          |                                                                                                    |                                   |                  |                    |                 |                |             |                 |                          |              |  |
| Space-                        | Flat type<br>G700                                                                                                    |                |             |          | SZSTNO-KA                                                                                                    | 5A                                | 84 VDO           | 68                 | 80              | 44             |             |                 | 6700-60008               |              |  |
| 1000                          | 1                                                                                                    |                | ing the     | 10.00    | u<br>(anterio)                                                                                                    | 3A                                |                  |                    |                 |                |             |                 | 6708-50016               | ]            |  |
|                               | -                                                                                                    |                |             | PNP      | n<br>(Athens)                                                                                                    | a¥.                               |                  | 158                | 51              |                | Yes         | Yes             | 6708-50016-1             | -            |  |
|                               | 1-                                                                                                    |                | Rest(C      | NPN      | н                                                                                                    | -                                 | 1                |                    |                 |                |             |                 | 0700-POM16               | 1            |  |
|                               |                                                                                                    |                | inte-       | PNP      | (shafflaring)                                                                                                    | 0.3 A                             |                  |                    |                 |                |             |                 | 0700-POM16-1             |              |  |
| -                             | 979R                                                                                                    | ├──            |             | <u> </u> |                                                                                                    |                                   |                  |                    |                 | <u> </u>       |             |                 |                          | <u> </u>     |  |
| capacity<br>spape<br>saving   | Le la                                                                                                    | ug is          | inge-       | NPN      | A<br>(SPSTND-XA)                                                                                                    | 10 A                              | 34 VDO           | 190                | 80              | 55             | Yes         | Yes             | G70R-BOC08               | -            |  |

 
 Torth
 Turp

 1. 070A is a 100 terminal social product. Relay is net previoled with the social. Be turn to end or only, there separately.

 2. Each miley to be meanted must incorporate a cell that has proper specifications within the maximum rated veltage range.

 3. Eight or fearer points ON: 5 A. Nine or more points ON: 5 A.

 4. Internal common at terminal block the internal common for points internally connected

 5. Internal common at terminal block the internal Common 10 points internally connected

 6. Internal common at terminal block the range of points internally connected

 7. Internal common at terminal block the internal Common 10 points internally connected

 8. Internal common at terminal block the internal Common 10 points internally connected

 9. Internal common at terminal block the internal Common 10 points internally connected

 9. Internal common at terminal block the internal VC mentally connected at terminal block models new.

 Netsci. 1. Per the combination of input Units with UO Raley Terminal and Connecting Gables, mine to 3. Connecting MO Relay Terminals.

 9. When the GTTC is used with an AC rated veltage, three rated currents can be used. If a cell veltage of 110 or 220 VAC is used, 50 Hz remarks canned is used to that.
 cannot be used.

| Cables for I/O Relay Te     | eminets                                                                                                    |                          |                                 |                |           |                   |
|-----------------------------|----------------------------------------------------------------------------------------------------|--------------------------|---------------------------------|----------------|-----------|-------------------|
| Турн                        | Name                                                                                                    | <b>VO Classification</b> | Appearance                      | Cable leng     | phL(nn)   | Models            |
|                             |                                                                                                    |                          | A side II side                  | 1,0            | 00        | XW2Z-R100C        |
|                             | Opbies with Connectors                                                                                                    |                          | Daries and I 20 Roley Serviced  | 1,500          |           | XW2Z-R160C        |
| Funtsu connectors (34 pms)  | (1:1)                                                                                                    | 16 VO peints             |                                 | 2,0            | 60        | XW22-R200C        |
|                             | X822-RCI0                                                                                                    |                          | ני יו                           | 3,000<br>5,000 |           | XW2Z-R000C        |
|                             |                                                                                                    |                          | L                               |                |           | XW22-R800C        |
|                             |                                                                                                    |                          |                                 | (A) 1,000      | (0) 750   | XW22-R11000-75    |
|                             |                                                                                                    |                          | A side II side                  | (A) 1,500      | (0) 1,250 | XW22-R11500-125   |
|                             |                                                                                                    | 32 input points          |                                 | (A) 2,000      | (0) 1,750 | XW2Z-RI200C-175   |
|                             | Cables with Connectors                                                                                                    |                          | H "L                            | (A) 3,000      | (0) 2,750 | XW2Z-RI900C-275   |
| Fuitsu connectors (40 pins) | (1:2)                                                                                                    |                          |                                 | (A) 5,000      | (0) 4,750 | XW22-RI500C-475   |
|                             | X82-RICO-C                                                                                                    |                          | 너 내 고격                          | (A) 1,000      | (0) 750   | XW2Z-R01000-75    |
|                             | X82-R000-0                                                                                                    |                          |                                 | (A) 1,500      | (0) 1,250 | XW3Z-R01500-125   |
|                             |                                                                                                    | 32 output points         |                                 | (A) 2,000      | (0) 1,750 | XW92-R02000-176   |
|                             |                                                                                                    |                          | Single length (without bends)   | (A) 3,000      | (0) 2,750 | XW22-R09000-275   |
|                             |                                                                                                    |                          |                                 | (A) 5,000      | (0) 4,750 | XW12-R0800-475    |
|                             | Cables with Connectors                                                                                                    |                          | Anido El xido                   | 2              | 8         | XW2Z-RI25C        |
| ML connectors (30 pins)     | (1:1)                                                                                                    | 16 VO paints             | п л                             | 5              | 0         | XW22-RISOC        |
|                             | X822-RICO                                                                                                    |                          |                                 | 2              | 90        | XW2Z-RO28C        |
|                             | XIII CONTRACTOR                                                                                                    |                          | L                               | 500            |           | XW2Z-ROSIC        |
|                             |                                                                                                    |                          |                                 | (A) 500        | (0) 250   | XW22-R060-25-01   |
|                             |                                                                                                    |                          |                                 | (A) 750        | (0) 500   | XW2Z-R075-60-01   |
|                             |                                                                                                    |                          |                                 | (A) 1,000      | (0) 750   | XW22-R0100-75-01  |
|                             |                                                                                                    |                          | A sido II sido                  | (A) 1,500      | (0) 1,250 | XW2Z-R0160-125-01 |
|                             |                                                                                                    |                          | Canadiana IC Faday Services     | (A) 2,000      | (0) 1,750 | XW2Z-R0200-175-01 |
|                             | Oables with Connectors                                                                                                    |                          | H°Ľ.                            | (A) 3,000      | (0) 2,750 | XW2Z-R0980-275-01 |
| ML connectors (40 pins)     | (1:2)                                                                                                    | 32 VO paints             |                                 | (A) 5,000      | (0) 4,750 | XW22-R0800-475-01 |
|                             | X162-R00-0-01                                                                                                    |                          | 너 내 고격                          | (A) 500        | (0) 250   | XW2Z-RI50-25-01   |
|                             | AND CONTRACTOR OF CONTRACTOR OF CONTRACTOR O |                          |                                 | (A) 750        | (0) 500   | XW2Z-RI75-60-01   |
|                             |                                                                                                    |                          |                                 | (A) 1,000      | (0) 750   | XW22-R1100-76-01  |
|                             |                                                                                                    |                          | Streight length (without bends) | (A) 1,500      | (0) 1,250 | xw22-R150-125-D1  |
|                             |                                                                                                    |                          |                                 | (A) 2,000      | (0) 1,750 | xw22-Ri200-176-01 |
|                             |                                                                                                    |                          | .                               | (A) 3,000      | (0) 2,750 | XW22-R0300-276-01 |
|                             |                                                                                                    |                          |                                 | (A) 5,000      | (0) 4,750 | XW22-R0500-475-01 |

Note: Refer to the Datastreet for the XM2Z-R Cables for I/O Relay Terminals (Cat. No. 0126).

### Mountable Racks

|                                                                          | NSJ system                               |  |
|--------------------------------------------------------------------------|------------------------------------------|--|
| Medel CPV Rack Expansion Rack CPV Rack Expansion OP1H PLC NSJ Controller | Expansion<br>Backplane                   |  |
| CJTWHDsi1                                                                |                                          |  |
| CJT#HDs11                                                                | 10 Units<br>(per Expansion<br>Esclosane) |  |
| CJTWHD912                                                                |                                          |  |
| CJT#4Dds1                                                                |                                          |  |
| CUTWHDsss 10 Units 10 Units                                              |                                          |  |
| CJTW-Dots (p+ Lipition Not Lipition Not Lipition Not Lipition            |                                          |  |
| CJTW-IDen1                                                               |                                          |  |
| CJTW-Does                                                                |                                          |  |
| CJT8F4A801                                                               |                                          |  |
| CJT#HA111                                                                |                                          |  |

| Name       Topole To (topot while The Thermical Direct         Reduct New Off Vertage       24 VDO         Reduct New Off Vertage       24 VDO         Response To A Spice (topot while the Thermical Direct       25 Minimation         Device New Off Vertage       24 VDO         Response To A Spice (topot while the Thermical Direct       25 Minimation         Off VertageOND Consend       124 VDO (topot while the Thermical Direct         Off VertageOND Consend       124 VDO (topot while the Thermical Direct         Off VertageOND Consend       124 VDO (topot while the Thermical Direct         Off VertageOND Consend       124 VDO (topot while the Thermical Direct         Off VertageOND Consend       124 VDO (topot while thermical Direct While thermical Direct While thermical Direct Direct While thermical Direct Direct                                                                                                    | CJ1W-ID211 D                                                 | C Input Unit (24 VDC, 16 Points)                                                                                                    |
|----------------------------------------------------------------------------------------------------|--------------------------------------------------------------|----------------------------------------------------------------------------------------------------|
| Nodel     C/UN-DD(1)       Rede log of Virtage     24/00       Rede log of Virtage     38.4 to 26.4 /00       Rege marketse     33.10       Dig of Degrad     7.64 Spicial (23.4 /00)       Off Virtage/DD(1)     7.64 Spicial (23.4 /00)       Off Virtage/DD(1)     7.64 Spicial (23.4 /00)       Off Virtage/DD(1)     1.44 /00 ms.0 mA min.       Off Virtage/DD(1)     2.64 mm.       Off Virtage/DD(1)     2.64 mm.       Rest of constant     1.64 mm.       Off Virtage/DD(1)     2.64 mm.       Rest of constant     1.64 mm.       Off Response Time     2.64 mm.       Rest of constant     1.64 mm.       Namber of Constant     1.64 Minuteneously (0.12) (24.12 /00)       Rest of constant     2.64 Minuteneously (0.12) (24.12 /00)       Rest of constant     2.64 Minuteneously (0.12) (24.12 /00)       Rest of constant     2.64 Minuteneously (0.12) (24.12 /00)       Rest of constant     2.64 Minuteneously (0.12) (24.12 /00)       Rest of constant     2.64 Minuteneously (0.12) (24.12 /00)       Rest of constant     2.64 Minuteneously (24.12 /00)       Rest of constant     2.64 mm.       Rest of constant     2.64 mm.       Constant of constant and the constant of the constant of the constant and the constant of the constant of the constant and the constant of the constant of the consta                                                                                                    | Name                                                         | 16-point DO Input Unit with Terminal Glock                                                                                                    |
| Riset laged Yessay<br>Riset laged Yessay<br>Riset laged Yessay<br>Riset laged Yessay<br>Riset laged In PEAN<br>Riset laged In PEAN<br>Riset laged I | Model                                                        | CJ1W-0211                                                                                                    |
| Rate & Device & Devic                                                                                                    | Rated Input Voltage                                          | 24 VD0                                                                                                    |
| New Imposition     3 LNU       General     2 mA spice/12 kit VOO       GeN VatageON Council     4.4 VDO min.0 mA min.       Off VatageON Council     4.4 VDO min.0 mA min.       Off VatageON Council     6 VDO max.0 mA max.       Construction of the base of the base o                                                                                                    | Rated Input Voltage<br>Range                                 | 202 to 244 2 MDO                                                                                                    |
| Input Carrent       2 An Angio (( = 1.4 V OD)         Off Varbape/OF       6 V DO multime An Amax.         Carrent       100 multime An Amax.         CM Response Time       6 A Pon multime An Amax.         CM Response Time       6 A Pon multime An Amax.         CM Response Time       10 A Pon multime An Amax.         CM Response Time       10 A Pon multime An Amax.         CM Response Time       10 (10 point) tenden 0 and (1) min the Setup) (1         Manker ef Circuits       10 (10 point) tenden 1 and (2) M (2) (2) (2) (2) (2) (2) (2) (2) (2) (2)                                                                                                    | Input in pedance                                             | 33KD                                                                                                    |
| OW Vetage/OF Common         14.4 VED mail m A min.           Cervand         0 VED mail m A min.           OW Response Time         0 De mail m A min.           OW Response Time         0 De mail m A min.           OW Response Time         0 De mail m A min.           OW Response Time         0 De mail m A mail.           OW Response Time         0 De mail m A mail.           OW Response Time         0 De mail m A mail.           OW Response Time         10 De sindicament, 1 into)           Name et dictional         10 De sindicament, 1 into)           Name et dictional         10 De sindicament, 1 into)           Name et dictional         10 De sindicament, 1 into)           Name et dictional         10 De sindicament, 1 into)           Name et dictional         10 De sindicament, 1 into)           Name et dictional         10 De sindicament, 1 into, 2 and 2 and                                                                                                    | Input Current                                                | 7 mA typical (at 34 VDO)                                                                                                    |
| Off Variage/Off       5 VDC max/1 mA max.         Converted       10 A m max.         (Converted       10 A m max.         (Converted       10 A m max.         (Converted       10 A m max.         (Converted       10 A m max.         (Converted       10 A m max.         (Converted       10 (A m max.         (Converted       10 (Converted         (Converted       10 (Converted         (Converted       10 (Converted         (Converted       10 (Converted         (Converted       10 (Converted         (Converted       10 (Converted         (Converted       10 (Con                                                                                                    | ON Veltage/ON Current                                        | 144 VDC min./3 mA min.                                                                                                    |
| OW Response Time     Idea manue.<br>(Content of the bases 0 and cli min in the Setup.) '1       OFF Response Time     Idea manue.<br>(Content of the bases 0 and cli min in the Setup.) '1       Name et al Contradit     10 (10 paintilezament) of (12 paintilezament)       Name et al Contradit     10 (10 paintilezament)       Name et al Contradit     10 (10 paintilezament)       Name et al Contradit     10 (10 paintilezament)       Name et al Contradit     10 (10 paintilezament)       Name et al Contradit     10 (10 paintilezament)       Name et al Contradit     10 (10 paintilezament)       Name et al Contradit     10 (10 paintilezamett)       Name et al Contradit     10 (10 paintilezamett)       Name et al Contradit     10 (10 paintilezamett)       Name et al Contradit     10 (10 paintilezamett)       Name et al Contradit     10 (10 paintilezamett)       Name et al Contradit     10 (10 paintilezamett)       Name et al Contradit     10 paintilezamett       Name et al Contradit     10 paintilezamett       Name et al Contradit     10 paintilezamett       Name et al Contradit     10 paintilezamett       Name et al Contradit     10 paintilezamett       Name et al Contradit     10 paintilezamett       Name et al Contradit     10 paintilezamett       Name et al Contradit     10 paintilezamett       Name et al C                                                                                                    | Off Veltage/Off<br>Current                                   | S VDC maxu1 mA max.                                                                                                    |
| Off Respaces Time       (Data set is between 0 and 20 ms in the Setup.)*1         Number of Circuits       10 (10 permittionmen, 1 circuit)         Number of Circuits       10 (10 permittionmen, 1 circuit)         Number of Circuits       100 MCI min. between 0 and 20 ms in the Setup.)*1         Setup of Time Timeseuty (NI       20 MCI min. between 0 and 20 ms into 20 MCI min. between 0 and 20 ms into 20 ms and 20 ms into 20 ms and 20 ms and 20 ms a                                                                                                    | ON Response Time                                             | 8.0 ms max.<br>(Can be set to between 0 and 30 ms in the Setup.) "1                                                                                    |
| Number of Circuits       16 (10 participants, 1 circuit)         Number of Circuits       100 (10 participants, 00)         Singuitanessanty ON<br>Participants       20 MCI min. between extend terminals and the GR terminal (100 VDC)         Directric Stands       20 MCI min. between extend terminals and the GR terminal (100 VDC)         Directric Stands       40 mA max.         Consumption       40 mA max.         Consumption       00 mA max.         Consumption       00 mA max.         Consumption       00 mA max.         Consumption       00 mA max.         Consumption       00 mA max.         Consumption       00 mA max.         Consumption       00 mA max.         Consumption       00 mA max.         Consumption       100 mA max.         Consumption       00 mA max.         Consumption       00 mA max.         Consumption       00 mA max.         Consumption       00 mA max.         Consumption       00 mA max.         Consumption       00 mA max.         Consumption       00 mA max.         Consumption       00 mA max.         Consumption       00 mA max.         Consumption       00 mA max.         Consumption                                                                                                    | OFF Response Time                                            | 8.0 ms max.<br>(Can be set to between 0 and 33 ms in the Setup.) "1                                                                                    |
| Non ker of<br>ign stansaudy (M)<br>Profit       (190%): implications(% (U + 124 UOC))<br>(Profit         Bisketsi Strangth       1.000 VAC) between the science/ science/ s                                                                                                    | Number of Circuits                                           | 16 (16 points/common, 1 circuit)                                                                                                    |
| Insultance pioned in the second semical and the GR terminal (100 VEC)         Distriction Benerging 10 VEC between the external terminals and the GR terminal for 1 minute at a leakage summet of 10 mA max.         Insultance of the max max         Insultance of the max max         Concard Configuration         Insultance of the max max         Insultance of the max         Concard Configuration         Insultance of the max         Concard Configuration         Insultance of the max         Insultance of the max         In                                                                                                    | Number of<br>Sinjultaneously ON<br>Points                    | 100% simultaneouply (N (st ()4 VDC))<br>(Refer to the following illustration.)                                                                         |
| Disketing Brand Lands       1,000 VAC between the extend terminals and the GR terminal for 1 minute at a local cape current of 10 mA max.         Weight       110 g max.         Circuit Configuration                                                                                                    | Insulation Resistance                                        | 20 Millimin, between external terminals and the GR terminal (100 VDC)                                                                                  |
| Internal passetion<br>and formation       40 mA max.         Wright       110 g max.         Circuit Configuration       Image: the second of the second of the s                                                                                                    | Delectric Strength                                           | 1,000 VAC between the external terminals and the GR terminal for 1 minute at a leakage current of 10 mA max.                                           |
| Wright       110 g max.         Circal Configuration <ul> <li>If a significant is an interaction of the termination of the termination of the</li></ul>                                                                                                    | Internal Current<br>Consumption                              | 80 mA max.                                                                                                    |
| Circad Configuration<br>Circad Configuration<br>- to signal case of the bound are to device variable case.<br>To device variable case of the societ target with a case of the configuration of the formula of the formula of t                                                                                                    | Weight                                                       | 110 g max.                                                                                                    |
| Enternal panae cijen<br>and item insi-denice<br>variable diagram<br>• Polohity of the input panaer supply can be connected in either direction.<br>• Polohity of the input panaer supply can be connected in either direction.<br>• Polohity of the input panaer supply can be connected in either direction.                                                                                                    | Circuit Configuration                                        | <ul> <li>The signifugers of the beside to the device variable case a.</li> <li>The signifugers of the beside to the device variable case a.</li> </ul> |
| the work former party at the party shares and an or which party.                                                                                                    | Ezlemal pannecijan<br>and tom inst-dence<br>vantable diagran | Publichy of the input paper supply can be connected in either direction.                                                                               |
|                                                                                                    |                                                              | The device variable names are the names that use "Jik" at the device name.                                                                             |

X0 µ з тна un even if the response time are set to 0 ms due

The Units of the period of a part of the Annual and Control special and an activation of the Internal and the activation of the Annual Society of the Annual Annual An Annual Annual Annual Annual Annual Annual Annual Annual Annual Annual Annual Annual Annual Annual Annual Annual Annual Annual Annual Annual Annual Annual Annual Annual Annual Annual Annual Annual Annual Annual Annual Annual Annual Annu

#### A-14. **Datasheet Output**

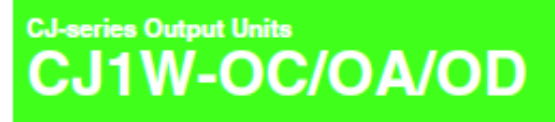

## A Wide Range of Basic Output Units for High Speed Output and Different Applications

- These Output Units receive the results of output instructions from the CPU Unit and perform ON/OFF control for external devices.
- High-speed Output models CJ1W-OD213 and CJ1W-OD234 can help to increase system throughput.

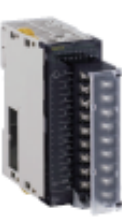

CJ1W-00213

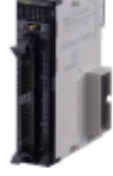

CJ1W-00234

#### Features

- High-speed output models are available, meeting versatile applications. ON Response Time: 15µa, OFF Response Time: 80µa
- · Output Units are available with any of three output types: relay contact outputs, triac outputs, or transistor outputs.

- Output Units are available when any of these bagain space range as the second second and the second second se
- The following Units have load short-circuit protection: CJ1W-OC202, CJ1W-OD204, CJ1W-OD212, and CJ1W-OD232.
   Analable for models with 52 outputs or 64 outputs

## CJ1W-OC/OA/OD

## **Ordering Information**

#### International Standards

 The standards are abbreviated as follows: U: UL, U1: UL [Class I Division 2 Products for Hazardous Locations], C: CSA, UC: cULus, UC1: cULus (Class I Division 2 Products for Hazardous Locations), CU: cUL, N: NK, L: Loyd, and CE: EC Directives.

. Contact your OMRON representative for further details and applicable conditions for these standards.

### Output Units

| Unit type                | Product                          | Specifications |                                  |                                           |                          |                                | No. of<br>words | Current<br>consumption<br>(A) |              | Model      | Standards        |
|--------------------------|----------------------------------|----------------|----------------------------------|-------------------------------------------|--------------------------|--------------------------------|-----------------|-------------------------------|--------------|------------|------------------|
|                          |                                  | Output<br>type | V0<br>points                     | Maximum switching<br>capacity             | Commone                  | External<br>connection         | allocated       | s V                           | 24 V         |            |                  |
| CJ1<br>Basic<br>MO Units | Relay<br>Contact<br>Output Units | 1              | 8<br>outputs                     | 250 VAC/24 VDC, 2 A                       | Independen<br>t contacta | Removable<br>terminal<br>block | 1 words         | 0.09                          | 0.048<br>max | CJ1W-OC201 |                  |
|                          |                                  | -              | 16<br>outputs                    | 250 VAC/24 VDC, 2 A                       | 16 points,<br>1 common   | Removable<br>terminal<br>block | 1 words         | 0.11                          | 0.096<br>max | CJ1W-0C211 |                  |
|                          | Trise Output<br>Unit             | -              | 8<br>outputs                     | 250 VAC, o.s. A                           | 8 points,<br>1 common    | Removable<br>terminal<br>block | 1 words         | 0.22                          | -            | CJ1W-0A201 | UC1, N, L,<br>CE |
|                          |                                  | Sinking        | 8<br>outputs                     | 12 to 24 VDC, 2 A                         | 4 points,<br>1 common    | Removable<br>terminal<br>block | 1 worda         | 0.09                          | -            | CJ1W-00201 |                  |
|                          |                                  | Sinking        | 8<br>outputs                     | 12 to 24 VDC, 0.5 A                       | 8 points,<br>1 common    | Removable<br>terminal<br>block | 1 words         | 0.10                          | -            | CJ1W-00208 |                  |
|                          |                                  | Sinking        | 16<br>outputs                    | 12 to 24 VDC, 0.5 A                       | 16 points,<br>1 common   | Removable<br>terminal<br>block | 1 words         | 0.10                          | -            | CJ1W-00211 |                  |
|                          |                                  | Sinking        | 16<br>outputs<br>(High<br>speed) | 24 VDC, 0.5 A                             | 16 paints,<br>1 common   | Removable<br>terminal<br>block | 1 words         | 0.15                          | -            | CJ1W-00213 | N, L, CE         |
|                          |                                  | Sinking        | 32<br>outputs                    | 12 to 24 VDC, 0.5 A                       | 16 points,<br>1 common   | Fujibu<br>connector            | 2 words         | 0.14                          | -            | CJ1W-0D231 | UC1, N, L,       |
|                          |                                  | Sinking        | 32<br>outputs                    | 12 to 24 VDC, 0.5 A                       | 16 points,<br>1 common   | ML<br>connector                | 2 words         | 0.14                          | -            | CJ1W-0D233 | CE               |
|                          |                                  | Sinking        | 32<br>outputs<br>(High<br>speed) | 24 VDC, 0.5 A                             | 16 points,<br>1 common   | ML<br>connector                | 2 words         | 0.22                          | -            | CJ1W-00294 | N, L, CE         |
|                          |                                  | Sinking        | 64<br>outpubs                    | 12 to 24 VDC, 0.3 A                       | 16 points,<br>1 common   | Fujibu<br>connector            | 4 words         | 0.17                          | -            | CJ1W-0D261 |                  |
|                          | Í                                | Sinking        | 64<br>outpubs                    | 12 to 24 VDC, 0.3 A                       | 16 points,<br>1 common   | ML<br>connector                | 4 words         | 0.17                          | -            | CJ1W-0D263 |                  |
|                          |                                  | Sourcing       | 8<br>outputs                     | 24 VDC, 2 A<br>Short-circuit protection   | 4 points,<br>1 common    | Removable<br>terminal<br>block | 1 words         | 0.11                          | -            | CJ1W-0D202 |                  |
|                          |                                  | Sourcing       | 8<br>outputs                     | 24 VDC, 0.5 A<br>Short-circuit protection | 8 points,<br>1 common    | Removable<br>terminal<br>block | 1 worda         | 0.10                          | -            | CJ1W-00204 | UC1, N, L,<br>CE |
|                          |                                  | Sourcing       | 16<br>outputs                    | 24 VDC, 0.5 A<br>Short-circuit protection | 16 points,<br>1 common   | Removable<br>terminal<br>block | 1 words         | 0.10                          | -            | CJ1W-00212 |                  |
|                          |                                  | Sourcing       | 32<br>outputs                    | 24 VDC, 0.5 A<br>Short-circuit protection | 16 points,<br>1 common   | ML<br>connector                | 2 words         | 0.15                          | -            | CJ1W-0D232 |                  |
|                          |                                  | Sourcing       | 64<br>outputs                    | 12 to 24 VDC, 0.3 A                       | 16 points,<br>1 common   | ML<br>connector                | 4 words         | 0.17                          | -            | CJ1W-0D262 |                  |

#### Accessories

Connectors are not included for models with connectors. Either use one of the applicable connector listed below or use an applicable Connector-Terminal Block Conversion Unit or I/O Relay Terminal. For details on wiring methods, refer to External Intertace.

## CJ1W-OC/OA/OD

## CJ1W-OC211 Contact Output Unit (16 Points)

| Name                                                           | 16-point Contact Output Unit with Terminal Block                                                                                                    |  |  |  |  |  |  |  |  |  |  |
|----------------------------------------------------------------|----------------------------------------------------------------------------------------------------|--|--|--|--|--|--|--|--|--|--|
| Model                                                          | CJ1W-OC211                                                                                                    |  |  |  |  |  |  |  |  |  |  |
| Max. Switching<br>Capacity                                     | 2 A 250 VAC (cose = 1), 2 A 250 VAC (cose = 0.4), 2 A 24 VDC (8 AUnit)                                                                                                    |  |  |  |  |  |  |  |  |  |  |
| Min. Switching<br>Capacity                                     | 1 mA s VDC                                                                                                    |  |  |  |  |  |  |  |  |  |  |
| Relays                                                         | NY-24W-K-IE (Fujitau Takamizawa Componenta, Ltd.), Cannot be replaced.                                                                                                    |  |  |  |  |  |  |  |  |  |  |
| Service Life of Relay                                          | Electrical: 150,000 operations (24 VDC, revisitive load)/ 100,000 operations (250 VAC, cost) = 0.4, inductive load)<br>Machamical: 20,00,000 operations<br>Senics life will way depending on the connected load. |  |  |  |  |  |  |  |  |  |  |
| ON Response Time                                               | 15 ma maa.                                                                                                    |  |  |  |  |  |  |  |  |  |  |
| OFF Response Time                                              | 15 ma maa.                                                                                                    |  |  |  |  |  |  |  |  |  |  |
| Number of Circuits                                             | 16 points/common, 1 circuit                                                                                                    |  |  |  |  |  |  |  |  |  |  |
| Insulation Resistance                                          | 20 MD between external terminals and the GR terminal (500 VDC)                                                                                                    |  |  |  |  |  |  |  |  |  |  |
| Dielectric Strength                                            | 2,000 VAC between the external terminals and the GR terminal for 1 minute at a leakage current of 10 mA max.                                                                                                    |  |  |  |  |  |  |  |  |  |  |
| Internal Current                                               | 110 mA 5 VDC max.                                                                                                    |  |  |  |  |  |  |  |  |  |  |
| Weight                                                         | 96 mA 24 VUU max. (6 mA × No. of UN points)                                                                                                    |  |  |  |  |  |  |  |  |  |  |
|                                                                | I'r graw.                                                                                                    |  |  |  |  |  |  |  |  |  |  |
| Circuit Configuration                                          | • The signal rannee of the terminals are the rannee that use "Jus" as the device name.                                                                                                    |  |  |  |  |  |  |  |  |  |  |
| External connection<br>and terminal-device<br>variable diagram | Signal Correct Signal<br>altre Brown Signal                                                                                                    |  |  |  |  |  |  |  |  |  |  |

Terminal numbers A0 to A8 and B0 to B8 are used in the external connection and terminal-device variable diagrams. They are not printed on the Units.

#### **Power Supply unit** A-15.

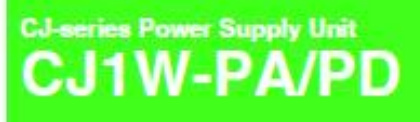

Equipped with the RUN output for checking the operation status, as well as the replacement notification function for easy maintenance. Lineup of five models including the AC power supply (25W).

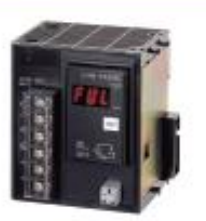

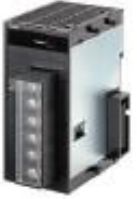

CJ1W-PA205C

CJ1W-PA202

· Stable power supply is available from the CJ-series CPU Unit to each VO Units via the dedicated bus. The

most suitable Power Supply Unit can be selected among various I/O specifications and/or options.

### Features

The replacement notification function can prevent an overflow of the system due to the power lifetime. (CJ1W-PA205C only)

Rever Supply Unit provides wide variations according to the system ands up to maximum 20 W.
 Power Supply Unit provides wide variations according to the power supply (100 to 240 V ACI at V DC) status.
 The output contast during operation readiate you to check the CPU operation. (UDIW PACERS orly)

Conforming to the SEMI-F47 Standard.\*
 AC input type, 200 V min. input.

## CJ1W-PA/PD

## Ordering Information

#### International Standards

The standards are abreviated as follows: U: UL, U1: UL/Class I Division 2 Products for Hazardous Locations), C: CSA, UC: oULus, UC1: oULus (Class I Division 2 Products for Hazardous Locations), CU: oUL, N: NK, L: Lloyd, and CE: EC Diractives. • Contact your OMFION representative for further details and applicable conditions for these standards.

#### Power Supply Units

| Product name               |    |                         | Output capacity             |                              |                            | Options                              |               |                                    |             |                  |
|----------------------------|----|-------------------------|-----------------------------|------------------------------|----------------------------|--------------------------------------|---------------|------------------------------------|-------------|------------------|
|                            |    | Power supply<br>voltage | S-VDC<br>output<br>capacity | 24-VDC<br>output<br>capacity | Total power<br>consumption | 24-VDC<br>service<br>power<br>supply | NUN<br>output | Maintenance<br>forecast<br>monitor | Model       | Standards        |
| AC Power<br>Supply<br>Unit |    | 100 to 240<br>VAC       | 5 A                         | A 8.0                        | 25 W                       | No                                   | No            | Yes                                | CJ1W-PA205C | UC1, N, L,<br>CE |
|                            | Į, |                         |                             |                              |                            |                                      | Yes           | No                                 | CJ1W-PA205M |                  |
|                            |    |                         | 2.8 A                       | 04A                          | 14 W                       |                                      | No            | No                                 | CJ1W-PA202  |                  |
| DC Power<br>Supply<br>Unit | 1  | - 24 VDC                | 54                          | G.P.A                        | 25 W                       |                                      | No            | No                                 | CJ1W-PD025  |                  |
|                            |    |                         | 2.4                         | 04A                          | 19.5 W                     |                                      | No            | No                                 | CJ1W-PD022  |                  |

Note: This unit cannot be used with the Machine Automation Controller NJ-series.

#### Accessories

There is no accessory for the CJ series Power Supply Unit.

## CJ1W-PA/PD

## Specifications

| liam                                         | Snavillations .                                                                                                    |                                                                              |                                                                                                    |                                                                             |                                                    |  |  |  |  |  |
|----------------------------------------------|----------------------------------------------------------------------------------------------------|------------------------------------------------------------------------------|----------------------------------------------------------------------------------------------------|-----------------------------------------------------------------------------|----------------------------------------------------|--|--|--|--|--|
| Model                                        | CJ1W-PA2058 CJ1W-PA2050                                                                                                    |                                                                              | 0.1106.04.000                                                                                                    | 0.1004.20025                                                                | C.HW.00022                                         |  |  |  |  |  |
| Supply voltage                               | 100 to 240 V AC (wide cargo)                                                                                                    | 50/00 Hz                                                                     | Sector Product                                                                                                    | 24 VDC                                                                      | COLOR-PORTA                                        |  |  |  |  |  |
| Operating voltage<br>and frequency<br>ranges | 65 to 264 V AC, 47 to 60 Hz                                                                                                    |                                                                              |                                                                                                    | 19.2 to 28.8 V DC                                                           | 21.6 to 26.4 V DC                                  |  |  |  |  |  |
| Power consumption                            | 100 VA max.                                                                                                    |                                                                              | SO VA max.                                                                                                    | SO W max.                                                                   | 25 W max.                                          |  |  |  |  |  |
| Innush current "f                            | At 100 to 120 V AC:<br>15 AVD ms max. for cold start<br>At 200 to 240 V AC:<br>20 AVD ms max. for cold start                                                                                                    | at room iemperature<br>at room iemperature                                   | At 100 to 120 V AC:<br>20 AB ms max, for cold<br>start at room temperature<br>At 200 to 240 V AC:<br>40 AB ms max, for cold<br>start at room temperature | At 24 V DC:<br>30 A/20 ms max. for cold start                               |                                                    |  |  |  |  |  |
| Output capacity '7                           | S.D.A, S.V.DC (including supp                                                                                                    | ay to CPU Unity                                                              | 2.8 A, S V DC<br>(including supply to CPU<br>Unit)                                                                                                    | S.O.A, S.V.DC<br>(Including supply to GPU<br>Unit)                          | 2.0 A, 5 V DC<br>(Including supply to CPU<br>Unit) |  |  |  |  |  |
|                                              | 0.8 A, 24 V DC                                                                                                    |                                                                              | 0.4 A, 24 V DC                                                                                                    | 0.8 A, 24 V DC                                                              | 0.4 A, 24 V DC                                     |  |  |  |  |  |
|                                              | Total: 25 W max.                                                                                                    |                                                                              | Total: 14 W max.                                                                                                    | Total: 25 W max.                                                            | Total: 19.6 W max.                                 |  |  |  |  |  |
| Output terminal<br>(service supply)          | Not provided.                                                                                                    |                                                                              |                                                                                                    |                                                                             |                                                    |  |  |  |  |  |
| RUN output "2                                | Contect configuration:<br>SPST-NO<br>Switch capacity:<br>250 V AC, 2 A (notetive<br>load)<br>120 V AC, 0.5 A<br>(inductive load), 24 V DC,<br>24 (midtative load)<br>24 V DC, 2 A (inductive load)                                                                                                    |                                                                              |                                                                                                    |                                                                             |                                                    |  |  |  |  |  |
| Replacement<br>notification function         | Not provided.                                                                                                    | With Alarm output (open-<br>collector output)<br>30 V DC max., 50 mA<br>max. | Not provided.                                                                                                    |                                                                             |                                                    |  |  |  |  |  |
| Insulation<br>resistance                     | 20 MD min. (pl 500 V<br>DG) between AG automatian<br>'20 MD min. (pl 500 V DC)<br>bothesen AG automatian<br>'2 DG Harminals<br>'2 DG Harminals<br>'2 DG Harminal |                                                                              | 20 MD min. (at 500 V DC)<br>botwson AC submail and<br>GR terminate<br>To                                                                                 | 20 MD min. (el 500 V DC)<br>behavior. DC external and<br>GR terminals<br>"3 | -<br>P                                             |  |  |  |  |  |
| Dielectric strength<br>14                    | 2,000 V AC 5000 Hz     1mb between all asternal taminals     2,000 V AC 5000 Hz     1mb between AC     autamat and GR terminals     Laakage current: 10 mA     max.     1,000 V AC, 5000     "3     Laakage current: 10 mA     max.     takamat and GR terminal     a adage current     max.                                                                                                    |                                                                              | 2,000 V AC 5060 Hz<br>tor 1 min boltwoon AC<br>ademail and GR terminels<br>1<br>Laskage current: 10 mA<br>max.<br>10 mA                                  |                                                                             | Ť                                                  |  |  |  |  |  |
|                                              | 1,000 V AC, 50/60 Hz for 1 m<br>Lookage current 10 mA max                                                                                                    | inute between DC external                                                    |                                                                                                    |                                                                             |                                                    |  |  |  |  |  |
| Noise immunity                               | 2 kV on power supply line (co                                                                                                    | noming to IEC61000-4-4)                                                      |                                                                                                    |                                                                             |                                                    |  |  |  |  |  |
| Vibration resistance                         | Contorna to IEC60009-2-6<br>5 to 8.4 tz wth 3.5-mm amplituda, 0.4 to 150 Hz<br>Acceleration of 8.0 m/s <sup>1</sup> to 0 min 16 X, Y, and Z directions (10 averages of 10 min each = 100 min)                                                                                                    |                                                                              |                                                                                                    |                                                                             |                                                    |  |  |  |  |  |
| Shock resistance                             | Conterna to IEC0008-2-27<br>147 mild: 3 times in X. Y. and 7 directions (10) mild for Dates (Leiter) Links)                                                                                                    |                                                                              |                                                                                                    |                                                                             |                                                    |  |  |  |  |  |
| Ambient operating temperature                | O ID 2010                                                                                                    |                                                                              |                                                                                                    |                                                                             |                                                    |  |  |  |  |  |
| Ambient operating<br>humidity                | 10% to 90% (with no<br>condensation)                                                                                                    | 10% to 90% (with no<br>condensation)<br>15                                   | 10% to 90% (with no condenavalion)                                                                                                    |                                                                             |                                                    |  |  |  |  |  |
| Atmosphere                                   | Must be the from conceive gases.                                                                                                    |                                                                              |                                                                                                    |                                                                             |                                                    |  |  |  |  |  |
| Ambient storage<br>temperature               | -20 to 70°C (excluding<br>battery)                                                                                                    | -20 to 75*C<br>*5                                                            | -20 to 75°C (excluding bellary)                                                                                                    |                                                                             |                                                    |  |  |  |  |  |
| Grounding                                    | Loos Field Total                                                                                                    |                                                                              |                                                                                                    |                                                                             |                                                    |  |  |  |  |  |
| Enclosure                                    | Mourted in a pane.                                                                                                    |                                                                              |                                                                                                    |                                                                             |                                                    |  |  |  |  |  |
| Weight                                       | All models are each 5 kg max.                                                                                                    |                                                                              |                                                                                                    |                                                                             |                                                    |  |  |  |  |  |
## CJ1W-PA/PD

| Hern                    | Specifications                                                                                                    |             |            |            |            |
|-------------------------|----------------------------------------------------------------------------------------------------|-------------|------------|------------|------------|
| Model                   | CU1W-PA205R                                                                                                    | CJ1W-PA205C | CJ1W-PA202 | CJ1W-PD025 | CJ1W-P0022 |
| CPU flack<br>dimensions | 90.7 to 466.7 × 90 × 65 mm (W × H × D) (not including cables)<br>Note: W = a + b + 20 × a + b + 20 × a + b + 20 × 20 × 00; PA020 → 45; PD025 → 60; PD022 → 27<br>b + CPU bits (D1 + 10 × C1 + 02 × C1 + 04 × C1 + 03 × C1 + 04 × C1 + 02 × - 40)<br>The total with a given by the Statemag W = 156.7 + a × 20 + m × 31, where a ta the number of 52-point VO Units or VO Control Units<br>and m is the number of other Units. |             |            |            |            |
| Safety measures         | Conforma to cLLux and EC Directives.                                                                                                    |             |            |            |            |

\*1. Disconnect the Power Supply Units LG terminal from the GR terminal when testing insulation and dielectric strength. Testing the insulation and dielectric strength with the LG terminal and the GR terminals connected will damage internal circuits in the CPO Unit.

\*2. Supported only when mounted to CPU Rack.

Supported only when mounted to CPU Rack.
The innum hourned is given for a cold start at room temperature. The innush control circuit uses a thermistor element with a low-temperature cumment control characteristic. If the ambient temperature is high or the PLC is hot-started, the thermistor will not be sufficiently cool, and the innush cument is given in the table may be exceeded by up to twice the given values. When selecting tuses or breakers for external circuits, allow sufficient margin in shuf-of performance.
Maintain an ambient storage temperature of -25 to 30°C and relative humidity of 25% to 70% when storing the Unit for longer than 3 months to kage in tractical marginal values and using the adjuster on the Tester. If the splication the Tester, the global public work and the switching the global values are publicly of the adjuster on the Tester. If the split divide testing the sapellad or tumed OFF using the switching the Sarte storage tendengies may damage the Prover Supply Unit.
Cliffw-PD022 is not insulated between the primary DC power and secondary DC power.
Internal components in the Power Supply Unit.
Cliffw-PD022 is not insulated between the primary DC power and secondary DC power.
Internal components in the Power Supply Unit.

## External Interface

### CJ1W-PA205R

POWER Indicator

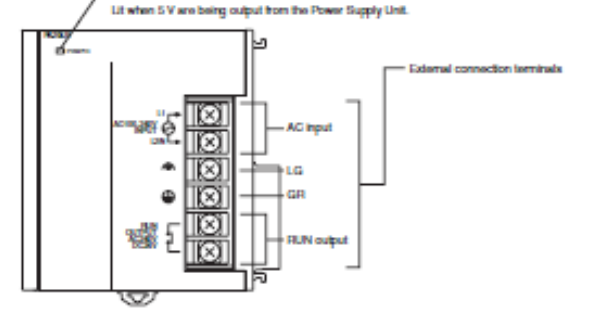

## CJ1W-PA205C

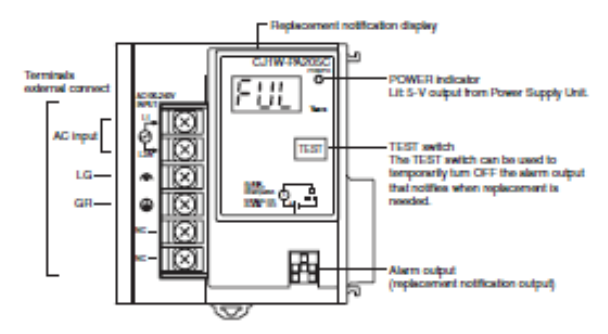

## CJ1W-PA/PD

## CJ1W-PA202

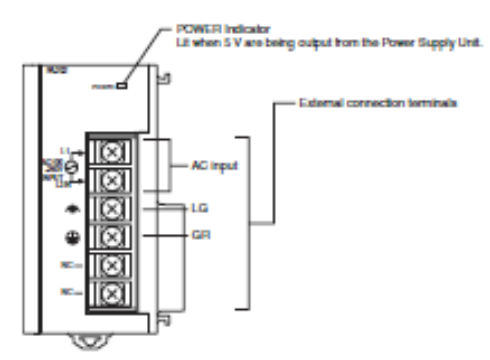

## CJ1W-PD025

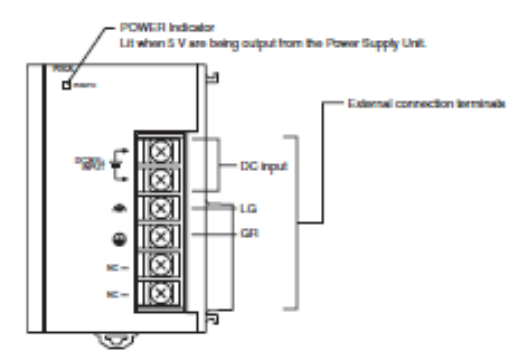

## CJ1W-PD022

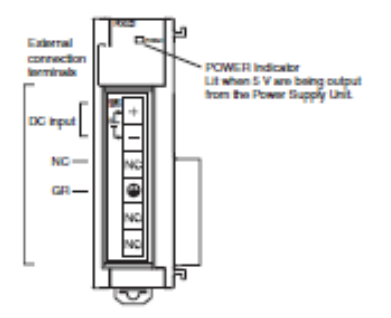

## CJ1W-PA/PD

#### AC Input

Supply 100 to 240 V AC (allowable: 85 to 264 V AC). (Voltage selection is not required.)

#### DC Input

Supply 24 V DC.

| Model      | Allowable power supply voltage<br>fluctuation range |
|------------|-----------------------------------------------------|
| CJ1W-PD025 | 19.2 to 28.8 VDC (±20%)                             |
| CJ1W-PD022 | 21.6 to 26.4 VDC (±10%)                             |

### LG

Ground to a resistance of 100 D or lass to increase noise resistance and avoid electric shock.

#### GR

Ground to a resistance of 100 D or less to avoid electric shock.

## RUN Output (CJ1W-PA205R Only)

The Internal contact turns ON when the CPU Unit is operating (RUN or MONITOR mode). The Power Supply Unit must be in the CPU Rack to use this output.

## Alarm Output (CJ1W-PA205C Only)

The alarm output is used to notify when Power Supply Unit replacement is required. The output is normally ON. The output turns OFF when the time until replacement is 6 months or less.

### Wiring

#### Wire

#### For AC/DC power supply

| Recommended wire size | AWG14 to 20<br>(0.517 to 2.08mm <sup>2</sup> ) |
|-----------------------|------------------------------------------------|

#### For grounding wire

| Recommended wire size | 2 mm <sup>2</sup> min. |
|-----------------------|------------------------|
|-----------------------|------------------------|

#### For alarm output

| Recommended wire size                           | Use                                     | Pushing strength<br>(clamping operation) | Pulling strength<br>(holding force) | Length of stripped<br>section |
|-------------------------------------------------|-----------------------------------------|------------------------------------------|-------------------------------------|-------------------------------|
| AWG 22 to 18<br>(0.32 to 0.82 mm <sup>2</sup> ) | Connecting to PLC terminal block models | 30 N max.                                | 30 N min.                           | 7 to 10 mm                    |
| AWG 28 to 24<br>(0.08 to 0.2 mm²)               | Connecting to PLC connector models      |                                          | 10 N min.                           |                               |

#### Example: Calculating Total Current and Power Consumption

Example: When the Following Units are Mounted to a CJ-series CPU Rack Using a CJ1W-PA202 Power Supply Unit

| Unit type                         | Model      | Quantity | Voltage group                                                        |                          |  |
|-----------------------------------|------------|----------|----------------------------------------------------------------------|--------------------------|--|
| our type                          |            |          | 5 V                                                                  | 24 V                     |  |
| CPU Unit                          | CJ1M-CPU13 | 1        | 0.580 A                                                              | -                        |  |
| VO Control Unit                   | CJ1W-IC101 | 1        | 0.020 A                                                              | -                        |  |
| Basic VO Units                    | CJ1W-ID211 | 2        | 0.080 A                                                              | -                        |  |
| (Input Units)                     | CJ1W-ID231 | 2        | 0.000 A                                                              | -                        |  |
| Basic I/O Units<br>(Output Units) | CJ1W-OC201 | 2        | 0.090 A                                                              | 0.048 A                  |  |
| Special I/O Unit                  | CJ1W-DA041 | 1        | 0.120 A                                                              | -                        |  |
| CPU Bus Unit                      | CJ1W-CLK23 | 1        | 0.350 A                                                              | -                        |  |
| Current consumption               | Total      |          | 0.580 + 0.020 + 0.080 × 2 + 0.090 ×<br>2 + 0.090 × 2 + 0.120 + 0.350 | 0.048 A × 2              |  |
|                                   | Result     | t        | 1.50 A (s 2.8 A)                                                     | 0.096 A (s 0.4 A)        |  |
| Power consumption                 | Total      |          | 1.50 × 5 V = 7.95 W                                                  | 0.096 A × 24 V = 2.304 W |  |
|                                   | Result     |          | 7.95 + 2.304 = 10.254                                                | W (s 14 W)               |  |

Note: For datails on Unit current consumption, refer to Ordering Information.

## Using the CX-Programer to Display Current Consumption and Width

CPU Back and Expansion Rack current consumption and width can be displayed by selecting Current Consumption and Width from the Options Menu in the CS/CJ/CP Table Window. (The width can be displayed for the CJ/CP Series only.) If the capacity of the Power Supply Unit is exceeded, it will be displayed in red characters. For details, refer to the CX-Programmer Operation Manual (Cat. No. W446).

#### Example:

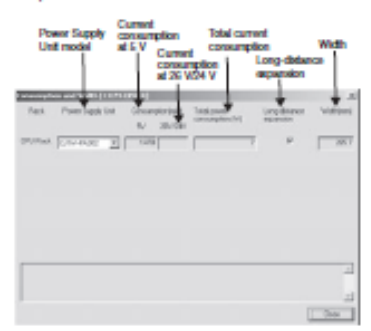

## A-16. RFID

UHF Integrative RFID Reader with TCPIP/RJ45

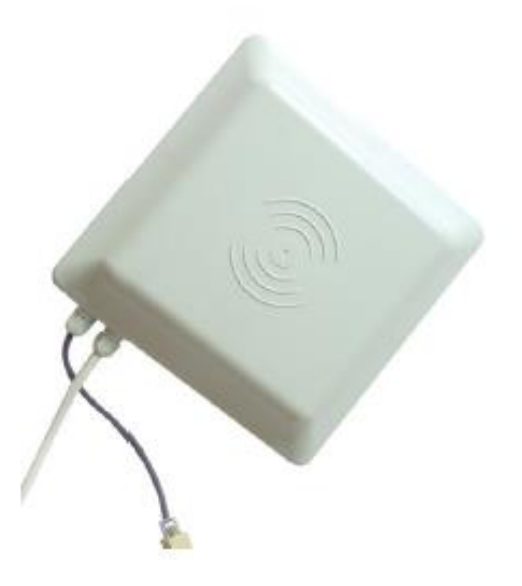

## Overview

UHF Integrative Reader is a high performance device which can read and write all UHF tags or cards in a long distance. It is simple to install and use. Now it is widely applied in many RFID applications, like parking and access control.

## Main Features

-Compatibility: ISO18000-6B, ISO18000-6C(EPC Gen 2) protocol; -Frequency Band: 902-928Mhz or 865-868Mhz; -RF Power: 0-30dbm adjustable; -Interface: TCPIP/RI45, RS232/UART, RS485, Weigand26/34; -Read Range: 1-6meters depends on tag and environment. -Provide free demo for testing and free SDK for development;

## UHF Integrative RFID Reader with TCPIP/RJ45

## Applications

-Intelligent traffic management such as ETC, custom clearance, parking lot, and automatic weighing

-Logistics such as container management, pallet management, and asset tracking

-Ticketing

-Access control

## Specifications

| Model No.             | CT-1809                                              |
|-----------------------|------------------------------------------------------|
| Туре                  | UHF Integrative RFID Reader                          |
| Working frequency     | 902-928Mhz or 865-868Mhz                             |
| Working mode          | FHSS hopping and fixed frequency                     |
| Support protocol      | ISO18000-6C/EPC Gen2 ,ISO18000-6B                    |
| Transmit power        | 0 ~ 30dBm adjustable                                 |
| Antenna mode          | Built-in 8dbi polarization antenna                   |
| Read &Write distance  | read 1-6m, write 1-3m, tag and environment dependent |
| Data Interface        | TCPIP/RJ45, RS232/UART, RS485, Weigand26/34          |
| Read prompt           | Buzzer                                               |
| Power supply          | single +9V DC                                        |
| Unit size             | 235mmx235mmx57mm                                     |
| Net weight            | 900g                                                 |
| Operating temperature | -10~+60°C                                            |
| Storage temperature   | -25 ~ +80°C                                          |
| Humidity              | 5%~95%(non-condensing)                               |
| Material              | ABS Waterproof                                       |

## Cable Connector

| Color  | Туре                      |
|--------|---------------------------|
| Red    | +9V                       |
| Black  | GND                       |
| Yellow | Weigand DATA0             |
| Blue   | Weigand DATA1             |
| Purple | RS485 R+                  |
| Orange | RS485 R-                  |
| Brown  | GND                       |
| White  | RS232 RXD                 |
| Green  | RS232 TXD                 |
| Grey   | Trigger input (TTL level) |

#### A-17. **Tag RFID**

SPECIFICATIONS

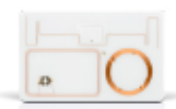

#### TECHNOLOGY HIGHLIGHTS:

- High quality, high performance ISO card
- UHF EPC Class 1 Gen2 and ISO 18000-6C
- 128 bit EPC number, 512 bit user memory
- Worldwide UHF frequency coverage
- MIFARE\* DESFINIT EV 1 is NFC Tag Type 4 compliant
- Optional 3-Tech LF, HF, UHF

## APPLICATION AREAS:

- Hands free or parking 200255
- Closed payment systems
- NFC applications
- Access control
- Loyalty schemes

|                                       | ISO Card UHF or UHF / MIFARE                                                                                                    |
|---------------------------------------|----------------------------------------------------------------------------------------------------|
| Base Model Number                     | 6A7401 (UHF), 6C3401 (UHF + MIFARE DESFire EV1 4K)<br>6C2401 (UHF + MIFARE Classic EV1 1K)                                                                                                    |
| Dimensions                            | ISO card: 3.4 x 2.1 × 0.03 in (85.6 x 54 × 0.76 mm)                                                                                                    |
| Material                              | PVC (default, others on request)                                                                                                    |
| Color                                 | White                                                                                                    |
| Chip Type                             | Monza 4QT + (optional MIFARE DESFire EV1 4K or MIFARE EV1 1K)                                                                                                    |
| Memory                                | UHF: 128 bit EPC, 512 bit user memory, 96 bit TID<br>MIFARE DESFire: 4KB (optional: 2568, 2KB, 8KB), MIFARE EV1 1KB (optional: 4KB)                                                                                |
| Operating Frequency                   | 860-960 MHz (Worldwide) + 13.56 MHz (MIFARE)                                                                                                    |
| Standards                             | UHF: EPC Class 1 Gen 2, ISO 18000-6C<br>MIFARE DESFire: ISO 14443 / NFC Tag Type 4 (if NDEF formatted);<br>ISO 10373, ISO 7816-1                                                                                   |
| Anti Collision                        | Yes                                                                                                    |
| CHEMICAL AND<br>MECHANICAL RESISTANCE |                                                                                                    |
| Water IP68                            | 68° F/ 20° C (1m, 24h)                                                                                                    |
| Resistances                           | Acetic acid water, artificial perspiration, carbonated sodium water, ethylene glocol,<br>fuel B, salt mist, salt water, sugared water; humidity 95% at 122° F (50° C) 24 h                                         |
| Storage Temperature                   | -31° to +122° F(-35° to +50° C)                                                                                                    |
| Operating Temperature                 | -31° to +122° F(-35° to +50° C)                                                                                                    |
| Shock / Fatigue<br>Temperature        | -31° to +176° F(-35° to +80° C),<br>50 cycles, 5 min soaking time, 20 sec transition                                                                                                    |
| Force                                 | Dynamic bending and torsion, 4× 250 bends                                                                                                    |
| Reading Distance                      | UHF up to 39 ft/12 m (ZW reader ERP, free space)                                                                                                    |
| Options                               | Artwork; encoding; laser engraving; magnetic stripe;<br>other contactless, contact- or memory-chips;<br>signature panel and optical security features;<br>UHF only cards support an optional horizontal punch slot |
| Prelaminates                          | For card manufacturers this technology is<br>alternatively available in form of 410 µm (16 mil) prelaminates                                                                                                    |

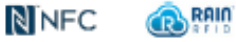

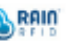

CE

"Halaman ini sengaja dikosongkan"

# **RIWAYAT PENULIS**

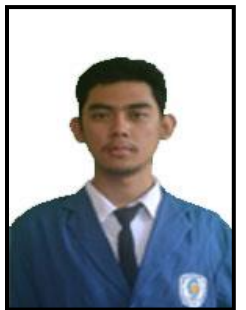

Penulis bernama lengkap Fredrico Aditrio Pohan lahir di Medan Sumatra Utara pada tanggal 16 Januari 1998. Penulis merupakan anak ketiga dari tiga bersaudara. Penulis bertempat tinggal di JL. Jawa Indah II no 51 GKB Gresik. Penulis menyelesaikan pendidikan dasar SD Negeri Petrokimia Gresik lulus pada tahun 2009, SMP Semen Gresik lulus pada tahun 2012, SMA Semen Gresik lulus pada tahun 2015 dan masih

memulai masa kuliah di Departemen Teknik Elektro Otomasi Institut Teknologi Sepuluh Nopember pada tahun 2015